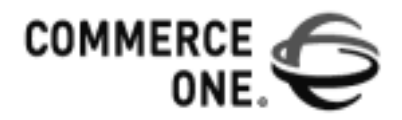

# XML PORTAL CONNECTOR (XPC)™

# INSTALLATION AND ADMINISTRATION GUIDE

Version 4.0

Commerce One Corporate Headquarters 4440 Rosewood Drive Pleasanton, CA 94588-3050 XPC Installation and Administration Guide, Version 4.0

Copyright © 2000, 2001 Commerce One, Inc. All rights reserved.

February 2001

COMMERCE ONE, Inc. Information in this document is subject to change without notice. Companies, names, and data used in examples herein are fictitious unless otherwise noted.

This documentation and the software described constitute proprietary and confidential information protected by copyright laws, trade secret, and other laws. No part of this publication may be reproduced or distributed in any form or by any means, or stored in a database or retrieval system, without the prior written permission of Commerce One, Inc.

Commerce One, Many Markets. One Source. Global Trading Web, Commerce One.net, BuySite, MarketSite, Global Trading Platform, Common Business Library, xCBL, XML Development Kit, XML Commerce Connector, MarketSite Builder, and SupplyOrder are either trademarks or registered trademarks of Commerce One, Inc. Enterprise Buyer and MarketSet are trademarks of Commerce One, Inc. and SAPMarkets. All other company, product, and brand names may be trademarks of their respective owners.

# Contents

=

| Pr       | 'eface                                                                                                    | V                                                                                                    |
|----------|----------------------------------------------------------------------------------------------------|----------------------------------------------------------------------------------------------------|
|          | Purpose of This Guide                                                                                                    | v                                                                                                    |
|          | Audience                                                                                                    | v                                                                                                    |
|          | Related Information                                                                                                    | vi                                                                                                    |
|          | How to Use This Guide                                                                                                    | VI                                                                                                    |
|          | If You Need Help                                                                                                    | vii<br>viii                                                                                                  |
| 1.       | Installing XPC on Windows NT                                                                                                    | 1-1                                                                                                    |
|          | Summary of Setup Steps                                                                                                    | 1_1                                                                                                    |
|          | System Requirements                                                                                                    | 1 - 2                                                                                                    |
|          | Hardware Requirements                                                                                                    |                                                                                                    |
|          | Software Prerequisites                                                                                                    | 1 0<br>1-3                                                                                                   |
|          | Removing a Previous XPC Installation                                                                                                    | 1 -0<br>1-4                                                                                                  |
|          | Adding IDK to Path Variable                                                                                                    |                                                                                                    |
|          |                                                                                                    | 1-4                                                                                                    |
|          | Testing the Installation Locally                                                                                                    | 1-6                                                                                                    |
|          |                                                                                                    |                                                                                                    |
| 2.       | Connecting to MarketSite                                                                                                    | 2-1                                                                                                    |
| 2.       | Connecting to MarketSite                                                                                                    | <b>2-1</b>                                                                                                   |
| 2.       | Connecting to MarketSite<br>Which Version of MarketSite?                                                                                                    | <b> 2-1</b><br>2-2<br>2-2                                                                                    |
| 2.       | Connecting to MarketSite<br>Which Version of MarketSite?<br>Registering in MarketSite 3.x<br>Registering in MarketSite 4.0                                                                        | <b>2-1</b><br>2-2<br>2-2                                                                                     |
| 2.       | Connecting to MarketSite<br>Which Version of MarketSite?<br>Registering in MarketSite 3.x<br>Registering in MarketSite 4.0                                                                        | 2-1<br>2-2<br>2-2<br>2-3<br>2-3                                                                              |
| 2.       | Connecting to MarketSite<br>Which Version of MarketSite?<br>Registering in MarketSite 3.x<br>Registering in MarketSite 4.0<br>Receiving Confirmation Emails<br>Trading Partner Registration Email | 2-1<br>2-2<br>2-2<br>2-3<br>2-3<br>2-3                                                                       |
| 2.       | Connecting to MarketSite                                                                                                    | 2-1<br>2-2<br>2-3<br>2-3<br>2-3<br>2-3<br>2-6                                                                |
| 2.       | Connecting to MarketSite                                                                                                    | 2-1<br>2-2<br>2-3<br>2-3<br>2-3<br>2-6<br>2-7                                                                |
| 2.       | Connecting to MarketSite                                                                                                    | 2-1<br>2-2<br>2-3<br>2-3<br>2-3<br>2-6<br>2-7<br>2-9                                                         |
| 2.       | Connecting to MarketSite                                                                                                    | 2-1<br>2-2<br>2-3<br>2-3<br>2-3<br>2-3<br>2-6<br>2-7<br>2-9<br>2-9                                           |
| 2.<br>3. | Connecting to MarketSite                                                                                                    | 2-1<br>2-2<br>2-3<br>2-3<br>2-3<br>2-3<br>2-3<br>2-6<br>2-7<br>2-9<br>2-9<br>3-1                             |
| 2.       | Connecting to MarketSite                                                                                                    | 2-1<br>2-2<br>2-3<br>2-3<br>2-3<br>2-3<br>2-6<br>2-7<br>2-9<br>2-9<br>3-1<br>3-2                             |
| 2.       | Connecting to MarketSite                                                                                                    | 2-1<br>2-2<br>2-3<br>2-3<br>2-3<br>2-3<br>2-3<br>2-7<br>2-7<br>2-7<br>2-9<br>3-1<br>3-2<br>3-2               |
| 2.       | Connecting to MarketSite                                                                                                    | 2-1<br>2-2<br>2-3<br>2-3<br>2-3<br>2-3<br>2-3<br>2-3<br>2-6<br>2-7<br>2-9<br>3-1<br>3-1<br>3-2<br>3-2<br>3-2 |

|    | Certificate Manager                                                                                                    | 3-3                                                                                                    |
|----|----------------------------------------------------------------------------------------------------|----------------------------------------------------------------------------------------------------|
|    | Authentication for Production Using https                                                                                                    | 3-3                                                                                                    |
|    | Preparation for Authentication                                                                                                    |                                                                                                    |
|    | Following the Steps                                                                                                    |                                                                                                    |
|    | Authentication for Production Using SonicMQ                                                                                                    |                                                                                                    |
|    | Preparation for Authentication                                                                                                    |                                                                                                    |
|    | Following the Steps                                                                                                    |                                                                                                    |
|    | Testing Your Production Installation                                                                                                    |                                                                                                    |
| 4. | Advanced Configuration                                                                                                    | 4-1                                                                                                    |
|    | Planning for Special Options                                                                                                    |                                                                                                    |
|    | Adjusting Java Heap Size                                                                                                    |                                                                                                    |
|    | Using Forward Proxy                                                                                                    |                                                                                                    |
|    | Using the Versioning Library                                                                                                    |                                                                                                    |
|    | Enabling and Disabling the Versioning Library                                                                                                    |                                                                                                    |
|    | Configuring Additional Options                                                                                                    |                                                                                                    |
| 5. | Administration                                                                                                    | 5-1                                                                                                    |
|    | Starting and Stopping the XPC Server                                                                                                    |                                                                                                    |
|    |                                                                                                    |                                                                                                    |
|    | Running XPC as an NT Service                                                                                                    |                                                                                                    |
|    | Running XPC as an NT Service<br>Backing Up SonicMQ Keystore                                                                                                    | 5-1<br>                                                                                                    |
|    | Running XPC as an NT Service<br>Backing Up SonicMQ Keystore<br>XPC Envelope Archive                                                                                                    | 5-1<br>5-2<br>5-3                                                                                                    |
|    | Running XPC as an NT Service<br>Backing Up SonicMQ Keystore<br>XPC Envelope Archive<br>XPC Invoker and the Envelope Archive                                                                                                    | 5-1<br>5-2<br>5-3<br>5-3                                                                                                    |
|    | Running XPC as an NT Service<br>Backing Up SonicMQ Keystore<br>XPC Envelope Archive<br>XPC Invoker and the Envelope Archive<br>Using the XPC Invoker                                                                                                    |                                                                                                    |
|    | Running XPC as an NT Service<br>Backing Up SonicMQ Keystore<br>XPC Envelope Archive<br>XPC Invoker and the Envelope Archive<br>Using the XPC Invoker<br>XPC Invoker User Interface                                                                                                    |                                                                                                    |
|    | Running XPC as an NT Service<br>Backing Up SonicMQ Keystore<br>XPC Envelope Archive<br>XPC Invoker and the Envelope Archive<br>Using the XPC Invoker<br>XPC Invoker User Interface<br>Transaction Filter                                                                                                    |                                                                                                    |
|    | Running XPC as an NT Service<br>Backing Up SonicMQ Keystore<br>XPC Envelope Archive<br>XPC Invoker and the Envelope Archive<br>Using the XPC Invoker<br>XPC Invoker User Interface<br>Transaction Filter<br>Archive Display                                                                                                    |                                                                                                    |
|    | Running XPC as an NT Service<br>Backing Up SonicMQ Keystore<br>XPC Envelope Archive<br>XPC Invoker and the Envelope Archive<br>Using the XPC Invoker<br>XPC Invoker User Interface<br>Archive Display<br>Transaction Table                                                                                                    |                                                                                                    |
|    | Running XPC as an NT Service<br>Backing Up SonicMQ Keystore<br>XPC Envelope Archive<br>XPC Invoker and the Envelope Archive<br>Using the XPC Invoker<br>XPC Invoker User Interface<br>Transaction Filter<br>Archive Display<br>Transaction Table<br>Envelope                                                                                                    |                                                                                                    |
|    | Running XPC as an NT Service<br>Backing Up SonicMQ Keystore<br>XPC Envelope Archive<br>XPC Invoker and the Envelope Archive<br>Using the XPC Invoker<br>XPC Invoker User Interface<br>XPC Invoker User Interface<br>Transaction Filter<br>Archive Display<br>Transaction Table<br>Envelope<br>Working with Pending Documents                                                                                                    | 5-1<br>5-2<br>5-3<br>5-3<br>5-3<br>5-4<br>5-4<br>5-4<br>5-4<br>5-6<br>5-6<br>5-6<br>5-6<br>5-7<br>5-8                                    |
|    | Running XPC as an NT Service<br>Backing Up SonicMQ Keystore<br>XPC Envelope Archive<br>XPC Invoker and the Envelope Archive<br>Using the XPC Invoker<br>XPC Invoker User Interface<br>XPC Invoker User Interface<br>Transaction Filter<br>Archive Display<br>Transaction Table<br>Envelope<br>Working with Pending Documents<br>Maintaining the XPC Server                                                                                                    | 5-1<br>5-2<br>5-3<br>5-3<br>5-3<br>5-4<br>5-4<br>5-4<br>5-6<br>5-6<br>5-6<br>5-6<br>5-7<br>5-8<br>5-9                                    |
|    | Running XPC as an NT Service<br>Backing Up SonicMQ Keystore<br>XPC Envelope Archive<br>XPC Invoker and the Envelope Archive<br>Using the XPC Invoker<br>XPC Invoker User Interface<br>XPC Invoker User Interface<br>Transaction Filter<br>Archive Display<br>Transaction Table<br>Envelope<br>Working with Pending Documents<br>Maintaining the XPC Server<br>Clearing the XPC Log Files                                                                                                    | 5-1<br>5-2<br>5-3<br>5-3<br>5-4<br>5-4<br>5-4<br>5-6<br>5-6<br>5-6<br>5-6<br>5-7<br>5-8<br>5-9<br>5-9                                    |
|    | Running XPC as an NT Service<br>Backing Up SonicMQ Keystore<br>XPC Envelope Archive<br>XPC Invoker and the Envelope Archive<br>Using the XPC Invoker<br>XPC Invoker User Interface<br>XPC Invoker User Interface<br>Transaction Filter<br>Archive Display<br>Transaction Table<br>Envelope<br>Working with Pending Documents<br>Maintaining the XPC Server<br>Clearing the XPC Log Files<br>Clearing the Archive Directory                                                                    | 5-1<br>5-2<br>5-3<br>5-3<br>5-3<br>5-4<br>5-4<br>5-4<br>5-4<br>5-6<br>5-6<br>5-6<br>5-6<br>5-7<br>5-8<br>5-9<br>5-9<br>5-9<br>5-9<br>5-9 |
|    | Running XPC as an NT Service<br>Backing Up SonicMQ Keystore<br>XPC Envelope Archive<br>XPC Invoker and the Envelope Archive<br>Using the XPC Invoker<br>XPC Invoker User Interface<br>XPC Invoker User Interface<br>Transaction Filter<br>Archive Display<br>Transaction Table<br>Envelope<br>Working with Pending Documents<br>Maintaining the XPC Server<br>Clearing the XPC Log Files<br>Clearing the Archive Directory<br>Checking Security Certificate for Expiration                    | 5-1<br>5-2<br>5-3<br>5-3<br>5-4<br>5-4<br>5-6<br>5-6<br>5-6<br>5-6<br>5-6<br>5-7<br>5-8<br>5-9<br>5-9<br>5-10<br>5-10                    |
| 6. | Running XPC as an NT Service<br>Backing Up SonicMQ Keystore<br>XPC Envelope Archive<br>XPC Invoker and the Envelope Archive<br>Using the XPC Invoker<br>XPC Invoker User Interface<br>XPC Invoker User Interface<br>Archive Display<br>Transaction Filter<br>Archive Display<br>Transaction Table<br>Envelope<br>Working with Pending Documents<br>Maintaining the XPC Server<br>Clearing the XPC Log Files<br>Clearing the Archive Directory<br>Checking Security Certificate for Expiration | 5-1<br>5-2<br>5-3<br>5-3<br>5-3<br>5-4<br>5-6<br>5-6<br>5-6<br>5-6<br>5-7<br>5-8<br>5-9<br>5-9<br>5-9<br>5-10<br>5-10<br>5-10            |

|    | Reading Debug Messages6-2                                        |     |
|----|------------------------------------------------------------------|-----|
|    | Reading Event Output6-4                                          |     |
|    | Avoiding Known Problems6-5                                       |     |
|    | XPC Invoker Connection Refused6-6                                |     |
|    | Troubleshooting the Versioning Library Service6-7                |     |
|    | Verifying Versioning Library6-7                                  |     |
|    | Versioning Library Transformations6-7                            |     |
|    | Testing Versioning Library Transformations6-8                    |     |
|    | Document Transformation Tool6-8                                  |     |
|    | Envelope Transformation Tool                                     |     |
|    | Certificate Manager Keystore6-11                                 |     |
| Α. | MarketSite 4.0 Core Events                                       | A-1 |
| В. | SonicMQ Broker Events                                            | B-1 |
| C. | Advanced Security                                                | C-1 |
|    | Client-side Trusted CA Validation                                |     |
|    | CA Trust Policies on the HTTPS Client                            |     |
|    | Configuring CA Trust Policies for HTTPS Client                   |     |
|    | Default HTTPS Client-side Behavior                               |     |
|    | Managing CA Trust Policies of Target HTTPS Server C-2            |     |
|    | Detecting Lin-Trusted CA Validation C-2                          |     |
|    | Pre-installed Trusted CA Root Certificates C-3                   |     |
|    | Trading Partner Password Authentication Protocol                 |     |
|    |                                                                  |     |
| D. | Property Files                                                   | D-1 |
|    | Server Configuration Files D-2                                   |     |
|    | http-runner.propD-2                                              |     |
|    | https-server.propD-3                                             |     |
|    | security.propD-5                                                 |     |
|    | service-start.propD-6                                            |     |
|    | service-start.prop D-7                                           |     |
|    | Service startup list sectionD-8                                  |     |
|    | Service definition section                                       |     |
|    | Service Property Files                                           |     |
|    | Log Service default.prop File                                    |     |
|    | Asynci ransmitter and Synci ransmitter Service default.prop file |     |

| client.prop Property File            | D-12 |
|--------------------------------------|------|
| Versioning Properties in client.prop | D-15 |
| Sonic Properties in client.prop      | D-15 |

# Preface

#### **Purpose of This Guide**

XML Portal Connector (XPC) is a platform for applications and trading partners to exchange documents over MarketSite. XPC manages a secure MarketSite connection for runtime document exchange. XPC can run:

- Within a marketplace to connect hosted applications and business services.
- At a trading partner site to connect enterprise applications to MarketSite.

For integration development, XPC provides a component-based architecture with an extensible, plug-and-play environment that trading partners can tailor to their specific needs.

The XPC 4.0 Installation and Administration Guide provides information necessary to install, configure, and maintain XPC at a Trading Partner site. It does not address installing and maintaining XPC with a marketplace. For information using XPC within a marketplace, refer to *MarketSite 4.0 Installation Guide for NT*.

This guide includes:

- Instructions for installing XPC
- Instructions for connecting to MarketSite
- Information for maintaining and troubleshooting the installation.

#### Audience

This book is for administrators responsible for installing and managing XPC 4.0. It assumes administrators are familiar with MarketSite, xCBL documents, and the environment in which they are installing XPC.

# **Related Information**

The following manuals are available on your XPC installation CD or from the Internet.

| Document                                                    | Description                                                                                                    |
|-------------------------------------------------------------|----------------------------------------------------------------------------------------------------|
| XPC Developer Guide and<br>API Reference                    | General information about XPC and information about customizing XPC installations.                                                       |
| XML Interconnectivity Guide                                 | Information about the structure of Commerce<br>One's xCBL business documents.                                                            |
| XDK Pro Developer Guide                                     | Documents how to use Commerce One XML Parser<br>(CXP), how to use the SOX to Java compiler, and how<br>to interface with CXP through SAX |
| xCBL Online Reference Guide<br>is available at www.xcbl.org | Documents xCBL 3.0                                                                                                    |
| HotFS Installation and<br>Configuration Guide               | Describes how to install and configure HotFS including XCC configuration, sample scenarios, and client and service setup and execution.  |

### How to Use This Guide

The information in this book is organized for the installation and configuration of XPC for trading partners. The following table describes each chapter in this guide:

| Chapter | Description                                                    |
|---------|----------------------------------------------------------------|
| 1       | Requirements and instructions for installing locally.          |
| 2       | Registrations and configurations for connecting to MarketSite. |
| 3       | Security, firewalls, and authentication.                       |
| 4       | Advanced configuration for special options.                    |
| 5       | Administration, maintenance, and pending documents.            |
| 6       | Reading event logs and troubleshooting.                        |

# **Documentation Conventions**

| Convention                    | Meaning / Example(s)                                                                                                    |
|-------------------------------|----------------------------------------------------------------------------------------------------|
| <install:root></install:root> | All pathnames are expressed relative to the root directory of the XPC installation.                                                                                                    |
| italics                       | Indicates emphasis, a book name, or the name of a variable.                                                                                                    |
|                               | Emphasis example:                                                                                                    |
|                               | <ul> <li>Do <i>not</i> perform this procedure until you have<br/>backed up your data.</li> </ul>                                                                                                    |
|                               | <ul> <li>Back up your data <i>before</i> performing this operation.</li> </ul>                                                                                                    |
|                               | Book name example:                                                                                                    |
|                               | Enterprise Buyer Administration Guide                                                                                                    |
|                               | Variable name in text:                                                                                                    |
|                               | • Enter the <i>servername</i> in the Server field.                                                                                                    |
| monospace text                | Indicates file and path names, printed or displayed<br>computer output, code samples, or text you type at the<br>keyboard.<br>Text typed at the keyboard is not case sensitive unless<br>so noted, such as when typing commands at a terminal<br>window on Solaris or UNIX operating systems. |
| []                            | Text enclosed in brackets denotes a variable name in<br>code. These are often represented as separate words<br>with underscores to denote one continuous string:                                                                                                    |
|                               | http://www.[site_name].com/                                                                                                    |

This guide follows these typographical conventions:

| Convention | Meaning / Example(s)                                                                                                    |
|------------|----------------------------------------------------------------------------------------------------|
| { }<br>and | Curly braces ({and}) and vertical bars ( ) are used together to separate options:                                                                                                    |
|            | ■ {true   false}                                                                                                    |
|            | ■ {on   off}                                                                                                    |
|            | ■ {low   medium   high}                                                                                                    |
|            | In addition, vertical bars are used in text to denote menu paths:                                                                                                    |
|            | ■ File   Import   File                                                                                                    |
| / \        | Slashes (/) are used to separate directory names on<br>Solaris and other UNIX operating systems.<br>Backslashes (\) are used to separate directory names<br>on Windows NT and Windows 2000. |

#### If You Need Help

If you have purchased XPC software directly from Commerce One, Commerce One Technical Support is available to you by contacting one of the following:

- csa@commerceone.com
- By fax at 925-520-6060
- Hotline at 925-520-5959 or 800-949-8939
- http://www.commercecone.com/solution/tech.htm

If you purchased XPC software from a different source, such as your GMP or Systems Integration Partner, contact that source for technical support.

# 1 Installing XPC on Windows NT

This chapter provides the steps required to install and test connections for XPC 4.0 on Windows NT. Information and instructions are given in the following sections:

- Summary of Setup Steps on page 1-1
- System Requirements on page 1-2
- Removing a Previous XPC Installation on page 1-4
- Adding JDK to Path Variable on page 1-4
- Installing XPC on page 1-4
- Testing the Installation Locally on page 1-6
- *Note* ....... If your XPC installation is to be fully integrated with MarketSite 3.x or MarketSite 4, use the MarketSite documentation to install XPC as part of your MarketSite installation.

## Summary of Setup Steps

The steps for setting up a test installation include installing locally and connecting with MarketSite. For a production installation, configure for security and configure advance options as needed.

All Setup Steps are listed in this table; refer to the last column of the table for locations of complete instructions.

| Step | Action                                                                                                    | Reference                                                      |
|------|----------------------------------------------------------------------------------------------------|----------------------------------------------------------------|
| 1    | Verify that your XPC server is ready for installation.                                                                | System Requirements on page 1-2                                |
| 2    | Remove previous XPC installation, if it exists.                                                                       | Removing a Previous XPC Installation on page 1-4               |
| 3    | Install the files from your XPC CD.                                                                                   | Adding JDK to Path Variable on page 1-4                        |
| 4    | Use the XPC Invoker to verify the local installation.                                                                 | Testing the Installation Locally on page 1-<br>6               |
| 5    | Register in MarketSite 3.x and configure for https.<br>or<br>Register in MarketSite 4.0 and configure for<br>SonicMQ. | Connecting to MarketSite on page 2-1                           |
| 6    | Configure and restart XPC.                                                                                            | Configuring XPC on page 2-7                                    |
| 7    | Send a round-trip ping to MarketSite.                                                                                 | Testing Your Installation on page 2-9                          |
| 8    | This completes testing of your basic installation and MarketSite communication.                                       |                                                                |
| 9    | Add security for your Production installation.                                                                        | Security for Production Systems on page 3-1                    |
| 10   | Plan and configure advanced options in your Production installation.                                                  | Advanced Configuration on page 4-1                             |
| 11   | Test your Production installation.                                                                                    | Testing Your Production Installation on page 3-13              |
| 12   | Review Administration and Troubleshooting methods.                                                                    | Administration on page 5-1 and<br>Troubleshooting on page 6-1. |

# **System Requirements**

The hardware and software requirements are listed in this section. The example environment described in this section is used to test XPC at Commerce One.

Verify that you have the system requirements before following installation instructions.

#### **Hardware Requirements**

The current release of XPC with SonicMQ (when both are run as NT Services) will occupy a minimum memory footprint of about 120 MB and a disk footprint of about 500kb. The memory footprint includes the entire Java runtime environment and the XPC server. System requirements include:

- Memory: 512 MB minimum
- Diskspace: 100 MB minimum

*Note* .......... The default heap (-mx ) requirement for JVM is 512M. If large messages are sent frequently, increase the JVM -mx to 1024M.

#### **Software Prerequisites**

Commerce One certifies XPC 4.0 for the following environment:

- Windows NT 4.x Server with Service Pack 6a
- If you plan to use https transport, it must be installed. SonicMQ 3.0 reliable messaging is bundled with XPC and is used internally in the XPC server, whether you use https and/or SonicMQ to connect to MarketSite.
- 128 bit or 56 bit encryption with Secure Socket Layer (SSL), X.509 certificate
- Java 2. XPC 4.0 requires and supports JDK 1.2.2\_006 or higher without HotSpot. It does not support JDK 1.3. Sun makes the JDK 1.2.2\_006 version available at http://java.sun.com/products/archive/j2se/1.2.2\_006/index.html.

You must add the JDK bin directory to your system environment Path variable before installing XPC (refer to Adding JDK to Path Variable on page 1-4). If it is not present, a message such as *Unable to open Password file* or *Unable to open broker.key file* displays and SonicMQ, an integral feature of XPC 4.0, will not install.

# **Removing a Previous XPC Installation**

Before beginning the installation procedure, you must first **Stop** and **Unregister** the XCC server and then remove any existing XPC installations from your computer. Follow these steps to remove any XCC and XPC installation files.

- 1. To stop XPC, select Start | Programs | commerceone | XML Portal Connector 3.2 | Stop.
- 2. To unregister the XCC server, select Start | Programs | commerceone | XML Portal Connector 3.2 | Unregister.
- 3. Select Start | Settings | Control Panel. Double-click on the Add/Remove Programs icon on the Control Panel. The Add/Remove Programs Properties dialog is displayed. Select the Install/Uninstall tab, find and select XML Portal Connector 3.2. Then click on the Add/Remove button from the dialog box. (Commerce One does not support the Repair and Update options.)
- **4.** .Manually delete the transmitter\ccs\certs directory and all its subdirectories and files in the commerceone directory.

*Note* ....... If you try to install XPC without first deleting the transmitter\ccs\certs directory, the initsecureclient script will fail.

## Adding JDK to Path Variable

Because XPC requires Java, you must add the JDK location to the Path Variable.

- **1.** From the **Start** menu, select **Setting | Control Panel | System**. The **System Properties** window is displayed.
- 2. Select the Advanced tab and then Environment Variables.
- **3.** In the **System variables** section of the **Environment Variables** dialog, select **Path** and click on **Edit...**
- **4.** Add the JDK bin location, usually c:\jdk1.2.2\bin, to the semi-colon delimited Path string. Click **OK** buttons on the Edit, Environment Variables, and System Properties windows to save your new Path variable.

# Installing XPC

Before installing, determine:

• The name of your XPC server.

- XPC location. You can install in the default location or specify another directory for XPC files. The default location is recommended.
- Location for SonicMQ source directory.

Using your installation CD, follow these steps to install XPC on a Windows NT system.

1. Find the **setup.exe** file and double-click on it.

The InstallShield Wizard Welcome Window is displayed.

2. To proceed with the installation, click Next.

The License Agreement Window is displayed.

**3.** Review the terms of the agreement. If you agree with the terms of the License Agreement, click **Yes.** 

The Find Java Virtual Machine dialog is displayed.

**4.** Select or browse to a different directory to select a JVM executable. The installer checks the version. If it is not the correct version, a message is displayed.

When the correct version of JVM has been found, the **XPC Server Name** Window is displayed.

5. Enter the name of your XPC server and click Next.

The **Destination Location** Window is displayed. The Destination Folder is the location where XPC is to be stored.

- 6. If you click Next, the wizard installs XPC in c:\commerceone\Xpc. If you prefer to change the XPC location, Browse to a different directory to select another location and click Next.
- *Note* ....... If you choose to enter a directory, be aware that blank spaces are not allowed. For example, the path **c:\Program Files\XPC** is invalid.

The **Choose Source Directory** window prompts you to enter the location for SonicMQ installer files.

7. Enter the directory for SonicMQ installer files.

The Start Copying Files window is displayed.

- **8.** The **Start Copying Files** window requests that you review your selections before continuing. When you are satisfied with your settings, click **Next**.
- **9.** The wizard installs XPC and displays the progress on the **Setup Status** window. During this time, your xCBL schema and event catalog structures are established, several transmission and security processes are enabled, and property files are

updated with the <install:root> directory you entered as your Destination Location and XPC Location.

Setup message dialogs display messages about the SonicMQ installation process.

After a few minutes, the InstallShield Wizard Complete Window is displayed.

**10.** The **InstallSheild Wizard Complete** Window asks you to choose whether or not to restart your computer now. Before using XPC, you must restart your computer. Choose to restart your computer now or later, and click **Finish**.

You have completed the XPC installation. After your computer is restarted, proceed to the next steps to verify that your settings are correct.

**11.** To verify your installation, after rebooting, select **Start |Settings | Control Panel**. Click on the **Services** icon. On the **Services** window, verify that **CCSNTService** (XPC) and **SonicMQService** are started.

## **Testing the Installation Locally**

Before connecting to MarketSite, follow these instructions to verify a correct local installation.

- 1. To verify your communication, select Start | Programs | XMLPortal Connector | Invoker. The XPC Invoker window is displayed.
- 2. On the XPC Invoker Window, click on the Ping button in the lower left corner.
- **3.** The installation is successful if the response message, similar to the response shown here, ends with **Pong**.

#### <?soxtype urn:x-

commerceone:document:com:commerceone:ccs:doclet:ping:Ping.sox\$1.0?><?import urn:x-commerceone:document:com:commerceone:ccs:doclet:ping:Ping.sox\$1.0?>

<Pong><PingInfo>nr=0</PingInfo>

<ServerTime>Tue Feb 06 21:49:59 PST 2001</ServerTime>

<ServerConfig>VeoServer</ServerConfig>

<ServerUser><UserName>SYSTEM</UserName>

<UserTimezone>America/Los\_Angeles</UserTimezone>

<UserRegion>US</UserRegion>

<UserLanguage>en</UserLanguage>

<UserHomeDir>C:\commerceone\Xpc\runtime\servers\defaultserver</UserHomeDir>

<UserCurrentDir>C:\WINNT\system32</UserCurrentDir>

</ServerUser>

<ServerHost><HostName>cingersoll-lt</HostName> <HostAddress>10.10.9.188</HostAddress> </ServerHost> <ServerOS><OSName>Windows NT</OSName> <OSVersion>4.0</OSVersion> <OSArch>x86</OSArch> </ServerOS> <ServerConnection><ConnectionPort>Unknown Port</ConnectionPort> <ConnectionPath>Unknown Path</ConnectionPath> <ConnectionProtocol>Unknown Protocol</ConnectionProtocol> <ConnectionMethod>Unknown Method</ConnectionMethod> <ConnectionQuery>Unknown Query</ConnectionQuery> <ConnectionAuthType>Unknown Auth Type</ConnectionAuthType> <ConnectionClientAgent>Unknown Agent</ConnectionClientAgent> </ServerConnection> <ServerJava><JavaVersion>1.2.2</JavaVersion> <JavaVendor>Sun Microsystems Inc.</JavaVendor> <JavaCompiler>symcjit</JavaCompiler> <JavaJRE>false</JavaJRE> </ServerJava> <ServerSecurity><SecurityServerRealm>No Realm</SecurityServerRealm> <SecurityServerCertificate>No Server Certificate SecurityServerCertificate> <SecurityUserKeyStore>No Keystore</SecurityUserKeyStore> </ServerSecurity> <ServerQoS><PerformanceMetric>0.0</PerformanceMetric> <NetworkMetric>0.0</NetworkMetric> <MemoryAvailable>7522272</MemoryAvailable> <DiskAvailable>0</DiskAvailable> </ServerOoS> </Pong>

4. If the response is unsuccessful, the response is similar to the following. In this case, access the systemStartup or debug files in the<Install:root>/runtime/

servers/<SERVERNAME>/logs directory and read the error messages.

<?soxtype urn:x-

commerceone:document:com:commerceone:ccs:doclet:error:Error.sox\$1.0?><?impo
rt urn:x-</pre>

commerceone:document:com:commerceone:ccs:doclet:error:Error.sox\$1.0?>

<Error><Code>INVOKER\_ERRORGENERIC</Code>

<DefaultMessage><Message><MessageString>ERROR:

com.commerceone.ccs.excp.comm.communicator.TimeoutException: !!!

sendAndReceive: Timeout '10000' expired</MessageString>

<LanguageCode>en</LanguageCode>

</Message>

</DefaultMessage>

<Severity>Error</Severity>

</Error>

# 2 Connecting to MarketSite

This chapter provides the steps required to connect to MarketSite and test the communication between your XPC installation and MarketSite. Information and instructions are given as listed in the table of steps.

| Inter- Broker port   | Port on which the local sonic broker listens for connections from the portal sonic broker.                                                                                                |
|----------------------|----------------------------------------------------------------------------------------------------|
| Sonic to Broker port | Port on which the local sonic broker listens for<br>connections from sonic clients running in either the<br>local XPC server or the Invoker.                                              |
| Sonic Node Name      | The node name for the local sonic installation. This<br>name is chosen by the trading partner and submitted to<br>MarketSite Builder (MSB). Must be unique within a<br>particular portal. |
| Portal Node Name     | SonicMQ node name for the portal's sonic installation.                                                                                                    |
| Portal Address       | Address for the portal's SonicMQ installation.                                                                                                    |
| Portal Port          | Port on which the portal's sonic broker listens for connections from other sonic brokers.                                                                                                 |
| Production Mode      | A mode of sonic configuration that uses certificates for broker to broker authentication.                                                                                                 |

The following SonicMQ-related terms are used in this chapter.

| Step | Action                                                                                                    | Reference                                                                                    |
|------|----------------------------------------------------------------------------------------------------|----------------------------------------------------------------------------------------------|
| 1    | Determine which version of MarketSite with which to connect.                                                                                              | Which Version of MarketSite? on page 2-2                                                     |
| 2    | Register yourself as a Trading Partner on MarketSite.<br>And for MarketSite 4.0, register with SonicMQ Broker<br>and register the TP destination address. | Registering in MarketSite 3.x on page 2-2<br>or Registering in MarketSite 4.0 on<br>page 2-3 |
| 3    | For MarketSite 4.0, receive SonicMQ registration confirmation email.                                                                                      |                                                                                              |
| 4    | Configure XPC for communication with the Marketsite you registered with at Step 2.                                                                        | Configuring XPC on page 2-7                                                                  |
| 5    | Run PingMarketSite.                                                                                                    | Testing Your Installation on page 2-9                                                        |

# Which Version of MarketSite?

Will you connect with MarketSite 3.x or MarketSite 4.0?

| MarketSite 3.x                   | MarketSite 4.0                    |
|----------------------------------|-----------------------------------|
| MarketSite operator registration | Trading Partner self-registration |
| https transport                  | SonicMQ transport and/or https    |

## Registering in MarketSite 3.x

You will need the value for the HTTPS Port of your XPC server to register with MarketSite 3.x. The default value is 4433, which is created at installation. If you wish to change this port before registering, refer to Configuring XPC on page 2-7. This is optional and not normally necessary.

Request a copy of *MarketSite Builder Installation and Administration Guide* for MarketSite 3.x from your MarketSite operator. This manual gives the details you need to use MarketSite Builder for:

- Trading Partner Registration
- Manage Document Destination

## **Registering in MarketSite 4.0**

Here are the defaults for the data you need to register with MarketSite 4.0. These defaults are created when XPC is installed. If you wish to change any of this information before registering, refer to Configuring XPC on page 2-7. This is optional and not normally necessary.

- HTTPS Port is 4433
- Inter-Broker Port is 2506
- Sonic Node Name is the <fully-qualified hostname> of the machine on which XPC has been installed. For example, if XPC has been installed on venus.commerceone.com, the sonic node name will default to venus.commerceone.com.
- Sonic Queue Name is XPC\_<fully-qualified hostname>\_ConnectorInbound with any dots in hostname replaced by underscore'\_'. For example, if XPC has been installed on venus.commerceone.com, the queue name will default to XPC\_venus\_commerceone\_com\_ConnectorInbound.

Request a copy of *MarketSite Builder User Guide: Trading Partners for MarketSite4.0* from your MarketSite operator. This manual gives the details you need to use MarketSite Builder for:

- Trading Partner Registration
- Manage Document Destination
- Manage Sonic MQ Broker

#### **Receiving Confirmation Emails**

After registering with MarketSite 4.0, you will receive two email confirmations, a Trading Partner Registration email and a SonicMQ Broker Registration Confirmation email.

#### **Trading Partner Registration Email**

Here is an example trading partner email. The information from this email that is needed in Configuring XPC on page 2-7 is highlighted in **bold**.

Subject: Trading Partner Registration

#### TP Administrator:

Login information:

User Id: gzhao Organization Id: TomasZhao Password: 8e8484ZP

Your company registration has been completed with the following information:

Company name: Supplies For All Contact name: Zhao Tomas Contact Email address: tomas.zhao@commerceone.com

#### TPID: e4bf0456-7810-1000-8c3f-0a0a01090001

Authorizing Entity ID: e4bf0456-7810-1000-8c3f-0a0a01090001 DUNS: EANID: LegacyId0: LegacyId1:

Basic business profile information:

```
Visibility Code: NMM
Commodity Code (Buy):
Commodity Code (Supply):
URL:
Logo URL:
Description:
Terms and Conditions:
Phone number:
```

Fax number:

Street: City: Cupertino State: Postal Code: Country: US Language: en Timezone: PST Currency: USD

Administrator contact information:

Name: Zhao Tomas Title: Email address: tomas.zhao@commerceone.com Phone number: Fax number: Street: City: San Francisco State: Postal Code: Country: US Language: en Timezone: PST Currency: USD

Business contact information:

Name: Title: Email address: Phone number: Fax number: Street: City: State: Postal Code: Country: Language: Timezone: Currency:

System configuration information:

Portal MPID: b2b7a208-780e-1000-9b62-0a0a09340001
Profile service MPID:
System account ID: GeorgeZhao
System account password: LQ78vGn6
Portal URL: jliu-lt.commerceone.com

#### **SonicMQ Broker Registration Confirmation**

You will receive an email confirming your SonicMQ registration that looks something like this. The information from this email that you use in Configuring XPC on page 2-7 is highlighted in **bold**.

Subject: Sonic MQ Broker Registration Confirmation

Your sonic MQ broker registration has been completed with the following information:

Node name: TomasZhao.com Address type: CertAddress IP address: 10.10.9.35 Port number: 2506 Queue name: XPC\_ConnectInbound Queue type: inbound

The following is the information for the portal node:

Portal node name: commerceone.com
Portal IP address: snickers.commerceone.com
Portal port number: 2506
Portal IP address (backup):
Portal port number (backup):

# **Configuring XPC**

With XPC installed and Trading Partner registration and administration with MSB completed, follow these steps to configure XPC for communication with the MarketSite with which you registered.

- **1.** From the **Start** menu, select **Programs |XML Portal Connector 4.0 | Configure**. The **Configure XPC** window is displayed with the following sections:
  - XPC Server
  - Local Communication
  - Portal Communication
  - Transport Preferences
  - Sonic / Https Communication
  - Proxy Configuration
- **2.** The **XPC Server** box contains defaults created during your installation session of the machine on which you have installed XPC. These are described in Configuring Additional Options on page 4-5.
- **3.** The **Local Communications** section contains the defaults created during your installation. The defaults and examples are given in Registering in MarketSite 3.x on page 2-2 and Registering in MarketSite 4.0 on page 2-3.
- *Warning*! If you change Local Communications information after having registered with MarketSite, you will need to amend your MarketSite registration.
- 4. For Portal Communication, the first box is Trading Partner Information.
  - For **TPID**, enter the value of your TPID (for MarketSite4.0) or the value of your MarketParticipantID (MPID for MarketSite3.x). The TPID value is given in your Trading Partner registration email.
  - For System Account Id, enter the value of your System account ID (for

MarkteSite4.0) or the value of your System ID (for MarketSite3.x). The System Account ID is given in your Trading Partner registration email.

• For **System Account Password**, enter the value of your System account password (for MarketSite4.0), or the value of your System Password (for MarketSite3.x). The password is given in your Trading Partner registration email.

Ignore the **Certificate Manager** button at this time. You will use it to configure security for production mode; refer to Security for Production Systems on page 3-1 for details.

- **5.** To configure your **Transport Preferences**, select Preference1 or Preference2 for sonic and/or https. You must select here the same choice(s) as you entered in MarketSite Builder (Manage Document Destination).
- **6.** If you are using SonicMQ, select the **sonic** tab. What you enter here determines a routing connection from your XPC installation to the MarketSite where you are registered.
  - For the **Production Mode** checkbox, certificates are used to authenticate between Portal and Trading Partner brokers if it is checked; otherwise userid/ password is used for authentication to Portal from Trading Partner. If you have registered with a test MarketSite, this checkbox will be unchecked.
  - For **Portal Address**, enter the Portal IP address from your Sonic MQ Broker registration email.
  - For **Portal Port**, enter the Portal port number from your Sonic MQ Broker registration email.
  - The **Portal Node Name**, enter the Portal Node Name from your Sonic MQ Broker registration email.
- **7.** If you are using https, select the **https** tab. Your XPC server properties are updated with the information you enter here.
  - For **Portal Address**, if the Portal IP Address is not specified in the Trading Partner registration email, ask MarketSite operator.
  - For **Portal Port**, if the Portal Port is not specified in the Trading Partner registration email, contact your MarketSite operator for this information.
- **8.** If you wish to configure a Proxy Server at this time, refer to Configuring Additional Options on page 4-5.
- **9.** Review your entries. If you find an error, press either the Clear button or the Reset button at the bottom of the window and re-enter your data.
  - The **Clear** button clears all data.

• The **Reset** button reverts to the previously saved settings.

When you have verified that the information is correct, press the **Save** button to update the property files.

A message dialogs reminds you to restart the XPC Server.

- 10. To exit the Configure XPC window, press the Exit button.
- For your settings to take effect, stop and restart the XPC server (from the Start menu, Programs | XML Portal Connector 4.0 | Stop and then Programs | XML Portal Connector 4.0 | Start.

#### **Testing Your Installation**

To test the communication between your XPC server and MarketSite, run PingMarketSite, as in these steps.

1. Run <install:xpc>\bin\pingMarketSite.bat:

cd <install:xpc>\bin

pingMarketSite

A self-addressed ping document is sent to MarketSite.

- **2.** MarketSite routes the ping document to the Trading Partner destination address that you registered, your XPC address.
- **3.** A ping service run on your XPC server receives the ping document and generates a pong document and sends the pong document to MarketSite.
- 4. MarketSite routes the pong document to your address.
- **5.** Upon receipt of the pong document, you have successfully completed the test of your MarketSite configuration.

You can also send the ping document to MarketSite with the ping service running, and receive the pong document from MarketSite. To do this, you can add one argument of -recipient </a>MarketSite MPID for MarketSite3.x/Portal MPID for MarketSite4.0 from Trading Partner Registration email> in <install:xpc>\bin\pingMarketSite.bat script.

Because this script uses the com.commerceone.sample.xpc.docsender.DocSender class, you can find the detail information how to invoke this class in the README.txt under <install:xpc>\sample\com\commerceone\sample\docsender

# **3 Security for Production Systems**

This chapter describes how to set up XPC for production on Windows NT. It includes the following sections:

- Firewall and Network Requirements on page 3-1
- Certificate Manager on page 3-3
- Authentication for Production Using https on page 3-3
- Authentication for Production Using SonicMQ on page 3-9
- Testing Your Production Installation on page 3-13.

#### **Firewall and Network Requirements**

This section details security considerations forn deploying the XPC Server and applications into a Trading Partner (TP) site with existing security, firewall, and proxy policies, and LAN topologies. The XPC adminstrator must use the firewall and network information given here while considering local Information Technology (IT) practices.

XPC 4.0 Server and SonicMQ Broker cannot currently be deployed in the DMZ due to a XPC 4.0 installation limitation.

XPC 4.0 supports two transfer or transport protocols, HTTP/S and JMS-based SonicMQ over Secure Sockets Layer (SSL):

- Inbound/Outbound https traffic from the internet is always to/from a MarketSite Portal Router. The maximum document size for https is 4 MB.
- Inbound/Outbound JMS/Sonic MQ over SSL traffic is always to/from a MarketSite Sonic MQ Broker. Maximum document size for SonicMQ is 10 MB. SonicMQ is

automatically installed during XPC installation.

#### **Planning for XPC Deployment**

In planning for XPC Deployment, note that:

- The XPC server and its SonicMQ Broker must be installed on the same NT machine in an internal protected network, that is, behind the firewall.
- In addition to having the XPC Server in a protected network, Commerce One strongly recommends that passwords stored in application property files be protected by encryption. All passwords used by the XPC server and Sonic MQ Broker are encrypted for you by XPC.
- Correct Microsoft NT Lock Down procedures are strongly recommended. Refer to Microsoft Secure NT documentation in http://www.microsoft.com/ntserver/ security/exec/overview/Secure\_NTInstall.asp.

#### **Internal Firewall Requirements**

|                   | https            | SonicMQ                   |
|-------------------|------------------|---------------------------|
| Target server     | XPC https server | SonicMQ Broker SSL server |
| Protocol          | https            | ssl                       |
| Firewall TCP Port | 4433             | 4433                      |

The following table summarizes the requirements for the XPC and transport connections.

#### **Proxy Firewall Requirements**

If you are using the Proxy option (refer to Using Forward Proxy on page 4-2), the firewall requirements are as follows.

XPC applications can optionally connect to MarketSite through a local forward (SSL) proxy over both https and SonicMQ/SSL Transport. Commerce One supports both standard https and SSL Proxies. It is recommended that the Proxy Server address can be resolved by the local DNS available to the XPC application. If local DNS cannot resolve the proxy address, then configure the explicit IP address of the proxy Server in the XPC application in the Proxy Host field of the Configure XPC window.

## **Certificate Manager**

Commerce One products use a web protocol to communicate with each other. As a web server, a Commerce One product uses the Secure Sockets Layer (SSL) to encrypt transactional data that travels outside of its own Local Area Network (LAN).

The Certificate Manager is a Commerce One tool for you to use to manage your KeyStore file, request and import a Certificate Authority root as Trusted Root, import a Server Certificate, and import a MarketSite Server Certificate as Trusted Client.

The authentication procedure differs between https and SonicMQ.

### Authentication for Production Using https

Acquiring authentication requires pre-planning. It is recommended that you review the preparation and steps before you begin the steps.

#### **Preparation for Authentication**

Start now to arrange for your server certificate so that you are not delayed by Step 5. Contact your Certificate Authority and determine how much time their process requires.

#### Following the Steps

The steps detailed in this section for setting up security for https are summarized in this table. Note that to perform Steps 1 and 12, the XPC Server must be stopped. To stop the XPC Server, select **Start | Program | XML Portal Connector 4.0 | Stop**. .

| Step | Description                                                      |
|------|------------------------------------------------------------------|
| 1.   | With the XPC server stopped, make a backup of keystore.          |
| 2.   | Create a new server entry.                                       |
| 3.   | Create a certificate request.                                    |
| 4.   | Submit that certificate request                                  |
| 5.   | Receive server certificate from your Certificate Authority (CA). |
| 6.   | Import the certificate.                                          |
| 7.   | Set the entry as active.                                         |

| Step | Description                                             |
|------|---------------------------------------------------------|
| 8.   | Optionally, configure trusted CA root certificates.     |
| 9.   | Trust your MarketSite.                                  |
| 10.  | Enable Client Authentication.                           |
| 11.  | Change the keystore password.                           |
| 12.  | With XPC Server stopped, make a new backup of keystore. |

 To make a backup copy of keystore, find the serverstore file in the <install:root>/ runtime/servers/<your server name>/certs directory. Make a copy of that file and save it with a different name, such as xpc\_serverstore\_default.

a) From the **Configure XPC** window, click the **Certificate Manager** button in the center of the window. The **Certificate Manager** window is displayed.

- b) In the Certificate Manager window, enter the following information:
- **Server** Choose the server where the keystore is located. The Certificate Manager will auto populate this field with your options; choose the correct one from the drop-down menu.
- **Password** The password for the KeyStore you will open. The password for default test Keystore is *admin*, you change this password in task 11.

b) Click **Open a Keystore**. This opens the main window for the Certificate Manager.

 To create a new server entry, select the Configure Server Entries tab. Then click Create. The Create Certificate Entry dialog is displayed.

a) Complete these fields in the Create Certificate Entry dialog.

| Field Name             | Description                             |
|------------------------|-----------------------------------------|
| Certificate Entry Name | The name you choose for your new entry. |

| Field Name     | Description                                                                                                    |
|----------------|----------------------------------------------------------------------------------------------------|
| Algorithm Type | For algorithm type, RSA is the default. Choose <b>RSA</b> for an RSA keypair. Choose <b>DSA</b> for a DSA keypair.                                                                                                    |
| Key Size       | <ul> <li>This determines the size of the keys.</li> <li>56-bit version has a default of 1024 bit, but can also be 512 bit.</li> <li>128-bit version has a default of 1024 bit, but can also be 512 bit or 2048 bit.</li> </ul> |

b) Click the Create Certificate Entry button.

c) A window shows confirmation that your server entry was created successfully. Click the **OK** button.

d) The **Configure Server Entries** window displays your new entry. The Certificate Details section lists *Dummy Certificate!* 

**3.** To create a certificate request, select the **Create Certificate Request** tab. The **Create Certificate Request** window is displayed.

a) Complete all fields marked with a \*. Remaining fields are optional.

*Caution* .... The Certificate Manager requires a minimum of fields. Some Certificate Authorities require more fields than others and the format of each field may vary depending on the Certificate Authorities. Please refer to your Certificate Authorities documentation to determine which fields you need.

| Field Name             | Description                                                                                                    |
|------------------------|----------------------------------------------------------------------------------------------------|
| Certificate Entry Name | From the drop down menu, select the entry for which you are creating a certificate.                                                                                |
| *Common Name           | This is the common name of the entry or server<br>name, such as MyServer.CommerceOne.com. Be<br>aware that SonicMQ requires a different format for<br>common name. |
| Email Address          | Email address of the server administrator.                                                                                                    |
| *Organization          | Your company name.                                                                                                    |
| Organizational Unit    | Your organization within your company.                                                                                                    |

| Field Name     | Description                                                                                                    |
|----------------|----------------------------------------------------------------------------------------------------|
| Locality       | Your city.                                                                                                    |
| State          | Your state. This must be the full name, not the abbreviation. For example, use <i>California</i> not <i>CA</i> . |
| *Country       | Two-letter country code for your country. For example, US for United States.                                     |
| Algorithm Type | The algorithm type you chose when you created the entry. This field will auto populate.                          |
| Key Size       | The key size you chose when you created the entry.<br>This field will auto-populate.                             |

b) With the fields completed, click Create Certificate Request.

c) You are prompted to enter a name and location for the certificate request file you are creating. The default is **certreq.p10**. The extension p10 indicates these files are in PKCS10 format. Make any changes as needed, and click **Save** to continue.

d) The Save certificate request prompt confirms that the request file has been generated. Select **Copy to System Clipboard** to copy the request to the clipboard where it is easily accessible when you submit the request, or **Done** to finish and save the file.

**4.** In this step, you submit the certificate request you created in the previous step to a Certificate Authority (CA) to have the security certificate generated. Each CA has its own method for fulfilling certificate requests. The instructions here outline the online system used by Verisign OnSite. For more information about Verisign services, visit their web site at *http://www.verisign.com*.

a) When a company registers with Verisign, Verisign assigns a special Secure Server Enrollment web page for that company. The company's administrator submits certificate requests at this page.

b) For each certificate request, the Verisign certificate request wizard asks for the exact server and directory name where the keystore was created.

c) The wizard requests that you cut and paste the entire contents of your certificate request file into the **Enter CSR Information** text box. To do this, open your certificate request file in an ASCII text editor such as Notepad (do not use a word processor such as Word that inserts formatting or control characters). Copy the entire contents and paste the entire contents including the ----BEGIN NEW CERTIFICATE REQUEST---- and

----END NEW CERTIFICATE REQUEST---- markers.

d) When you and the Verisign wizard are finished, the Verisign system generates the certificate. The certificate is sent to the administrator's email address.

- **5.** Receive server certificate from your Certificate Authority, either by email as in the Verisign example, or by some other method.
- **6.** To import the certificate, select the **Configure Server Entries** tab. Then click to select the entry where you wish the certificate imported. With the entry selected, click **Import**. The available import formats are:
  - Base 64
  - DER
  - PEM
  - PKCS7
  - PKCS12
- *Note* .......... The certificate must match the keypair stored in that entry and generated based on a certificate request for that entry.
- *Note* .......... The Certificate Manager will dynamically determine the format of the file you are importing, therefore the extension of the file is not important.

a) From the resulting browser window, choose the certificate file you want to import and click **Open**.

b) If the trusted root for this certificate authority is not yet within your keystore, a dialog prompts you to trust the Root certificate. Click **Yes** to continue.

c) When the certificate has been imported, a confirmation window is displayed. Click **OK** to finish.

- *Caution* .... If the trusted root certificate is not available within the file being imported, you may need to import the root certificate separately first. To do so, follow the steps listed in Task 8, Configure Trusted CA Root Certificates.
- 7. Marking an entry as active indicates to your XPC server to use that entry from the keystore during startup. To set an entry as active, click on its name in the Entries dialog to select it, then click **Set as Active**. A confirmation screen is displayed when the entry is set as active. Click **OK**. A \* precedes the name of an active entry in the Entries dialog.

**8.** Configuring a trusted CA root certificate is not necessary if the trusted root certificate is included in the certificate you import from your Certificate Authority.

To configure a trusted root, select the **Configure Trusted Root** tab and click **Import**. The **Select certificate file to import** dialog is displayed. Select the Trusted Root CA file to import and click **Open**. When the operation is complete, a confirmation dialog is displayed. Click **OK**.

**9.** To trust a MarketSite, get a copy of the MarketSite certificate from your MarketSite operator, typically by email.

Note ...... The certificate must be in PKCS7 format.

a) Go to the **Configure Trusted Client** tab. Click **Import**. The **Select certificate file to import** dialog is displayed.

b) Select the Trusted client file and click **Open**. When the operation is complete, confirmation dialog is displayed. Click **OK**.

- **10.** With XPC in Test mode, Client Authentication should be disabled. With XPC in Production mode, it should be enabled. To enable or disable Client Authentication, select the **Configure Trusted Client** tab. Click on disable or enable to change the setting.
- 11. To change a keystore password, select the Change Password tab. Then:
  - a) Enter your old password.
  - b) Enter the new password.
  - c) Re-type the new password to confirm it.
  - c) Click Change KeyStore Password.
- **12.** Ensure that the XPC Server is stopped. To make a new backup copy of keystore, find the serverstore file in the **<install:root>/runtime/servers/<your server name>/certs directory.** Make a copy of that file and save it with a different name, such as xpc\_serverstore\_https\_production.
  - a) In the **Certificate Manager** window, enter the following information:
  - **Server** Choose the server where the keystore is located. The Certificate Manager will auto populate this field with your options; choose the correct one from the drop down menu.
  - Password The password for the KeyStore you will open.
  - b) Click Open a KeyStore.
# Authentication for Production Using SonicMQ

Acquiring authentication requires pre-planning. It is recommended that you review the preparation and steps before you follow the steps.

#### **Preparation for Authentication**

Start now to arrange for your server certificate so that you are not delayed by Step 5. Contact your Certificate Authority and determine how much time their process requires.

#### **Following the Steps**

The steps detailed in this section for setting up security for SonicMQ are summarized here..

| Step | Description                                                         |
|------|---------------------------------------------------------------------|
| 1.   | Create a new server entry.                                          |
| 2.   | Create a certificate request.                                       |
| 3.   | Submit that certificate request.                                    |
| 4.   | Receive server certificate from your<br>Certificate Authority (CA). |
| 5.   | Import the certificate.                                             |
| 6.   | Configure SonicMQ Broker.                                           |
| 7.   | Import Trusted CA Root Certificate from MarketSite (optional).      |
| 8.   | Make a backup file of the keystore file.                            |
| 9    | Stop and restart SonicMQ Broker.                                    |

Follow these steps to set up authentication for production using the Certificate Manager.

 From the Configure XPC window, press the Manage Certificate button at the bottom of the window. The Certificate Manager window is displayed. If this is the first time you access this window, enter admin for the password and then set your own password. If you changed this password while performing the https steps, use the new password now.

- 2. To create a new server entry, select the **Configure Server Entries** tab. Then click **Create**. The **Create Certificate Entry** dialog is displayed.
  - a) Complete these fields in the Create Certificate Entry dialog.

| Field Name             | Description                                                                                                    |
|------------------------|----------------------------------------------------------------------------------------------------|
| Certificate Entry Name | The name you choose for your new entry.                                                                                                    |
| Algorithm Type         | For algorithm type, RSA is the default. Choose <b>RSA</b> for an RSA keypair. Choose <b>DSA</b> for a DSA keypair.                                                                                                    |
| Key Size               | <ul> <li>This determines the size of the keys.</li> <li>56-bit version has a default of 1024 bit, but can also be 512 bit.</li> <li>128-bit version has a default of 1024 bit, but can also be 512 bit or 2048 bit.</li> </ul> |

b) Click the Create Certificate Entry button.

c) A window shows confirmation that your server entry was created successfully. Click the **OK** button.

d) The **Configure Server Entries** window displays your new entry. The Certificate Details section lists *Dummy Certificate!* 

- **3.** To create a certificate request, select the **Create Certificate Request** tab. The **Create Certificate Request** window is displayed.
  - a) Complete all fields marked with a \*. Remaining fields are optional.
- *Caution*.....The Certificate Manager requires a minimum of fields. Some Certificate Authorities require more fields. Please refer to your Certificate Authorities documentation to determine which fields you need.
- *Caution* . The Common Name of the certificate must be the same as the XPC Broker node name for authentication to proceed

correctly.

| Field Name             | Description                                                                                                    |
|------------------------|----------------------------------------------------------------------------------------------------|
| Certificate Entry Name | From the drop down menu, select the entry for which you are creating a certificate.                              |
| *Common Name           | This is the common name of the certificate and must<br>be the same as XPC broker node name.                      |
| Email Address          | Email address of the server administrator.                                                                       |
| *Organization          | Your company name.                                                                                               |
| Organizational Unit    | Your organization within your company.                                                                           |
| Locality               | Your city.                                                                                                    |
| State                  | Your state. This must be the full name, not the abbreviation. For example, use <i>California</i> not <i>CA</i> . |
| *Country               | Two-letter country code for your country. For example, US for United States.                                     |
| Algorithm Type         | The algorithm type you chose when you created the entry. This field will auto populate.                          |
| Key Size               | The key size you chose when you created the entry.<br>This field will auto-populate.                             |

b) With the fields completed, click Create Certificate Request.

c) You are prompted to enter a name and location for the certificate request file you are creating. The default is **certreq.p10**. The extension p10 indicates these files are in PKCS10 format. Make any changes as needed, and click **Save** to continue.

d) The **Save certificate request** prompt confirms that the request file has been generated. Select **Copy to System Clipboard** to copy the request to the clipboard where it is easily accessible when you submit the request, or **Done** to finish and save the file.

**4.** In this step, you submit the certificate request you created in the previous step to a Certificate Authority (CA) to have the security certificate generated. Each CA has its own method for fulfilling certificate requests. The instructions here outline the online system used by Verisign OnSite. For more information about Verisign services, visit their web site at *http://www.verisign.com*.

a) When a company registers with Verisign, Verisign assigns a special Secure Server Enrollment web page for that company. The company's administrator submits certificate requests at this page.

b) For each certificate request, the Verisign certificate request wizard asks for the exact server and directory name where the keystore was created.

c) The wizard requests that you cut and paste the entire contents of your certificate request file into the **Enter CSR Information** text box. To do this, open your certificate request file in an ASCII text editor such as Notepad (do not use a word processor such as Word that inserts formatting or control characters). Copy the entire contents and paste the entire contents including the ----BEGIN NEW CERTIFICATE REQUEST---- and

----END NEW CERTIFICATE REQUEST---- markers.

d) When you and the Verisign wizard are finished, the Verisign system generates the certificate. The certificate is sent to the administrator's email address.

**5.** Receive server certificate from your Certificate Authority, either by email as in the Verisign example, or by some other method.

To import the certificate, select the **Configure Server Entries** tab. Then click to select the entry where you wish the certificate imported. With the entry selected, click **Import**. The available import formats are:

- Base 64
- DER
- PEM
- PKCS7
- PKCS12

*Note* .......... The Certificate Manager dynamically determines the format of the file you are importing; therefore the extension of the file is not important.

a) From the resulting browser window, choose the certificate file you want to import and click **Open**.

b) If the trusted root for this certificate authority is not yet within your keystore, a dialog prompts you to trust the Root certificate. Click **Yes** to continue.

c) When the certificate has been imported, a confirmation window is displayed. Click **OK** to finish.

Caution ..... If the trusted root certificate is not available within the file being

imported, you may need to import the root certificate separately first. To do so, follow the steps listed in Step 8 of HTTPS section.

- 6. Select the Configure SonicMQ Broker tab. Enter the password in the Broker Keystore Password field and re-enter the password in the Confirm Password field. Click Configure.
- **7.** Select the **Configure SonicMQ Broker** tab. Click **Import Trusted Root**. Select the trusted root certificate file from File Browser, and click **OK**.
- 8. To make a new backup copy of keystore, find the serverstore file in the <install:root>\runtime\servers\<your servername>\certs directory. Make a copy of that file and save it with a different name, such as xpc\_serverstore\_https\_sonic\_production. (If you chose to go through HTTPS steps first and then the SonicMQ steps, at this point, the keystore contains certificate information for both HTTPS and SonicMQ).
- **9.** Stop and restart SonicMQ Broker Service. Using **Start | Settings | Control Panel | Services**, stop then restart SonicMQService.
- *Note* ......Note... SonicMQService needs to be restarted in order for the newly installed certificate to take effect.

## **Testing Your Production Installation**

To test the communication between your XPC server and MarketSite, contact your MarketSite operator and request a Ping test. When the MarketSite operator pings your XPC installation and receives a response, your installation is verified as communicating correctly.

# **4** Advanced Configuration

This chapter provides the steps for adding special options to a production installation of XPC on Windows NT. The steps include:

- **1.** Configure advanced options and restart XPC. Refer to Configuring Additional Options on page 4-5.
- **2.** Request your MarketSite operator complete a Ping test. Refer to Testing Your Production Installation on page 3-13.

## **Planning for Special Options**

Items in this section address unique or special situations that require advance planning. These items are optional.

#### **Adjusting Java Heap Size**

XPC 4.0 requires and supports JDK 1.2.2\_006 or higher without HotSpot. It does not support JDK 1.3. Sun makes the JDK 1.2.2\_006 version available at http://java.sun.com/products/archive/j2se/1.2.2\_006/index.html.

The recommended java heap size is 512 MB. If you choose to modify the java heap size, use the **-Xms** option for setting the minimum heap size for use by the Java VM. Set the parameter in these files:

- <install:root>/bin/ccsntservice.prop
- <install:root>/bin/launch.bat
- <install:root>/runtime/servers/defaultserver/config/startup/exec.prop

Then restart the XPC server.

### **Using Forward Proxy**

Outbound (forward) http and https traffic headed to MarketSite can be routed through a proxy server located in the demilitarized zone (DMZ). Outbound communications through a proxy server provides support for any http/https based proxy server that follows the standard HTTP1.1 proxy connection protocol.

You enter the Proxy Host and Proxy Port settings on the **Configure XPC** window (**Start | Program | XML Portal Connector 4.0 | Configure**). The settings can be changed anytime after initial installation.

### Using the Versioning Library

The Versioning Library is a set of Java classes that transforms a given xCBL document from one version to other. It is integrated and shipped with XPC 4.0. The Versioning Library Service is installed as an XPC Auxiliary Service as part of the XPC installation.

The Commerce One application listed in the first column uses the xCBL version listed in the second column.

| Application                                                  | xCBL Version |
|--------------------------------------------------------------|--------------|
| BuySite 6.x                                                  | 2.0          |
| SupplyOrder 2.x                                              | 2.0          |
| XPC 3.x                                                      | 2.0          |
| Galerie 3.x                                                  | 2.0          |
| Enterprise Buyer Desktop (EBD) 2.0<br>(formerly BuySite 7.0) | 2.2          |
| SupplyOrder 3.0                                              | 2.2          |
| MarketSet Connector                                          | 3.0          |
| XPC 4.0                                                      | 3.0          |

You and your trading partner can exchange any of the documents listed here. The Versioning Library transforms the documents in either direction.

| xCBL Document                   |                   | xCBL Document               |
|---------------------------------|-------------------|-----------------------------|
| 2.0 Purchase Order              | $\leftrightarrow$ | 2.2 PurchaseOrder           |
| 2.0 PurchaseOrder Response      | $\leftrightarrow$ | 2.2 OrderResponse           |
| 2.0 StatusResult                | $\leftrightarrow$ | 2.2 OrderStatusResult       |
|                                 |                   |                             |
| 2.2 PurchaseOrder               | $\leftrightarrow$ | 3.0 Order                   |
| 2.2 OrderResponse               | $\leftrightarrow$ | 3.0 OrderResponse           |
| 2.2 ChangeOrder                 | $\leftrightarrow$ | 3.0 ChangeOrder             |
| 2.2 ChangeOrderResponse         | $\leftrightarrow$ | 3.0 OrderResponse           |
|                                 | L                 |                             |
| 2.0/2.2 PriceCheck              | $\leftrightarrow$ | 3.0 PriceCheck              |
| 2.0/2.2 PriceCheckResult        | $\leftrightarrow$ | 3.0 PriceCheckResult        |
| 2.0/2.2 AvailabilityCheck       | $\leftrightarrow$ | 3.0 AvailabilityCheck       |
| 2.0/2.2 AvailabilityCheckResult | $\leftrightarrow$ | 3.0 AvailabilityCheckResult |
| 2.0/2.2 OrderStatus             | $\leftrightarrow$ | 3.0 OrderStatus             |
|                                 | I                 |                             |
| 2.0 OrderStatusResult           | $\leftrightarrow$ | 3.0 OrderStatusResult       |
| 2.2 Invoice                     | $\leftrightarrow$ | 3.0 Invoice                 |
| 2.2 ASN                         | $\leftrightarrow$ | 3.0 ASN                     |

For information on disabling the Versioning Library as an Auxiliary Service, refer to Administration on page 5-1.

The Versioning Library is installed with default properties, as listed here. If you need to change these settings, refer to Troubleshooting on page 6-1 for more information.

| Property                           | Your Data | Description                                                                                                    | Values and Default                                                                                                    |
|------------------------------------|-----------|----------------------------------------------------------------------------------------------------|----------------------------------------------------------------------------------------------------|
| transformation.registry            |           | Full path name of the<br>TransformRegistry.xml file,<br>which has meta data about<br>transformations.                                                                                                    | transformation.registry=c:/<br>commerceone/xpc/schema/<br>TransformRegistry.xml<br>By default, the file is installed<br>under <install:root>/schema.</install:root> |
| transformation.internalv<br>ersion |           | The xCBL version supported<br>by the Application. Incoming<br>documents are converted to<br>this before application recieves<br>it. For example, Buysite 7.0,<br>EBD 2.0, and SupplyOrder 3.x<br>support xCBL version 22 and<br>use<br>transformation.internalversion<br>=22 | Valid values are xCBL versions,<br>20 22 30. The default is 30.<br>transformation.internalversion=30                                                                |
| transformation.externalv<br>ersion |           | Lowest xCBL version<br>supported by any Trading<br>Partner sending you<br>transactions.                                                                                                    | Valid values are xCBL versions,<br>20 22 30. The default is 20.<br>transformation.externalversion=30                                                                |

# **Enabling and Disabling the Versioning Library**

To enable the Versioning Library transformations, edit the file <install:root>/ runtime/servers/defaultserver/config/startup/service-start.prop. Find the line that begins startup.aux.services= and add XCBLTransformService to that line.

**To disable** the Versioning Library transformations, set the configuration **transformation.internalversion** and **transformation.externalversion** to the same version as your applications.

For example, to disable transformation for SupplyOrder 3.0, set transformation.internalversion=22 and transformation.externalversion=22. Because SupplyOrder 3.0 supports xCBL version 2.2, outgoing transmissions will not be transformed. If an incoming document is not xCBL 2.2, it is transformed to xCBL 2.2.

Note that there is no transformation available from xCBL 2.2 Invoice Document to xCBL 2.0 because there is no Invoice document in xCBL 2.0. If there is no transformation available, then the document is unchanged.

Similarly, if you are testing and using XPC 4.0, set transformation.internalversion=30 and transformation.externalversion=30. This disables transformation for testing.

# **Configuring Additional Options**

Using your worksheet, enter your advanced options using the Configure XPC user interface.

- 1. Select Start | Programs | XML Portal Connector 4.0 | Configure. The Configure XPC window is displayed. The name of your XPC server is shown in the middle of the title bar.
- **2.** Review the **XPC Server** information in the first box and edit as needed. To adjust your message level, consider these debug levels:
  - 0 Debug. All messages are saved, including those intended for developers.
  - 1 Information
  - 2 Warning
  - 3 Error
  - 4 Critical
  - 5 Fatal. Only information about Fatal errors are saved.
- 3. Ignore the **Preconfigure Trading Partner** button. This is used by the developers.
- 4. The Local Communication box is described in Configuring XPC on page 2-7.
- 5. The Portal Communication box is described in Configuring XPC on page 2-7.
- 6. If you are using Forward Proxy, click the **Enable Proxy** button in the **Proxy** box. Then enter the **Host** and **Port** of your Proxy Server.
- 7. Review your entries. If you need to recover the original entries, click on **Reset**. To clear the entries, click on **Clear**. When you are finished, click on **Save** and then **Exit**.

# **5** Administration

This chapter describes the XPC administration tasks. The sections in this chapter include the following:

- Starting and Stopping the XPC Server on page 5-1
- Backing Up SonicMQ Keystore on page 5-2
- Using the XPC Invoker on page 5-4
- Working with Pending Documents on page 5-8
- Maintaining the XPC Server on page 5-9.

## Starting and Stopping the XPC Server

When making any changes to the XPC installation or when maintaining the XPC server, you will need to stop and restart the server. The recommended way to start and stop the server is:

- To stop the XPC server, select Start | Programs | XML Portal Connector 4.0 | Stop. This stops both XPC and SonicMQ.
- To start the XPC server, select Start | Programs | XML Portal Connector 4.0 | Start. This starts both XPC and SonicMQ.

#### **Running XPC as an NT Service**

CCSNTService and SonicBroker service must be started to start XPC, and they can be started in any sequence. The XPC defaults with these services are set to start automatically upon system startup. However, if the default system account does not have sufficient permissions, privileges, or resources to run the XPC, configure these services as follows.

- 1. To access the services control panel, select **Start | Settings | Control Panel | Services. SonicMQService** and **CCSNTService** are displayed on the Services panel.
- **2.** Click on **SonicMQService** and then click **Startup** and configure according to your site requirements:
  - To prevent NT from starting XPC automatically, set **Startup Type** to **Manual** instead of Automatic.
  - To configure an account for running XPC, configure Log On As section. Provide a valid NT user name and password with required rights.
- **3.** Click on **CCSNTService** and then click **Startup** and configure according to your site requirements:
  - To prevent NT from starting XPC automatically, set **Startup Type** to **Manual** instead of Automatic.
  - To configure an account for running XPC, configure Log On As section. Provide a valid NT user name and password with required rights.

Here is a summary of methods for starting and stopping the XPC Server.

| Method         | To Start:                                                                                                    | To Stop:                                              |
|----------------|----------------------------------------------------------------------------------------------------|-------------------------------------------------------|
| Start menu     | Start   Programs   XML Portal<br>Connector 4.0   Start                                                                                               | Start   Programs   XML Portal<br>Connector 4.0   Stop |
| Command line   | a) cd<br><install:root>\SonicMQ\bin;<br/>startbr<br/>b) cd <install:root>\bin;<br/>ccsserver_<servername></servername></install:root></install:root> | Ctrl-C in the DOS window                              |
| From .bat file | cd <install:root>\bin;<br/>StartService</install:root>                                                                                               | cd <install:root>\bin;<br/>StopService</install:root> |

# Backing Up SonicMQ Keystore

Make copies of the SonicMQ keystore to avoid recovery difficulties. If your keystore should corrupt and you do not have a backup, follow the recovery instructions in Certificate Manager Keystore on page 6-11.

## **XPC Envelope Archive**

XPC archives envelopes exchanged with MarketSite for asynchronous transactions. Both incoming and outgoing messages are stored under the <install:root>\messagestore directory:

- Inbound envelopes are archived immediately upon receipt in the server. Any transformation of the envelope, such as changing to the xCBL internal version, occurs *after* archiving. The Inbound archive thus contains the external envelope.
- Outbound envelopes issued through a timed service are archived *before* a version transformation. The Outbound archive thus contains the internal envelope.

Outbound envelopes transmitted through a stand-alone transmitter are not stored in the XPC archive.

Archived outbound and inbound envelopes are associated with one another as part of the same document exchange. Such a transaction consists of a request plus its response envelope. Two envelope header properties link the response to the request:

- Both have the same **Correlation\_ID** property value.
- The response identifies the Message\_ID property of the request in its Reference\_ID property.

From the archive, the status of a transaction can be inferred based on the following cases:

- Pending: A request envelope with no response envelope
- Completed: A request envelope with a business response
- Error: A request envelope with an error response

#### **XPC Invoker and the Envelope Archive**

Use the XPC Invoker to view the Envelope Archive and perform the following administrative tasks as needed:

- List historical transactions for a specific document type
- Display the request and response envelopes of a transaction including header properties, primary document, and attachments.
- Display the status of the transaction, which can be Pending, Completed, or Error
- Reissue a transaction.

# Using the XPC Invoker

The Invoker has two modes: Test and Production. Developers use the Test mode to verify that the their changes are working correctly.

As an XPC administrator, use the Production mode to monitor and maintain a *live* XPC installation. Maintenance includes resubmitting *pending* purchase orders. Purchase orders are considered pending when no response has been received.

#### **XPC Invoker User Interface**

The XPC Invoker User Interface is composed of these sections:

- **1.** Title bar with Commerce One logo
- 2. Mode selection, Archive directory, and Refresh button
- **3.** Transaction Filter
- 4. Transaction Table
- 5. Envelope
- 6. Document
- 7. Attachments
- 8. Action buttons

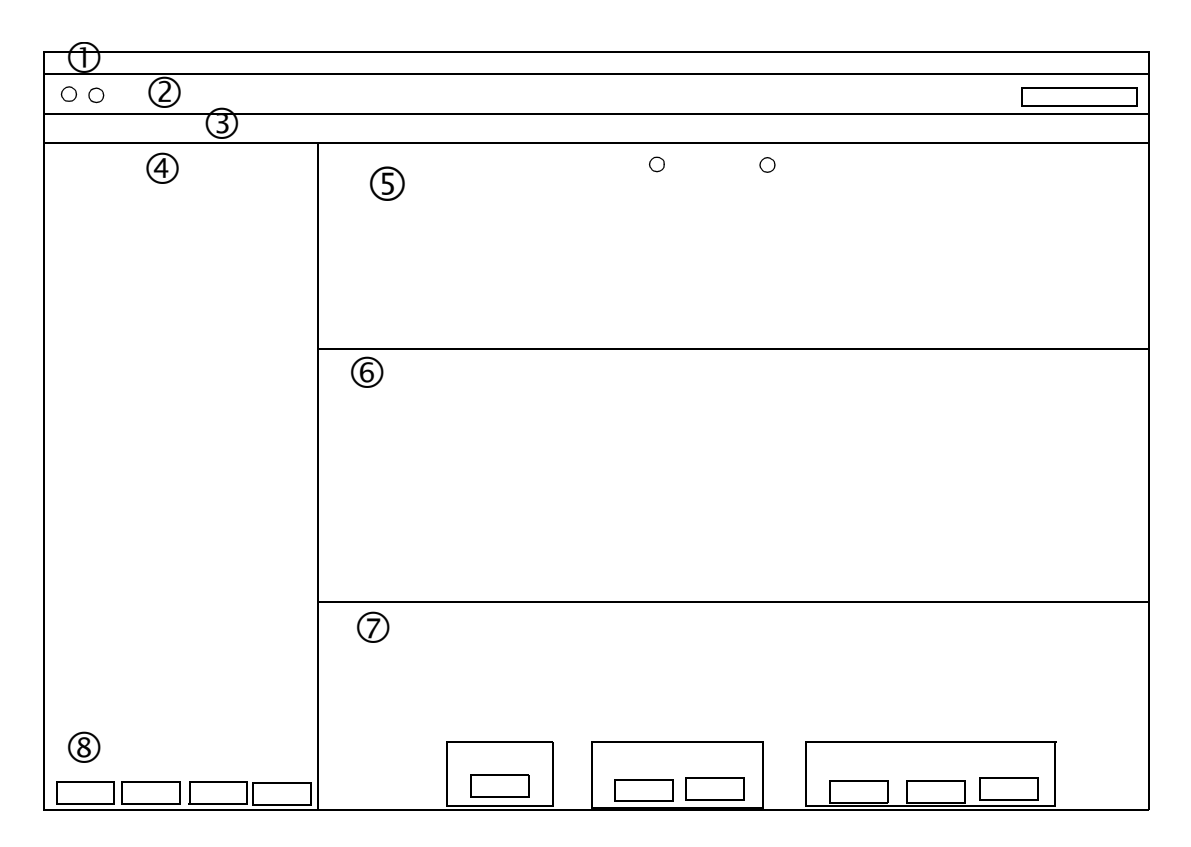

To switch between Test and Production mode in Section 2, click on the Mode radio buttons at the top left corner of the **XPC Invoker** window:

- In **Test** mode, all functions are available.
- In Production mode, the Invoker cannot create new transactions, delete transactions, browse to a new archive directory, save, or edit envelopes. Only Asynchronous transactions are available for display. Here, the Invoker defaults to the XPC file system envelope archive specified in the Archive Directory field of the Configure XPC window (Start | Programs | XML Portal Connector 4.0 | Configure).

| Transaction Filter |                                                                                                    |
|--------------------|----------------------------------------------------------------------------------------------------|
|                    | For ease of viewing, the Invoker filters the views of the archive by Transaction Type (Price Check, Purchase Order, Availability Check, and Order Status). You can change the view by selecting a different transaction in the drop down box containing all known transaction types in Section 3. If envelopes are found in the archive that are not part of a specified transaction type, they are placed in the type <i>Unknown</i> . |
| Archive Display    |                                                                                                    |
|                    | The Archive Display shows the currently viewed archive path and allows you to refresh the view of the archive or select a new archive. See Section 2.                                                                                                    |
|                    | In Production Mode, you cannot browse to a new directory or directly edit the directory path; only the refresh button is available. The Invoker defaults to the XPC file system envelope archive specified in the <b>Archive Directory</b> field of the <b>Configure XPC</b> window ( <b>Start   Programs   XML Portal Connector 4.0   Configure</b> ).                                                                                 |
| Transaction Table  |                                                                                                    |
|                    | The Transaction Table, Section 4, lists all transactions located in the selected directory. A transaction consists of a request envelope and its response envelope.                                                                                                    |
|                    | This table contains two columns: Date Requested and Status:                                                                                                    |
|                    | • Date Requested—is the date that the envelope was sent, thus, initiating the transaction.                                                                                                    |
|                    | • Status—is the status of the transaction. These statuses are: New, Pending, and Completed.                                                                                                    |
|                    | • New—a transaction has been created but has not been initiated. The request has not been sent out.                                                                                                    |
|                    | • <b>Pending</b> —the request envelope has been queued for transmission.                                                                                                    |
|                    | • <b>Completed</b> —a transaction has been created, the request has been sent out, and the response has been received.                                                                                                    |
|                    | The transaction buttons include:                                                                                                    |
|                    | <ul> <li>New—allows you to create a new transaction by selecting a document template.</li> <li>Document templates are out-of-the-box xCBL documents.</li> </ul>                                                                                                    |
|                    | Selecting this button brings up a file selection dialog box. When you select a file, the Invoker creates a new transaction of the appropriate type, selects the archive of                                                                                                    |

the newly created transaction, and displays the newly created envelope. This envelope is not yet saved. If you want to save it, click the **Save** button.

- Send—sends the request envelope of a selected transaction. The request envelope is always saved on transmission.
   For synchronous transactions, the Invoker waits for a response and automatically displays the response if the transaction type is still selected.
- **Delete**—deletes the transaction selected in the archive display. The Invoker deletes both the request and response of the transaction.

#### Envelope

Use the Request/Response buttons in Section 5 to view either the request envelope or the response envelope for a transaction.

The envelope header properties include:

| Header Property | Description                                                                                          |
|-----------------|----------------------------------------------------------------------------------------------------|
| Sender ID       | Identifies the sender of the envelope.                                                               |
| Receiver ID     | Identifies the recipient of the envelope. This field can be edited in Test mode.                     |
| Message ID      | The unique identifier of the envelope.                                                               |
| Document Type   | Type of document, such as PriceCheckRequest or<br>PriceCheckResult, carried by the envelope.         |
| Request Mode    | Mode of transmission for the envelope. Valid request modes are sync, peer-peer, and oneway.          |
| Date Sent       | Date the envelope was sent.                                                                          |
| Correlation ID  | The unique identifier used to associate a request envelope with the corresponding response envelope. |

To edit the Document, select the **Edit** button. To select a new document, click the **Change** button. A file selection dialog box is displayed; select a new xCBL document from the list. If the XML file you select is not valid, an error message is displayed.

The Envelope buttons in Section 7 allow you to save, change, add, and remove attachments from the envelope.

Save—allows you to save the currently displayed envelope. If the envelope has

been edited, the edited envelope is saved as a new transaction and a new row appears in the transaction display. If you do not save the old envelope, it will be lost. This function is only available in Test Mode.

- **Change**—selects an xCBL document from the file system. The selected document is displayed, but a new transaction is not created until the envelope is saved or sent out. This function is only available in Test Mode. If the selected xCBL document is different from the original envelope's document type, then the new transaction and envelope are displayed in the appropriate archive upon saving or sending the edited envelope.
- Add—selects a file from the file system and attaches it to the envelope. This function is only available in Test Mode.
- **Remove**—removes a selected attachment from the envelope. This function is only available in Test Mode.
- Name—specifies a URI for an attached file. You must select a file from the attachment display and then select the Name button. This action launches a dialog box which takes your input for the attachment name. All attachment names must be properly formed URIs. If the attachment is already named, this name is displayed in the dialog box. This function is only available in Test Mode.

# **Working with Pending Documents**

The Invoker correlates and displays envelopes within the XPC archive and displays the dates and status. Transactions that contain a request and response pair are considered complete and display the status of **Completed**. If a transaction contains only the sent request, the status is **Pending**. If the request has not been sent out, the status is **New**.

If a transaction has been pending for an extended period of time, the transaction is considered *stale* and the administrator can resend the request.

Because the Invoker does not contain a server, it cannot receive asynchronous responses. To accommodate this needed functionality, a special mechanism has been put in place. When XPC receives an envelope whose sender is TEST, XPC *transmits* the response to the file system. This location is specified in the **default.prop** file of the TransmitterService.

The Invoker polls the file system for asynchronous responses. The location the Invoker polls in Test mode is specified in **<install:root>\etc\config\client.prop** with the **xpc.invoker.asyncReceptionDirectory** variable. The default value for this variable is **<install:root>/asyncDir**. All the envelopes placed in this directory are

considered by the Invoker as an asynchronous response of some kind and are matched with its request using the envelope's correlation ID. For asynchronous reception of documents, the Invoker must look in the same directory as the TransmitterService transmitted to.

In Production mode, the Invoker polls the archive of the XPC-asynchronous requests and responses to the file system. The **xpc.invoker.production.archiveDirectory** of the Invoker must be set to the same value in the **default.prop** file of the MessageStoreService. The default value for both is **<install:root>\messagestore**. For all asynchronous services, archiving must be turned on.

## Maintaining the XPC Server

The tasks for maintaining the XPC Server include clearing the:

- XPC log files
- SonicMQ files
- Archive directory.

#### **Clearing the XPC Log Files**

The logs are created in the directory:

<Install:root>/runtime/servers/<SERVERNAME>/logs

where SERVERNAME is the name of the XPC server you assigned during installation, such as defaultserver.

When you stop the XPC Server for maintenance, delete the log files or archive for future use. How often you need to the clean logs directory depends on high low you set the Debug level. The lower the Debug level, the larger the files become. To reset the Debug level, select **Start | Programs | XML Portal Connector 4.0 | Configure**. On the **Configure XPC** window, change the first field, the **Debug Level** field.

If you delete unused files while the server is running, you cannot delete the file currently being used. If you attempt to do so, you will get an error message stating that the file is locked and cannot be deleted.

### **Clearing the Archive Directory**

Clear the archive directory periodically, as the traffic requires. Before moving files from the archives, make sure they are not a pending transaction. To do so, access the Invoker in Production mode and check the status.

# **Checking Security Certificate for Expiration**

All certificates have a valid period. Be sure to view the **Configure Server Entries** tab of the Certificate Manager tool to determine the expiration date of your original certificate entry. Note this date in a reminder file.

*Caution.....* Before a certificate expires, you must replace it with a valid certificate. Replace the expiring certificate with a valid certificate 14 days before the expiration date of the certificate. If you do not, XPC will stop working.

To replace an expiring certificate with a valid certificate, follow the steps as you did initially; refer to Authentication for Production Using https on page 3-3 or Authentication for Production Using SonicMQ on page 3-9. That is:

- For https, create a new server entry, create and submit a certificate request, and import the certificate.
- For SonicMQ, create a new server entry, create and submit a certificate request, and import the certificate.

*Note* ......... After you import the new certificate, be sure to stop and start the SonicMQ Broker using **Start | Settings | Control Panel | Services**.

# 6 Troubleshooting

This chapter describes the most common problems with XPC and how to correct them.

If you have purchased XPC software directly from Commerce One, Commerce One Technical Support is available to you by contacting one of the following:

- csa@commerceone.com
- By fax at 925-520-6060
- Hotline at 925-520-5959 or 800-949-8939
- http://www.commercecone.com/solution/tech.htm

If you purchased XPC software from a different source, such as your GMP or Systems Integration Partner, contact that source for technical support.

This chapter includes the following sections:

- XPC Logging on page 6-2
- Reading Debug Messages on page 6-2
- XPC Invoker Connection Refused on page 6-6
- Certificate Manager Keystore on page 6-11
- Troubleshooting the Versioning Library Service on page 6-7

# **XPC Logging**

XPC has three key logs: System Startup, Event, and Invoker. If you experience problems with starting XPC, sending events, or using the XPC Invoker, check the XPC log files.

**File Name** Description Log System Startup runtime\servers\defaultserver\logs\systemStartup Contains information describing the startup of Log\_timestamp XPC. If a particular service is not starting up, inspect this file. Event runtime\servers\defaultserver\logs\eventlog\_time Contains event logs generated by XPC or stamp specific components. If a component throws an exception, the XPC default exception handler will add a new entry in this file. Invoker bin\clienteventlog Contains information about the Invoker. If the Invoker has errors, they are stored in this file. Debug runtime\servers\defaultserver\logs\debut-default This file has debug trace messages.

The following table lists the logs with their file names and descriptions.

#### **Reading Debug Messages**

Developers insert debug messages into the code for both their own use and yours. These messages can be filtered by severity to give useful information about the server.

Debug message syntax is simply a string that can contain substitution variables provided at runtime. Debug messages are in English only and can have misspellings or grammatical errors. Each message is placed in the file on a separate line. Here is an example debug message from the debug log:

April 18, 2000 5:17:00 PM GMT-07:00: Debug.DEBUG: Configuration is: localhost=jmiller.commerceone.com archive=archive user=xccarchiver

Breaking up the message, it reads as follows:

| April 18, 2000 5:17:00 PM GMT-<br>07:00:                                                      | Time when message is generated in system local time.                                                                                                    |
|-----------------------------------------------------------------------------------------------|----------------------------------------------------------------------------------------------------|
| Debug.DEBUG:                                                                                  | Label that lists the debugging level of the<br>message. The lower the number, the more<br>messages are displayed:<br>0 Debug.DEBUG<br>1 Debug.INFO<br>2 Debug.WARNING<br>3 Debug.ERROR<br>4 Debug.CRITICAL<br>5 Debug.FATAL<br>If the debugging level is set to 0, all<br>messages are seen. If set to 2, only<br>warnings messages and higher-level<br>messages are seen. |
| Configuration is:<br>localhost=dbmachine.commerceone.c<br>om archive=archive user=xccarchiver | Text of the debug message, with<br>parameters filled in. For example, the<br>previous message includes the<br>configuration information of the machine<br>name where the message store archive is,<br>the name of the archive, and the user<br>name.                                                                                                    |

Tip: To quickly review a log, search for the words WARNING or ERROR. Expect to find CRITICAL and FATAL errors at the end of the file, when the server probably stopped or crashed.

### **Reading Event Output**

Events are formatted into XML syntax, which is defined in event catalogs. Events can be localized into different languages. Each Event message is logged onto a separate line of the file. Here is an example event item from an Event Log.

```
<EVENT><TIME>November 9, 1999 3:49:33 PM GMT-08:00</TIME>
<MILLIS>942191373381</MILLIS>
<KEY>CCS_COMM_TRANSMITTER_3041_TransmitterCreationSuccessful</KEY>
<TEXT>Transmitter creation successful.Transmitter Type = http.</TEXT>
<CAT>CCS_COMM</CAT><SUBCAT>TRANSMITTER</SUBCAT><NUMID>3041</NUMID>
<SEV>0</SEV><TYPE>STATUS</TYPE><LANG>en</LANG><PARM>http</PARM></EVENT>
```

In addition to the syntax for the event from the catalog, the example message includes:

- <TIME>, a date/time stamp in local time
- <MILLIS>, the date/time in milliseconds
- <LANG>, the language the text is generated in
- <PARM>, a single parameter

Here is the example message, explained item by item.

| Item                                                                       | Explanation                                                                                                    |
|----------------------------------------------------------------------------|----------------------------------------------------------------------------------------------------|
| <event></event>                                                            | Beginning of the event.                                                                                                    |
| <time>November 9, 1999 3:49:33 PM GMT-<br/>08:00</time>                    | Date/time stamp in local time when event was generated                                                                                                    |
| <millis>942191373381</millis>                                              | Date/time in milliseconds when event was generated                                                                                                    |
| <key>CCS_COMM_TRANSMITTER_3041_Tran<br/>smitterCreationSuccessful</key>    | The <i>event key</i> is essentially the name of the event.<br>Note that an event number is embedded in the name of the event.                                                                                            |
| <text>Transmitter creation successful. Transmitter<br/>Type = http.</text> | The event message with parameter values. In this example,<br>the 'Type = $+1$ ' has become 'Type = http' due to parameter<br>substitution. A second parameter would be noted by a $+2$ , a<br>third by $+3$ , and so on. |

| Item                         | Explanation                                                                                                    |
|------------------------------|----------------------------------------------------------------------------------------------------|
| <cat>CCS_COMM</cat>          | Category of the event. In this example this is a communications event. The event name begins with this value.                                                                |
| <subcat>TRANSMITTER</subcat> | Subcategory of the event. This event is from the transmitter<br>subcategory, so was probably generated from the<br>Transmitter service. This is also part of the event name. |
| <numid>3041</numid>          | Event number that was embedded in the event name.                                                                                                    |
| <sev>0</sev>                 | Severity of the event. A severity of 0 means this is a normal event, showing normal operation.                                                                               |
| <type>STATUS</type>          | Type of event. This is a status event, used to provide<br>information on the operation of the server. Other<br>types are AUDIT or DEBUG.                                     |
| <lang>en</lang>              | Language used to generate this event. Event catalogs are intended for localization and this value should match the language of <text>.</text>                                |
| <parm>http</parm>            | Parameter passed to <text>. This can be repeated for additional parameters.</text>                                                                                           |
|                              | End of the event.                                                                                                    |

# **Avoiding Known Problems**

Review this table to ensure that you have completed all known installation and administration tasks required for keeping your XPC installation running smoothly.

|                     | Description                                                                                                    | Solution or Explanation                                                                                   |
|---------------------|----------------------------------------------------------------------------------------------------|----------------------------------------------------------------------------------------------------|
| XPC Startup fails   | If you have not configured otherwise, NT<br>uses default system account, which might not<br>have proper permission and resources.            | Refer to Running XPC as an NT Service<br>on page 5-1 for instructions to set the Log<br>On As properties. |
| classpath directory | The <b>default</b> file in the <b>etc\classpath</b><br>directory requires a carriage return or a blank<br>space at the end of the last line. | If you do not use the carriage return or a blank space, the line is not read.                             |

| XPC fails after months<br>of running<br>successfully | The Authentication Certificate has expired.                                                                                                    | Refer to Checking Security Certificate for Expiration on page 5-10.                                        |
|------------------------------------------------------|----------------------------------------------------------------------------------------------------|----------------------------------------------------------------------------------------------------|
| Envelope Size                                        |                                                                                                    | Envelopes have a 10 MB size limit including attachments.                                                   |
| Installation                                         | You cannot install to a directory that contains<br>a blank space in the name (for example, File<br>Name).                                              | It is recommended that you install XPC to<br>the <b><drive>commerceone\xpc</drive></b><br>directory on NT. |
| Invoker Error Message                                | If you select invalid xCBL documents, an error message is displayed.                                                                                   |                                                                                                    |
| Invoker Response<br>Attachments                      | Response envelopes have an attachment<br>identified by message ID. This attachment is<br>the security credential information provided<br>in the reply. |                                                                                                    |
| Java Heap Size                                       | An out of memory error occurs when the heap size is not large enough. The recommended java heap size is 512MB.                                         | Refer to Adjusting Java Heap Size on page 4-1.                                                             |
| SonicMQ/XPC<br>Installation stops                    | An error message such as <i>Unable to open</i><br>broker.key file or <i>Unable to open Password</i><br>file is displayed.                              | Ensure that the JDK bin directory is in the<br>PATH environment variable before you<br>begin installation. |

## **XPC Invoker Connection Refused**

An error message like the one below indicates that the Invoker is not authorized to communicate with XPC. Verify that the Invoker's security properties have been properly configured.

```
<?soxtype urn:x-
```

```
commerceone:document:com:commerceone:ccs:doclet:error:Error.sox$1.0?>
```

```
<?import urn:x-
```

commerceone:document:com:commerceone:ccs:doclet:error:Error.sox\$1.0?>

<Error><Code>INVOKER\_ERRORGENERIC</Code>

<DefaultMessage><Message><MessageString>ERROR:

com.commerceone.xdk.excp.metadox.send.TransferException: Error while

silently connecting: org.w3c.www.protocol.http.HttpException:

java.net.ConnectException: Connection refused</MessageString>

```
<LanguageCode>en</LanguageCode>
</Message>
</DefaultMessage>
<Severity>Error</Severity>
</Error>
```

# **Troubleshooting the Versioning Library Service**

Versioning Library parameters are stored in:

```
<install:root>\runtime\servers\<servername>\config\service\AuxiliaryService
.XCBLTransformService.XCBLTransformService\default.prop
```

## Verifying Versioning Library

To verify that VL is running on XPC server, follow these steps.

**1.** Access the directory:

<install:root>/runtime/servers/<servername>/config/startup

where <install:root> is the directory where XPC is installed and <servername> is the name of the XPC server.

2. Locate the file named service-start.prop and open it in Notepad or any text editor.

**3.** Verify that the entries shown in **bold** are present. **startup.aux.services**=EventManager,LogService,**XCBLTransformService** 

4. Verify that the following entry is present. It starts the xCBLTransformService. service.XCBLTransformService.code=com.commerceone.versiongateway.service.XC BLTransformService

### **Versioning Library Transformations**

The Versioning Library transforms to the closest possible version. For example, if requested to transform an xCBL 3.0 Invoice to xCBL 2.0, it will transform it to xCBL 2.2, because Invoice is not defined in xCBL 2.0.

Note that the Versioning Library will not transform the envelope/document if:

There is no valid transformation available, such as from INVOICE document from xCBL 22 to xCBL 20 since there is no INVOICE document defined in xCBL 20.

- The document being passed to Versioning Library is not xCBL document.
- The document is not in one of the following namespaces:
- urn:x-commerceone:document:com:commerceone:CBL01:CBL01.sox\$1.0
- urn:x-commerceone:document:com:commerceone:CBL:CBL.sox\$1.0
- urn:x-commerceone:document:com:commerceone:XCBL30:XCBL30.sox\$1.0

To verify that the transformations are being made as intended, test the transformation using the Transformation Test tools shipped with XPC, as described in Testing Versioning Library Transformations on page 6-8. If there is no transformation available, transform.bat tool displays the exception NoTransformationFound.

#### **Testing Versioning Library Transformations**

Use the Transformation Test tools shipped with XPC to confirm that your transformations work as you expect. The document transformation tool, transform.bat, transforms xCBL documents. The envelope transformation tool, transformEnv.bat, transforms xCBL documents inside envelopes.

The two tools run as command-line applications from the XPC server. You can use these tools to test the Versioning Library without running the XPC Server and using the XPC Invoker.

#### **Document Transformation Tool**

This tool, transform.bat, transforms an xCBL document from one version to another. To execute:

1. Change to the XPC bin directory, for example: cd <install:root>\bin

**2.** Execute the tool using the following format: transform.bat <destination CBL version> <CBL document1> [<CBL document2> ...]

where the destination xCBL version is the target xCBL version; supported values are 20, 22, and 30. To transform more than one CBL document to the destination version, specify up to seven file names, separating the names with spaces. All transformed files are placed in the <install:root>\out directory with a prefix of o\_ on the original name. For example:

transform.bat 30 c:\temp\PriceCheckResult.xml

transforms the document PriceCheckResult.xml to xCBL version 3.0. If PriceCheckResult.xml is already in version 3.0, no transformation is done. The transformed file will be in <install:root>\out\o\_PriceCheckResult.xml.

To edit transform.bat to add or delete file names or change the default output directory, as described in Customizing Transform.bat on page 6-9.

#### **Customizing Transform.bat**

Transform.bat uses XPC launch.bat to set the classpath, then launches the jvm to start the transformation-testing tool class. To customize the Document Transformation Tool, edit transform.bat, which is in this format:

```
call launch -Dout.directory=%XPCROOT%\out -Dschema=%XPCROOT%\schema
com.commerceone.versiongateway.tools.transformation.Transform %1 %2 %3 %4
%5 %6 %7 %8
```

where:

out.directory specifies the output directory of the transformed documents.

**schema** specifies the directory where the sox schema for xCBL 2.0, xCBL 2.2, xCBL 3.0, and the Versioning Library is located. The schema directory also stores the TransformRegistry.xml file.

%1 %2 ... specifies the standard input to the class file. %1 is the destination version. %2 is the first xCBL document to transform. %1 and %2 are mandatory. %3 and higher are additional, optional xCBL documents.

#### **Envelope Transformation Tool**

The Envelope Transformation Tool, transformEnv.bat, transforms xCBL documents that are inside envelopes. This tool calls the transformIn API when receiving documents and the transformOut API when sending out documents. You can use transformEnv.bat to:

- Create an envelope
- Transform an envelope in the inbound direction
- Transform an envelope in the outbound direction.

To run the Envelope Transformation Tool, follow these steps.

1. To execute, you must be in the XPC bin directory, for example:

cd <install:root>\bin

**2.** Enter the name of the file and options in the format shown here. The options are defined in the following table.

transformEnv.bat [-options]

| Option                             | Description                                                                                      |
|------------------------------------|--------------------------------------------------------------------------------------------------|
| sender                             | Sender for envelope creation. Default is Sender.                                                 |
| receiver                           | Receiver for envelope creation. Default is Receiver.                                             |
| destination                        | Destination of output.                                                                           |
| р                                  | Schema path.                                                                                     |
| create <cbl document=""></cbl>     | Create an envelope for the CBL document specified.                                               |
| i <envelope></envelope>            | Transform the envelope in the inbound direction in the version specified by -j.                  |
| o <envelope></envelope>            | Transform the envelope in the outbound direction in the version specified by -k.                 |
| j <internal version=""></internal> | Specify the internal version. Supported values are 20, 22, 30. If not specified, defaults to 22. |
| k <external version=""></external> | Specify the external version. Supported values are 20, 22, 30. If not specified, defaults to 20. |
| ?                                  | Command syntax                                                                                   |

In the following examples, all use the defaults for sender and receiver, which are Sender and Receiver.

In this example, the specified PurchaseOrder is in the directory d:/commerceone/xpc/ out with a file name of o\_PurchaseOrder.xml.txt:

```
TransformEnv -p d:/commerceone/xpc/schema -c d:/temp/
PurchaseOrder.xml -d d:/commerceone/xpc/out
```

The next example uses the Versioning API transformIn to transform the envelope d:/ temp/PurchaseOrder.txt into the internal xCBL version 2.2.

```
TransformEnv -p d:/commerceone/xpc/schema -i d:/temp/
PurchaseOrder.txt -d d:/commerceone/xpc/out -j 22
```

The API will try to extract the xCBL document version 22 from the main document or from the list of attachments. If it does not exist, the API will then try to transform the document to 2.2. The output will be a new envelope with an xCBL 2.2 document as the main document. The new file is named o\_PurchaseOrder.txt.

The last example uses the transformOut API to transform the envelope d:/temp/ PurchaseOrderResponse.txt to xCBL version 2.0. All intermediate transformations are stored as attachments. The output will be an envelope with the new transformed xCBL 2.0 document stored as the main document and the original xCBL 2.2 document stored as an attachment. The new file is named o\_ PurchaseOrderResponse.txt.

```
TransformEnv -p d:/commerceone/xpc/schema -o d:/temp/
PurchaseOrderResponse.txt -d d:/commerceone/xpc/out -k 20
```

## **Certificate Manager Keystore**

If your keystore file becomes corrupt and you have a backup file for your keystore file, simply replace the corrupt file with your backup file.

If you do not have a keystore backup file, follow these instructions to create a new keystore.

- 1. Access the XPC bin directory, for example, <install:root>\bin.
- 2. From the bin directory, start the script CertMgrCreateNewKeyStore.bat. A Certificate Manager dialog is displayed, showing a Create a new KeyStore button.
- **3.** Enter the password for the new keystore and click on the **Create a new KeyStore** button. The **Warning** dialog displays the message: New Keystore was successfully created. But there is no server entries, please create a server entry first.
- Click on the OK button. The Certificate Manager window is displayed with the Configure Server Entries tab selected.
- 5. From this point, complete the authentication for https or SonicMQ as you did initially; refer to Authentication for Production Using https on page 3-3 or Authentication for Production Using SonicMQ on page 3-9. That is:
  - · For https, create a new server entry, create and submit a certificate request,

import the certificate, and set the entry as active.

• For SonicMQ, create a new server entry, create and submit a certificate request, import the certificate, and configure the SonicMQ Broker.

# A MarketSite 4.0 Core Events

This appendix lists events logged by the MarketSite platform. For events related to the SonicMQ Broker, refer to SonicMQ Broker Events on page -1.

The **Description** and **Action** columns suggest an explanation or resolution for the event. Numerical symbols, such as +1, indicate parameters that will be inserted into the message text.

The Severity (Sev) column refers to the level of severity:

| 0  | Success       |
|----|---------------|
| 10 | Informational |
| 20 | Warning       |
| 30 | Diagnostic    |
| 40 | Error         |

| # | Event                  | Description                                | Sev | Action                                                                                                    |
|---|------------------------|--------------------------------------------|-----|----------------------------------------------------------------------------------------------------|
| 1 | CCS_ADM_1000_LogMgrErr | Could not instantiate<br>LogManager object | 40  | Examine the error message<br>included with the event.<br>Usually this is a result of<br>being unable to open the log<br>file for logging event<br>messages. |

| 2  | CCS_ADM_1005_BadDocErr            | +1 : got bad document: +2                                        | 40 | Generic error message for a bad document. Examine the error for the action to take.                                                                                             |
|----|-----------------------------------|------------------------------------------------------------------|----|----------------------------------------------------------------------------------------------------|
| 3  | CCS_ADM_1010_ProcRunning          | A process named [ +1 ] is<br>already running: +2                 | 40 | The daemon server will not<br>be able to start a new server,<br>because a process is already<br>running. Correct by killing<br>the process and restarting the<br>daemon server. |
| 4  | CCS_ADM_1015_ProcTblFull          | The process table is full. Can't<br>run process [ +1 ]: +2       | 40 | Stop the daemon server and<br>kill all of the associated java<br>processes. This should not<br>happen under normal<br>circumstances.                                            |
| 5  | CCS_ADM_1016_ProcNotManag<br>ed   | The server [ +1 ] is not<br>managed by this management<br>server | 40 | Stop the daemon server and<br>kill all of the associated java<br>processes. This should not<br>happen under normal<br>circumstances.                                            |
| 6  | CCS_ADM_1017_ProcStartTime<br>out | Timeout while trying to start server [ +1 ]                      | 40 | Timeout occurred during the<br>start of the server. Stop the<br>daemon, remove all java<br>processes, and try again.                                                            |
| 7  | CCS_ADM_1020_HttpdFatal           | *** [httpd]: fatal error, exiting !                              | 40 | Unused event                                                                                                    |
| 8  | CCS_ADM_1025_HttpdInitErr         | Couldn't initialize HTTP<br>server: +1                           | 40 | Could not initialize the<br>server. Fatal error, stop the<br>daemon, remove all java<br>processes, and try again.                                                               |
| 9  | CCS_ADM_1030_ProcIntr             | Interrupted in Process.waitFor<br>(): +1                         | 40 | Interrupt was sent to the<br>server while being managed<br>by the daemon. No<br>corrective action possible.                                                                     |
| 10 | CCS_ADM_1035_ProcDbgIntr          | Process debugger thread<br>interrupted: +1                       | 40 | Debugging event should not be seen in the field.                                                                                                    |
| 11 | CCS_ADM_1040_ProcDbgIsNull        | The debugged Process instance is null. Can't debug               | 40 | Debugging event should not be seen in the field.                                                                                                    |
| 12 | CCS_ADM_1045_ProcDbgIOErr             | Caught IOException while<br>debugging subprocess [+1]:<br>+2            | 40 | IOException occurred during debugging. Not an event that should be seen in the field.                                                                                                    |
|----|---------------------------------------|-------------------------------------------------------------------------|----|----------------------------------------------------------------------------------------------------|
| 13 | CCS_ADM_1050_ProcStartIOErr           | Caught IOException while<br>trying to start subprocess [+1]:<br>+2      | 40 | IOException occurred.<br>Examine event message for<br>root cause and correct.                                                                                                    |
| 14 | CCS_ADM_1055_ProcStartSecur<br>ityErr | Caught SecurityException<br>while trying to start subprocess<br>[+1]:+2 | 40 | Security Error occurred<br>when trying to start the<br>server from the daemon.<br>Daemon process may not<br>have sufficient permissions<br>to run sub processes. May<br>need to modify security on<br>system so that daemon can<br>run with sufficient<br>permissions. |
| 15 | CCS_ADM_1060_ProcUnkillable<br>Err    | Couldn't kill process [ +1 ]: +2                                        | 40 | Error occurred while trying<br>to kill a server through the<br>daemon. May need to kill<br>the server directly through<br>the task manager or process<br>manager.                                                                                                    |
| 16 | CCS_ADM_1065_McastInstErr             | Couldn't instantiate IP<br>multicast service: +1                        | 40 | Error occurred during a<br>multicast daemon discovery<br>in the Admin Console. No<br>longer used                                                                                                    |
| 17 | CCS_ADM_1070_McastAddrErr             | Couldn't create IP Multicast<br>socket: +1                              | 40 | Error occurred during a<br>multicast daemon discovery<br>in the Admin Console. No<br>longer used                                                                                                    |
| 18 | CCS_ADM_1075_McastIOErr               | Couldn't send document to IP<br>Multicast address [ +1 ]: +2            | 40 | Error occurred during a<br>multicast daemon discovery<br>in the Admin Console. No<br>longer used.                                                                                                    |
| 19 | CCS_ADM_1080_XMLConvErr               | Couldn't convert XML string [<br>+ 1] to a document bean: +2            | 40 | Unused event                                                                                                    |
| 20 | CCS_ADM_1085_XMLStreamEr<br>r         | Couldn't write XML string to output stream: +1                          | 40 | Unused event                                                                                                    |

| 21        | CCS_ADM_1090_URNCatLoadE<br>rr                | Syntax error in urncatalog: + 1                                                                                         | 40 | Unused event                                                                                                    |
|-----------|-----------------------------------------------|----------------------------------------------------------------------------------------------------|----|----------------------------------------------------------------------------------------------------|
| 22        | CCS_ADM_1095_CouldntLoadPr<br>ops             | Unable to load properties from<br>file [ + 1 ]. Exception text: +2                                                      | 40 | Error message in event<br>should suggest the needed<br>remedy. For example, if the<br>property file was not<br>readable, then it is possible<br>that the permissions on the<br>file or directory may need to<br>be changed. |
| 23        | CCS_ADM_1100_RemoteCmdEr<br>r                 | Caught Exception while<br>retrieving result from remote<br>command: + 1                                                 | 40 | Unused event.                                                                                                    |
| 24        | CCS_ADM_1105_MalformedUR<br>LErr              | Malformed URL [ +1 ]: +2                                                                                                | 40 | Unused event.                                                                                                    |
| 25        | CCS_ADM_1110_SerializableErr                  | Couldn't de-serialize +1 object:<br>+2                                                                                  | 40 | Unused event.                                                                                                    |
| 26 (*)    | CCS_ADM_1115_NoServerSelect<br>ed             | No server selected                                                                                                    | 40 |                                                                                                    |
| 27 (*)    | CCS_ADM_1120_NoServiceSele cted               | No service selected                                                                                                    | 40 |                                                                                                    |
| 28        | CCS_ADM_1125_StartSvcErr                      | WARNING! Couldn't START/<br>STOP service [ service name ]                                                               | 40 |                                                                                                    |
| 29<br>(*) | CCS_ADM_1130_StartSrvErr                      | WARNING! Couldn't START/<br>STOP server [ +1 ]                                                                          | 40 |                                                                                                    |
| 30        | CCS_ADM_1135_NoServerInfoE<br>rr              | WARNING! No configuration<br>information available for<br>servers. Can't start any servers!                             | 40 | Check the server config<br>directory path                                                                                                    |
| 31<br>(*) | CCS_ARCHIVE_STORE_100_T<br>est                | A sample archive store - event<br>error message $+1 + 2$ .                                                              | 40 | Not used                                                                                                    |
| 32        | CCS_ARCHIVE_STORE_1000_<br>ArchiveInitialized | Document archiving initialized<br>to: <machinename>, storage<br/>file location: <storageloc></storageloc></machinename> | 40 | Event indicates that the<br>archive has been initialized<br>normally. Parameters are the<br>database name and the<br>machine name where the<br>database exists.                                                             |

| 33        | CCS_ARCHIVE_STORE_1010_I<br>nitializationFailed     | Could not open data storage:<br><machinename>, <dbname>,<br/><dbuser>, <dbpassword>,<br/><errormsg></errormsg></dbpassword></dbuser></dbname></machinename> | 40 | Parameters include the host<br>name, database name, user<br>name, an empty string<br>instead of the password, and<br>the message from the<br>exception that was thrown<br>when initialization failed.<br>Verify that the connection<br>can be made with these<br>values using a database tool<br>like SQL Query analyzer |
|-----------|-----------------------------------------------------|----------------------------------------------------------------------------------------------------|----|----------------------------------------------------------------------------------------------------|
| 34        | CCS_ARCHIVE_STORE_1020_<br>ErrorInDocumentRetrieval | Error in document <docid><br/>retrieval: <errormsg></errormsg></docid>                                                                                      | 40 | Verify from a SQL client if<br>the document with the given<br>id can be fetched                                                                                                    |
| 35        | CCS_ARCHIVE_STORE_1030_<br>ErrorInDocumentStorage   | Error in document <docid><br/>storage: <errormsg></errormsg></docid>                                                                                        | 40 | Verify from a SQL client if<br>the document with the given<br>id can be fetched                                                                                                    |
| 36<br>(*) | CCS_ARCHIVE_STORE_1040_<br>CanNotCreateDirectory    | Could not create directory<br><directory></directory>                                                                                                    | 40 | <b>DEPRECATED</b> – Signals<br>that the directory needed to<br>store the documents could<br>not be created. This is no<br>longer needed in post 3.1<br>MarketSite                                                                                                    |
| 37<br>(*) | CCS_UTL_QUEUE_8010_Queue<br>ExistsInfo              | Queue: +1 : already exists.                                                                                                    | 10 |                                                                                                    |
| 38<br>(*) | CCS_UTL_QUEUE_8015_Illegal<br>QueueNameError        | Illegal Queue Name: +1.                                                                                                    | 40 |                                                                                                    |
| 39<br>(*) | CCS_UTL_QUEUE_8020_Queue<br>CreationError           | Queue: +1 : creation error, +2                                                                                                    | 40 |                                                                                                    |
| 40<br>(*) | CCS_UTL_QUEUE_8025_Queue<br>DeletionError           | Queue: +1 : deletion error, +2                                                                                                    | 40 |                                                                                                    |
| 41<br>(*) | CCS_UTL_QUEUE_8026_Queue<br>ReceiveError            | Queue: +1 : receive error, +2                                                                                                    | 40 |                                                                                                    |
| 42<br>(*) | CCS_UTL_QUEUE_8027_Queue<br>SendError               | Queue: +1 : send error, +2                                                                                                    | 40 |                                                                                                    |

| 43<br>(*) | CCS_UTL_QUEUE_8028_Queue<br>ReplyError             | Cannot send reply message as<br>no reply queue info. was<br>supplied                                                                                                    | 40 |                                                                                  |
|-----------|----------------------------------------------------|----------------------------------------------------------------------------------------------------|----|----------------------------------------------------------------------------------|
| 44<br>(*) | CCS_UTL_QUEUE_8029_Queue<br>CloseError             | Queue: +1 : close error, +2                                                                                                    | 40 |                                                                                  |
| 45        | CCS_BLOX_SVC_2100_Service<br>Started               | Service <fully qualified="" service<br="">name&gt; started.</fully>                                                                                                    | 0  |                                                                                  |
| 46        | CCS_BLOX_SVC_2101_Service<br>Stopped               | Service <fully qualified="" service<br="">name&gt; stopped.</fully>                                                                                                    | 0  |                                                                                  |
| 47        | CCS_BLOX_SVC_2102_ServiceI nitialized              | Service <fully qualified="" service<br="">name&gt; initialized.</fully>                                                                                                    | 0  |                                                                                  |
| 48        | CCS_BLOX_SVC_2103_Service<br>Destroyed             | Service <fully qualified="" service<br="">name&gt; destroyed.</fully>                                                                                                    | 0  |                                                                                  |
| 49        | CCS_BLOX_SVC_2104_Invalid<br>QueueConfiguration    | Invalid service configuration:<br><service cannot="" name:="" specify<br="">a queue name for a memory<br/>queue&gt;<br/><service name:="" owner<br="" queue="">has to be service&gt;<br/><service name:="" queue="" type<br="">must be either sonic or<br/>memory&gt;<br/><service memory="" name:="" queue<br="">cannot have<br/>SonicThreadedEnvelopeQueue<br/>as queue code&gt;<br/><service has<br="" name:="" queue="" sonic="">to have sonic threaded<br/>envelope queue as queue code&gt;</service></service></service></service></service> | 40 | Check the service queue<br>configuration based on the<br>event message generated |
| 50        | CCS_BLOX_SVC_2105_UseDef<br>aultQueueConfiguration | Use Default Configuration:<br><use default="" queue<br="">code type owner&gt;</use>                                                                                                    | 10 |                                                                                  |
| 51        | CCS_BLOX_DOC_2110_Docum<br>entReplyPublished       | Document Reply successfully published.                                                                                                    | 0  | No action                                                                        |
| 52        | CCS_BLOX_DOC_2111_Docum<br>entSuccessfullyReceived | Document successfully<br>received (Abstract Document<br>Service).                                                                                                    | 0  | No action                                                                        |

| 53 | CCS_BLOX_DOC_2112_Docum<br>entReceiveFailed          | Failed to handle document:<br><ccsenvelopeeventcontext></ccsenvelopeeventcontext>                                                                        | 40 | Check the corresponding ID<br>in the document and the<br>LDAP entry                                                                                                    |
|----|------------------------------------------------------|----------------------------------------------------------------------------------------------------|----|----------------------------------------------------------------------------------------------------|
| 54 | CCS_BLOX_PROT_2113_Startin<br>gDocumentSecurityCheck | Starting document security check.                                                                                                    | 10 | No action                                                                                                    |
| 55 | CCS_BLOX_PROT_2114_BadPr<br>otectionRef              | Service had bad protection reference.                                                                                                    | 40 | Verify that the service is in the right category.                                                                                                    |
| 56 | CCS_BLOX_PROT_2115_Servic<br>eAuthorizationFailed    | Service authorization failed.                                                                                                    | 30 | Check the userId and<br>password for the service in<br>the corresponding property<br>file                                                                                       |
| 57 | CCS_BLOX_COMM_2116_Class<br>NotFound                 | Failed to find<br><commagentimpl> class</commagentimpl>                                                                                                  | 40 | Check the corresponding jar<br>files is in the folder and the<br>jar file name is in the<br>classpath in the script.                                                            |
| 58 | CCS_BLOX_MGR_2117_Factory<br>CreationFailure         | Failed to instantiate factory<br><comm agent="" factory="">, <class<br>name&gt;,<br/><classnotfoundexception></classnotfoundexception></class<br></comm> | 40 | Verify the service name is<br>correct in the service-<br>start.prop                                                                                                    |
| 59 | CCS_BLOX_MGR_2118_Router<br>CreationFailure          | Failed to instantiate router<br><class name="">,<br/><classnotfoundexception></classnotfoundexception></class>                                           | 40 | Verify the jar files are in the right folder and classpath.                                                                                                    |
| 60 | CCS_BLOX_MGR_2119_Service<br>InitFailure             | Service initialization failed:<br><filenotfoundexception></filenotfoundexception>                                                                        | 40 | Service init failed, check the<br>service name is correct in the<br>service-start.prop and the<br>corresponding jar file is in<br>right folder and the classpath<br>is correct. |
| 61 | CCS_BLOX_MGR_2120_NoSer<br>viceClass                 | No class specified for service<br><service_name></service_name>                                                                                          | 40 | Verify the service name is<br>correct in the service-<br>start.prop and the<br>corresponding jar file is in<br>the right folder and the<br>classpath set correctly              |

| 62 | CCS_BLOX_MGR_2121_Service<br>ClassNotFound        | Failed to find class<br><class_name> for service<br/><service name=""></service></class_name>                                      | 40 | Check the service name is<br>correct and the<br>corresponding jar files is in<br>the folder and in the<br>classpath.                                                                                                    |
|----|---------------------------------------------------|----------------------------------------------------------------------------------------------------|----|----------------------------------------------------------------------------------------------------|
| 63 | CCS_BLOX_MGR_2122_Service<br>InitFailed           | Initialization of service<br><service_name> failed</service_name>                                                                  | 40 | Service init failed, check the<br>corresponding requirement<br>for the service, such as the<br>required queue name or file<br>existing or not, etc. and other<br>related exception.                                       |
| 64 | CCS_BLOX_MGR_2123_Service<br>CreationFailed       | Creation of service <<br>service_name> failed, <class<br>name&gt;, <exception></exception></class<br>                              | 40 | Service creation failed.<br>Check for correct service<br>name, the corresponding<br>requirement for the service,<br>such as the required queue<br>name or file existing or not,<br>other related exceptions and<br>so on. |
| 65 | CCS_BLOX_MGR_2124_FileNo<br>tFound                | <service properties="" startup=""><br/>file &lt; service startup file&gt; not<br/>found</service>                                  | 40 | Check that the service-<br>start.prop files are in the<br>right folder, or the root path<br>is correct.                                                                                                    |
| 66 | CCS_BLOX_MGR_2125_FileNo<br>tLoaded               | Failed to load <service startup<br="">properties&gt; file &lt; service<br/>startup file&gt;: <ioexception></ioexception></service> | 40 | Files could not be found or<br>open. Check if the service-<br>start.prop files exist or not.                                                                                                    |
| 67 | CCS_BLOX_DOC_2126_ClassN<br>otFound               | Failed to find < Envelope><br>class<br><com.commerceone.xdk.swi.m<br>etadox.meta.Envelope&gt;</com.commerceone.xdk.swi.m<br>       | 40 | Check if required jar files are<br>in the right folder.                                                                                                    |
| 68 | CCS_BLOX_SVC_2127_Timeout<br>Failed               | Failed to handle timeout:<br><exception></exception>                                                                               | 40 | Timout happened, check the network connection and other exception.                                                                                                    |
| 69 | CCS_BLOX_DOC_2128_NoHan<br>dlerMethod             | No service method to handle document                                                                                               | 40 | Check the doc corresponding<br>app service is in the service-<br>start.prop                                                                                                    |
| 70 | CCS_BLOX_DOC_2129_ReplyT<br>oOnewayRequestIgnored | Reply to one-way request ignored.                                                                                                  | 10 | Cannot deliver a response to<br>ONEWAY document; check<br>the document sending mode.                                                                                                    |

| 71 | CCS_BLOX_MGR_2130_SvcMg<br>rInitFailed                                          | Service Manager initialization failed, exiting                                                                                                    | 40 | Shut down the server, check configuration and restart the server                                                                              |
|----|---------------------------------------------------------------------------------|----------------------------------------------------------------------------------------------------|----|----------------------------------------------------------------------------------------------------|
| 72 | CCS_BLOX_PROT_2200_Servic<br>eAuthorizationSuccess                              | Service authorization success.                                                                                                    | 0  | No action                                                                                                    |
| 73 | CCS_BLOX_SVC_2210_CanNot<br>GenerateError                                       | Can not generate Error                                                                                                    | 40 | Check the senderID of the original document.                                                                                                  |
| 74 | CCS_BLOX_SERVER_10010_Se<br>rverNameNotSet                                      | Server Name not set                                                                                                    | 40 | Check and Set the Server<br>Name in the server-start.prop                                                                                     |
| 75 | CCS_BLOX_SERVER_10020_Se<br>rverIDNotSet                                        | Server ID not set                                                                                                    | 40 | Check and Set the Server ID<br>in the server-start.prop                                                                                       |
| 76 | CCS_BLOX_SERVER_10030_Se<br>rverTypeNotSet                                      | Server Type not set                                                                                                    | 40 |                                                                                                    |
| 77 | CCS_BLOX_SERVER_10040_Se<br>rverGroupNotSet                                     | Server Group not set                                                                                                    | 40 |                                                                                                    |
| 78 | CCS_BLOX_SERVER_10035_Se<br>rverModeInvalid                                     | Server Mode is Invalid                                                                                                    | 40 | Make sure that<br>ccs.server.mode in the<br>server-start.prop is either<br>service_loopback or real.                                          |
| 79 | CCS_BLOX_SERVER_10000_Se<br>rverInitFailed                                      | Server Initialization Failed!!                                                                                                    | 40 | Not used!                                                                                                    |
| 80 | CCS_BLOX_SVC_10040_Server<br>NameIDTypeSet                                      | Server Name, ID, Type set.<br>Server Name : <servername><br/>Server ID : <serverid><br/>Server Type : <servertype></servertype></serverid></servername> | 40 | No action                                                                                                    |
| 81 | CCS_BLOX_SERVER_10050_Se<br>rverSonicSyncResponseQueueNot<br>Set                | Server Sonic MQ Sync<br>Response Queue Name is not<br>set.                                                                                              | 10 | No action                                                                                                    |
| 82 | CCS_BLOX_SERVER_10050_Se<br>rverSonicEnabledAndSonicSyncR<br>esponseQueueNotSet | Server is Sonic Enabled and the<br>Server Sonic MQ Sync<br>Response Queue Name is not<br>set.                                                           | 40 | Make sure that the property<br>ccs.server.sonicmq.syncresp<br>onsequeue.name in the<br>server_start.prop has the<br>sync response queue name. |
| 83 | CCS_BLOX_SERVER_10060_Se<br>rverSonicEnabledKeyNotSet                           | Server Sonic MQ Enabled Key is not set. Setting it to false.                                                                                            | 10 | No action                                                                                                    |

| 84 | CCS_BLOX_SERVER_10061_Se<br>rverSonicEnabledFalse              | Server Sonic MQ Enabled Key is set to FALSE.                                                                           | 0  | No action                                                                                                    |
|----|----------------------------------------------------------------|----------------------------------------------------------------------------------------------------|----|----------------------------------------------------------------------------------------------------|
| 85 | CCS_BLOX_SERVER_10062_Se<br>rverSonicEnabledTrue               | Server Sonic MQ Enabled Key is set to TRUE.                                                                            | 0  | No action                                                                                                    |
| 86 | CCS_BLOX_SERVER_10063_C<br>aught_DocumentExchangeExcepti<br>on | A<br>DocumentExchangeException<br>is caught by ADS. <error<br>Message&gt;. The message is<br/>rolled back."</error<br> | 40 |                                                                                                    |
| 87 | CCS_BLOX_SERVER_10064_C<br>aught_Exception                     | An exception is caught by the ADS. <error message="">. The message is rolled back.</error>                             | 40 |                                                                                                    |
| 88 | CCS_COMM_AGENT_3001_Ag<br>entInitialized                       | Comm Agent initialized.                                                                                                | 0  | No action                                                                                                    |
| 89 | CCS_COMM_AGENT_3002_Ag<br>entStarted                           | Comm Agent started.                                                                                                    | 0  | No action                                                                                                    |
| 90 | CCS_COMM_AGENT_3003_Ag<br>entStopped                           | Comm Agent stopped.                                                                                                    | 0  | No action                                                                                                    |
| 91 | CCS_COMM_AGENT_3004_Ag<br>entDestroyed                         | Comm Agent destroyed.                                                                                                  | 0  | No action                                                                                                    |
| 92 | CCS_COMM_AGENT_3005_Re<br>plyFailure                           | Failed to send reply: +1                                                                                               | 30 | Not used                                                                                                    |
| 93 | CCS_COMM_AGENT_3006_Sec<br>ondaryReply                         | Secondary reply received;<br>ignoring.                                                                                 | 30 | Not used                                                                                                    |
| 94 | CCS_COMM_AGENT_3007_No<br>tAReply                              | Not a reply document;<br>ignoring.                                                                                     | 30 | Something failed while<br>creating the reply for a<br>synchronous request. The<br>request needs to be sent<br>again. |
| 95 | CCS_COMM_AGENT_3008_NO<br>_MESSAGE_STORE_FOUND                 | No message store found for<br>archive: service type <type>,<br/>name <name></name></type>                              | 30 | If archiving is desired, then a<br>MessageStoreService must<br>be configured for this server.                        |
| 96 | CCS_COMM_AGENT_3009_M<br>ESSAGE_STORE_FOUND                    | Message store found for archive                                                                                        | 0  | No action                                                                                                    |

| 97  | CCS_COMM_SERVLET_3011_<br>HttpdInitFail                         | Failed to initialize http daemon.                                                           | 40 | This is a critical error. If the<br>daemon doesn't start, the<br>server will not start. Try<br>starting it again, manually. If<br>it fails, call customer<br>support. |
|-----|-----------------------------------------------------------------|---------------------------------------------------------------------------------------------|----|----------------------------------------------------------------------------------------------------|
| 98  | CCS_COMM_SERVLET_3012_<br>ReplyTimedOut                         | No reply document generated<br>before timeout, envelope id =<br><envelope id=""></envelope> | 40 | The reply was not generated<br>before timeout for this sync<br>request specified by the<br>envelope id. The request<br>needs to be sent again.                        |
| 99  | CCS_COMM_JMS_3013_ReplyT<br>imedOut                             | No reply document generated<br>before timeout, envelope id =<br><envelopeid>.</envelopeid>  | 40 |                                                                                                    |
| 100 | CCS_COMM_JMS_3014_Docum<br>entExchangeError                     | Document Exchange Error in<br>the JMS CommService.<br><exception>.</exception>              | 40 |                                                                                                    |
| 101 | CCS_COMM_SERVLET_3015_<br>DocumentExchangeError                 | Document Exchange Error in<br>the CommHttpServlet.<br><exception></exception>               | 40 |                                                                                                    |
| 102 | CCS_COMM_SERVLET_3016_<br>GeneralError                          | CommHttpServlet Error.<br><exception>.</exception>                                          | 40 |                                                                                                    |
| 103 | CCS_COMM_SERVLET_3017_F<br>ailedToStoreMessage                  | Failed to archive message as requested                                                      | 40 |                                                                                                    |
| 104 | CCS_COMM_SERVLET_3018_<br>RequestTimedout                       | Request timed out                                                                           | 20 |                                                                                                    |
| 105 | CCS_COMM_SERVLET_3019_I<br>OError                               | IO Related Error                                                                            | 40 |                                                                                                    |
| 106 | CCS_COMM_SERVLET_3020_<br>MessageTooBig                         | Message too big. Size =<br><size>, Limit = <limit>.</limit></size>                          | 40 |                                                                                                    |
| 107 | CCS_COMM_TRANSMITTER_<br>3040_TransmitterCreationFailed         | Transmitter creation<br>failed.Transmitter Type =<br><protocol, exception=""></protocol,>   | 40 |                                                                                                    |
| 108 | CCS_COMM_TRANSMITTER_<br>3041_TransmitterCreationSuccess<br>ful | Transmitter creation<br>successful.Transmitter Type =<br><protocol></protocol>              | 0  |                                                                                                    |

| 109 | CCS_COMM_TRANSMITTER_<br>3042_ResourceCreationFailed                  | Resource creation failed in<br><servicename> method =<br/><method></method></servicename>                                                                           | 40 |  |
|-----|-----------------------------------------------------------------------|----------------------------------------------------------------------------------------------------|----|--|
| 110 | CCS_COMM_TRANSMITTER_<br>3043_TransmitterPropertyError                | Transmitter Property Error.<br>Resource creation failed in<br><servicename> method =<br/><method></method></servicename>                                            | 40 |  |
| 111 | CCS_COMM_TRANSMITTER_<br>3044_NoTradingPartnerFound                   | No Trading Partner found.<br>Service Name :<br><servicename>. Method :<br/><method>. Trading Partner Not<br/>found : <exception></exception></method></servicename> | 40 |  |
| 112 | CCS_COMM_TRANSMITTER_<br>3050_DocumentListenerCreation<br>Failed      | Transmitter creation failed.<br>Transmitter Type = +1.<br>(TYPE IS NOT SPECIFIED<br>IN CODE)                                                                        | 40 |  |
| 113 | CCS_COMM_TRANSMITTER_<br>3051_DocumentListenerCreation<br>Successful  | Transmitter creation<br>successful. Transmitter Type =<br>+1. ( <b>NOT USED</b><br><b>ENYWHERE</b> )                                                                | 0  |  |
| 114 | CCS_COMM_TRANSMITTER_<br>3060_DocumentResponderCreatio<br>nFailed     | Transmitter creation failed.<br>Transmitter Type = +1.<br>(TYPE IS NOT SPECIFIED<br>IN CODE)                                                                        | 40 |  |
| 115 | CCS_COMM_TRANSMITTER_<br>3061_DocumentResponderCreatio<br>nSuccessful | Transmitter creation<br>successful. Transmitter Type =<br>+1. ( <b>NOT USED</b><br><b>ENYWHERE</b> )                                                                | 0  |  |
| 116 | CCS_COMM_TRANSMITTER_<br>3070_DocumentServantCreationF<br>ailed       | Transmitter creation failed.<br>Transmitter Type = +1.<br>(NOT USED ENYWHERE)                                                                                       | 40 |  |
| 117 | CCS_COMM_TRANSMITTER_<br>3071_DocumentServantCreationS<br>uccessful   | Transmitter creation<br>successful. Transmitter Type =<br>+1. ( <b>NOT USED</b><br><b>ENYWHERE</b> )                                                                | 0  |  |
| 118 | CCS_COMM_TRANSMITTER_<br>3080_TransmitterCachingState                 | Transmitter Caching State :<br><cache value=""></cache>                                                                                                    | 10 |  |

| 119 | CCS_COMM_TRANSMITTER_<br>3081_TransmitterCachingRefresh<br>Rate      | Transmitter Caching<br>RefreshRate : <refreshrate>.</refreshrate>       | 10 |                                                                                                    |
|-----|----------------------------------------------------------------------|-------------------------------------------------------------------------|----|----------------------------------------------------------------------------------------------------|
| 120 | CCS_COMM_TRANSMITTER_<br>3090_TransmitterInfoInitialization<br>Error | TransmitterInfo initialization<br>error                                 | 40 |                                                                                                    |
| 121 | CCS_COMM_TRANSMITTER_<br>3091_TransmitterCacheSuccessful             | Using cached Transmitter.                                               | 0  |                                                                                                    |
| 122 | CCS_COMM_JMS_ENVELOPE<br>PUBLISHED_3092                              | Envelope published from JMS queue into router.                          | 10 |                                                                                                    |
| 123 | CCS_COMM_JMS_JMSPUBLIS<br>HED_3093                                   | Envelope published from router into JMS queue.                          | 10 |                                                                                                    |
| 124 | CCS_COMM_AGENT_ENVEL<br>OPEPUBLISHED_3094                            | Envelope published from<br>Communication input into<br>router.          | 10 |                                                                                                    |
| 125 | CCS_COMM_AGENT_COMMP<br>UBLISHED_3095                                | Envelope published from<br>router into communication<br>synch response. | 10 |                                                                                                    |
| 126 | CCS_COMM_MCAST_3100_Fai<br>ledToStartService                         | Couldn't start Multicast listener<br>on [+1:+ 4: +5] + 6                | 40 | Look in event log and/or<br>debug-default as to why the<br>MulticastListener could not<br>be created, taking note of he<br>address and port #.                                |
| 127 | CCS_COMM_MCAST_3110_Co<br>mmAgentProcessingTimeout                   | Timeout in CommAgent while processing document: +1 + 4                  | 40 | Look in event log and/or<br>debug-default as to why it<br>timed out, taking note of the<br>stackTrace.                                                                        |
| 128 | CCS_COMM_JMS_3120_Failed<br>ToCreateConnection                       | Failed to create JMS connection                                         | 40 | Look in event log and/or<br>debug-default as to why it<br>was not able to connect to<br>the Sonic Broker, taking note<br>of the broker URL and the<br>username/password used. |

| 129 | CCS_COMM_JMS_3121_Failed<br>ToCreateQueue                              | Failed to create JMS queue                                                                | 40 | Look in event log and/or<br>debug-default as to why it<br>was not able to create the<br>queue identity, taking note of<br>the queueName passed in.                                                                                                    |
|-----|------------------------------------------------------------------------|-------------------------------------------------------------------------------------------|----|----------------------------------------------------------------------------------------------------|
| 130 | CCS_COMM_SONIC_COMM_S<br>ERVICE_3150_NO_MESSAGE_<br>STORE_FOUND        | No message store found for<br>archive: service type <type>,<br/>name <name></name></type> | 40 | The message store was not<br>among the list of known<br>services. Check the service-<br>start.prop to ensure it has<br>been turned on.                                                                                                    |
| 131 | CCS_COMM_SONIC_COMM_S<br>ERVICE_3151_MESSAGE_STO<br>RE_FOUND           | Message store found for<br>archive                                                        | 0  | The message store was<br>found. If the system was<br>configured to start with a<br>message store then this is<br>good. However if it was<br>configured to start without<br>one then check the service-<br>start.prop to ensure that it<br>was not turned on. |
| 132 | CCS_COMM_SONIC_COMM_S<br>ERVICE_3152_INVALID_SONI<br>C_HEADER          | Invalid Sonic header                                                                      | 40 |                                                                                                    |
| 133 | CCS_COMM_SONIC_COMM_S<br>ERVICE_3153_ENVELOPE_CO<br>NSTRUCTION_FAILED  | Envelope construction failed,<br>error: +1                                                | 40 | Look in event log and/or<br>debug-default as to why it<br>was not able to create the<br>envelope out of the byte<br>message, taking note of the<br>stackTrace.                                                                                               |
| 134 | CCS_COMM_SONIC_COMM_S<br>ERVICE_3154_AUTHENTICATI<br>ON_FAILED         | Authentication failed, error: +1                                                          | 40 | Look in event log and/or<br>debug-default as to why the<br>client could not be<br>authenticated, taking note of<br>the username/password used.                                                                                                    |
| 135 | CCS_COMM_SONIC_COMM_S<br>ERVICE_3155_HANDLE_TO_R<br>OUTER_QUEUE_FAILED | Handle to router failed, error:<br>+1                                                     | 40 | Look in event log and/or<br>debug-default as to why we<br>got this event, taking note of<br>the stackTrace.                                                                                                    |
| 136 | CCS_COMM_SONIC_COMM_S<br>ERVICE_3156_MESSAGE_TOO<br>_BIG               | Message is too big size = +1,<br>max = +2                                                 | 40 | Message is too big.                                                                                                    |

| 137 | CCS_COMM_SONIC_COMM_S<br>ERVICE_3157_ENVELOPE_AR<br>CHIVING_FAILED                | Envelope archiving failed,<br>error: +1                            | 40 | Failed to archive envelope.<br>Check if DB is up, check on<br>disk space.                                                                              |
|-----|-----------------------------------------------------------------------------------|--------------------------------------------------------------------|----|----------------------------------------------------------------------------------------------------|
| 138 | CCS_COMM_SONIC_COMM_S<br>ERVICE_3158_COMMIT_FAILE<br>D                            | Commit failed, error: +1                                           | 40 | Look in event log and/or<br>debug-default as to why not<br>able to commit the<br>transaction, taking note of<br>the stackTrace.                        |
| 139 | CCS_COMM_SONIC_COMM_S<br>ERVICE_3159_SEND_ERROR_<br>REPLY_FAILED                  | Send error-reply failed, error:<br>+1                              | 40 | Look in event log and/or<br>debug-default as to why not<br>able to send the Error reply,<br>taking note of the stackTrace.                             |
| 140 | CCS_COMM_SONIC_COMM_S<br>ERVICE_3160_INITIALISATIO<br>N_FAILED                    | SonicCommService<br>initialisation failed error<br><error></error> | 40 | Look in event log and/or<br>debug-default as to why the<br>SonicCommService was not<br>able to initialize, taking note<br>of the stackTrace.           |
| 141 | CCS_COMM_SONIC_COMM_S<br>ERVICE_3161_READING_JMS_<br>HEADER_FAILED                | Reading property from jms<br>header failed, error: +1              | 40 | Look in event log and/or<br>debug-default as to why we<br>had a hard time reading the<br>JMS header, taking note of<br>the stackTrace.                 |
| 142 | CCS_COMM_SONIC_COMM_S<br>ERVICE_3162_PROPERTY_NO<br>T_SET_IN_JMS_HEADER           | Property +1 not set in jms<br>header                               | 40 | Look in event log as to<br>which property was not set in<br>the JMS header.                                                                            |
| 143 | CCS_COMM_SONIC_COMM_S<br>ERVICE_3163_ROLLBACK_FA<br>ILED                          | Rollback failed, error: +1                                         | 40 | Look in event log and/or<br>debug-default as to why we<br>had a hard time rolling back<br>the transaction, taking note<br>of the stackTrace.           |
| 144 | CCS_COMM_SONIC_COMM_S<br>ERVICE_3164_ERROR_READI<br>NG_BYTES_FROM_JMS_MESS<br>AGE | Error reading bytes from jms<br>message, error: +1                 | 40 | Look in event log and/or<br>debug-default as to why we<br>had a hard time reading the<br>bytes from the JMS message,<br>taking note of the stackTrace. |

| 145 | CCS_COMM_SONIC_COMM_S<br>ERVICE_3165_JMS_MESSAGE<br>_IS_NOT_BYTES_MESSAGE_T<br>YPE    | JMS Message is not<br>BytesMessage type                                     | 40 | Look in event log and/or<br>debug-default as to why the<br>JMS message was not an<br>instance of ByteMessage,<br>taking note of the stackTrace.<br>And then take a look in the<br>DMQ for the message.                                       |
|-----|---------------------------------------------------------------------------------------|-----------------------------------------------------------------------------|----|----------------------------------------------------------------------------------------------------|
| 146 | CCS_COMM_SONIC_COMM_S<br>ERVICE_3166_SEND_TO_DEA<br>D_MESSAGE_QUEUE_FAILED            | Send to<br>SonicMQ.deadMessage failed,<br>error: +1                         | 40 | Look in event log and/or<br>debug-default as to why we<br>had a hard time sending the<br>message to the DMQ, taking<br>note of the stackTrace.                                                                                               |
| 147 | CCS_COMM_SONIC_COMM_S<br>ERVICE_3167_XCBL_VERSIO<br>N_TRANSFORMATION_IN_FAI<br>LED    | XCBLVersion transformation<br>'in' failed, error: +1                        | 40 | Look in event log and/or<br>debug-default as to why the<br>xCBL version transformer<br>burped on a transform in,<br>taking note of the stackTrace.                                                                                           |
| 148 | CCS_COMM_SONIC_COMM_S<br>ERVICE_3168_XCBL_VERSIO<br>N_TRANSFORMATION_IN_SU<br>CCEEDED | XCBLVersion transformation<br>'in' succeeded                                | 0  | Transformation on an<br>inbound message was<br>successful.                                                                                                    |
| 149 | CCS_COMM_SONIC_TRANSM<br>ITTER_3200_PROPERTY_NOT<br>_SET_IN_JMS_HEADER                | Property +1 not set in jms<br>header                                        | 40 | Look in event log as to<br>which property was not set in<br>the JMS header.                                                                                                    |
| 150 | CCS_COMM_SONIC_TRANSM<br>ITTER_3201_READING_JMS_H<br>EADER_FAILED                     | Reading property from jms<br>header failed, error:<br><errormsg></errormsg> | 40 |                                                                                                    |
| 151 | CCS_COMM_SONIC_TRANSM<br>ITTER_3202_AUTHENTICATIO<br>N_FAILED                         | Authentication failed, error:<br><errormsg></errormsg>                      | 40 | Look in LDAP and make<br>sure the security settings are<br>correct. (Note: from the<br>event, the operator will not<br>be able to find out the sender<br>ID. If possible we may want<br>to augment this event with<br>senderid information). |
| 152 | CCS_COMM_SONIC_TRANSM<br>ITTER_3203_XCBL_VERSION_<br>TRANSFORMATION_OUT_FAI<br>LED    | XCBLVersion transformation<br>'out' failed, error: +1                       | 40 | Not Used                                                                                                    |

| 153 | CCS_COMM_SONIC_TRANSM<br>ITTER_3204_XCBL_VERSION_<br>TRANSFORMATION_IN_FAILE<br>D     | XCBLVersion transformation<br>'in' failed, error: <errormsg></errormsg>  | 40 | The CBL schema may be<br>missing or you may have an<br>incorrect version. |
|-----|---------------------------------------------------------------------------------------|--------------------------------------------------------------------------|----|---------------------------------------------------------------------------|
| 154 | CCS_COMM_SONIC_TRANSM<br>ITTER_3205_XCBL_VERSION_<br>TRANSFORMATION_OUT_SU<br>CCEEDED | XCBLVersion transformation<br>'out' succeeded                            | 0  | Not Used<br>(No action required)                                          |
| 155 | CCS_COMM_SONIC_TRANSM<br>ITTER_3206_XCBL_VERSION_<br>TRANSFORMATION_IN_SUCC<br>EEDED  | XCBLVersion transformation<br>'in' succeeded                             | 0  | Not Used<br>(No action required)                                          |
| 156 | CCS_COMM_HTTP_TRANSMI<br>TTER_3250_XCBL_VERSION_<br>TRANSFORMATION_OUT_FAI<br>LED     | XCBLVersion transformation<br>'out' failed, error: +1                    | 40 | Not Used                                                                  |
| 157 | CCS_COMM_HTTP_TRANSMI<br>TTER_3251_XCBL_VERSION_<br>TRANSFORMATION_IN_FAILE<br>D      | XCBLVersion transformation<br>'in' failed, error: +1                     | 40 | Not Used                                                                  |
| 158 | CCS_COMM_HTTP_TRANSMI<br>TTER_3252_XCBL_VERSION_<br>TRANSFORMATION_OUT_SU<br>CCEEDED  | XCBLVersion transformation<br>'out' succeeded                            | 0  | Not Used<br>(No action required)                                          |
| 159 | CCS_COMM_HTTP_TRANSMI<br>TTER_3253_XCBL_VERSION_<br>TRANSFORMATION_IN_SUCC<br>EEDED   | XCBLVersion transformation<br>'in' succeeded                             | 0  | Not Used<br>(No action required)                                          |
| 160 | CCS_COMM_AGENT_TRANS<br>MITTER_3300_XCBL_VERSIO<br>N_TRANSFORMATION_OUT_<br>FAILED    | XCBLVersion transformation<br>'out' failed, error: <errormsg></errormsg> | 40 | The CBL schema may be<br>missing or you may have an<br>incorrect version. |
| 161 | CCS_COMM_AGENT_TRANS<br>MITTER_3301_XCBL_VERSIO<br>N_TRANSFORMATION_IN_FAI<br>LED     | XCBLVersion transformation<br>'in' failed, error: <errormsg></errormsg>  | 40 | The CBL schema may be<br>missing or you may have an<br>incorrect version. |

| 162 | CCS_COMM_AGENT_TRANS<br>MITTER_3302_XCBL_VERSIO<br>N_TRANSFORMATION_OUT_<br>SUCCEEDED | XCBLVersion transformation<br>'out' succeeded                                                                        | 0  | No action required. |
|-----|---------------------------------------------------------------------------------------|----------------------------------------------------------------------------------------------------|----|---------------------|
| 163 | CCS_COMM_AGENT_TRANS<br>MITTER_3303_XCBL_VERSIO<br>N_TRANSFORMATION_IN_SU<br>CCEEDED  | XCBLVersion transformation<br>'in' succeeded                                                                         | 0  | No action required  |
| 164 | CCS_DCLT_1_Test                                                                       | A sample utility CCS_DCLT -<br>event error message +1 +2.                                                            | 40 | Not Used            |
| 165 | CCS_DCLT_4010_XmlConversio<br>nError                                                  | XML conversion error.                                                                                                | 40 | Not Used            |
| 166 | CCS_DCLT_4015_UnsupportedE<br>ncodingError                                            | UTF8 encoding not supported.                                                                                         | 40 | Not Used            |
| 167 | CCS_KRNL_5010_QueueCreatio<br>nError                                                  | Failed to create a Queue using class: <cls_name></cls_name>                                                          | 40 |                     |
| 168 | CCS_KRNL_5015_ServiceQueue ingError                                                   | Failed to queue envelope to service                                                                                  | 40 |                     |
| 169 | CCS_KRNL_5025_GoodwillServ<br>iceWarning                                              | GoodwillService: Got<br><message id="">.</message>                                                                   | 20 |                     |
| 170 | CCS_KRNL_5026_SyncDocume<br>ntNoSubscriberWarning                                     | Sync Document has no<br>subscruber: Envelope Id:<br><message id="">.</message>                                       | 40 |                     |
| 171 | CCS_KRNL_5028_AsyncDocum<br>entNoSubscriberWarning                                    | Async Document has no<br>subscriber: Envelope Id:<br><message id="">.</message>                                      | 40 |                     |
| 172 | CCS_KRNL_5027_SyncDocume<br>ntErrorDropped                                            | Sync Document dropped:<br>Envelope Id: <message id="">.</message>                                                    | 40 |                     |
| 173 | CCS_KRNL_5029_ServerCannot<br>SendErrorDocumentOutForSyncR<br>equest                  | Server cannot send Error<br>document out as response to<br>sync request : Envelope Id:<br><message id="">.</message> | 40 |                     |
| 174 | CCS_KRNL_5130_PublishError                                                            | Publish Error!!                                                                                                    | 40 |                     |

| 175 | CCS_KRNL_5131_CAUGHT_D<br>OCUMENT_EXCHANGE_EXC<br>EPTION | Router catches a<br>DocumentExchangeException.<br><exception message="">. The<br/>message is rolled back</exception>                      | 40 |  |
|-----|----------------------------------------------------------|----------------------------------------------------------------------------------------------------|----|--|
| 176 | CCS_KRNL_5132_CAUGHT_E<br>XCEPTION                       | The router catches an<br>exception. " + <exception<br>message&gt; + ". The message is<br/>rolled back."</exception<br>                    | 40 |  |
| 177 | CCS_KRNL_5210_                                           |                                                                                                    | 40 |  |
| 178 | CCS_KRNL_5250_QueueCreatio<br>nSuccess                   | MSMQ : <name> created<br/>successfully. Journal = <on <br="">off&gt; , Delivery = <express <br="">recoverable&gt;</express></on></name>   | 0  |  |
| 179 | CCS_KRNL_5255_QueueExistsI<br>nfo                        | MSMQ : Queue: <name><br/>already exists. Journal = <on <br="">off&gt; , Delivery = <express <br="">recoverable&gt;</express></on></name>  | 10 |  |
| 180 | CCS_KRNL_5260_IllegalQueue<br>NameError                  | MSMQ: Illegal Queue Name:<br><name>.</name>                                                                                               | 40 |  |
| 181 | CCS_KRNL_5265_QueueCreatio<br>nError                     | MSMQ: Queue: <name><br/>creation error!</name>                                                                                            | 40 |  |
| 182 | CCS_KRNL_5270_QueueReceiv<br>eError                      | MSMQ: MsmqDequeue:<br>Message receives error.                                                                                             | 40 |  |
| 183 | CCS_KRNL_5271_QueueReceiv<br>eSuccessful                 | MSMQ:MsmqDequeue:<br>Message receives successful.                                                                                         | 0  |  |
| 184 | CCS_KRNL_5275_QueueSendEr<br>ror                         | MSMQ: MsmqEnqueue:<br>Message sends error.                                                                                                | 40 |  |
| 185 | CCS_KRNL_5276_QueueSendSu ccessful                       | MSMQ: MsmqEnqueue:<br>Message send successful.                                                                                            | 0  |  |
| 186 | CCS_KRNL_THREAD_5310_Se<br>rviceThreadException          | Unhandled exception in service<br>thread: <service thread<br="">information&gt; <java<br>StringWriter information&gt;</java<br></service> | 40 |  |
| 187 | CCS_KRNL_5410_                                           |                                                                                                    | 40 |  |

| 188 | CCS_KRNL_SONICMQ_6000_C<br>ONNECTION_FAILED                |                                                                                                    | 40 |  |
|-----|------------------------------------------------------------|----------------------------------------------------------------------------------------------------|----|--|
| 189 | CCS_KRNL_SONICMQ_6001_I<br>nitDefaultQueueError            | In<br>SonicThreadedEnvelopeQueue<br>:initDefaultQueue can create<br>default queue resource,<br><jmsexception></jmsexception>                    | 40 |  |
| 190 | CCS_KRNL_SONICMQ_6002_<br>QueueBrowserError                | In<br>SonicThreadedEnvelopeQueue<br>:<br>isEmpty Queue browser error.<br>< JMSException >                                                       | 40 |  |
| 191 | CCS_KRNL_SONICMQ_6003_<br>QueueSendError                   | In<br>SonicThreadedEnvelopeQueue<br>:<br>enQueue Message Send Error.<br>< JMSException >                                                        | 40 |  |
| 192 | CCS_KRNL_SONICMQ_6004_R<br>eceive_NULL_JMS_Message         | In<br>SonicThreadedEnvelopeQueue<br>:deQueue A Null JMS message<br>is received. Possible reason is<br>connection dropped during the<br>receive. | 40 |  |
| 193 | CCS_KRNL_SONICMQ_6005_<br>QueueReceiveError                | In<br>SonicThreadedEnvelopeQueue<br>:deQueue cannot receive<br>message. < JMSException >                                                        | 40 |  |
| 194 | CCS_KRNL_SONICMQ_6006_<br>GET_MSG_LEN_PROP_FAILE<br>D      | In<br>SonicThreadedEnvelopeQueue<br>:deQueue cannot receive<br>message. < JMSException >                                                        | 40 |  |
| 195 | CCS_KRNL_SONICMQ_6007_C<br>REATE_QUEUE_RESOURCE_F<br>AILED | In<br>SonicThreadedEnvelopeQueue<br>:createQueue, queue resource<br>creation failed. <exception></exception>                                    | 40 |  |
| 196 | CCS_KRNL_SONICMQ_6008_C<br>OMMIT_FAILED                    | In<br>SonicThreadedEnvelopeQueue<br>:commitTransaction commit<br>failed. <jmsexception></jmsexception>                                          | 40 |  |

| 197 | CCS_KRNL_SONICMQ_6009_R<br>OLLBACK_FAILED                       | In<br>SonicThreadedEnvelopeQueue<br>:rollbackTransaction rollback<br>failed. <jmsexception></jmsexception> | 40 |  |
|-----|-----------------------------------------------------------------|----------------------------------------------------------------------------------------------------|----|--|
| 198 | CCS_KRNL_SONICMQ_6010_R<br>OLLBACK_FAILED                       | 40"<br>In<br>SonicThreadedEnvelopeQueue<br>:rollbackTransaction rollback<br>failed                         | 40 |  |
| 199 | CCS_KRNL_SONICMQ_6011_I<br>NVALID_ROUTER_SERVICE_<br>QUEUE_CONF | Invalid queue configuration. If<br>router queue is memory,<br>service queue must be memory<br>queue        | 40 |  |
| 200 | CCS_KRNL_SONICMQ_6012_<br>UNKNOWN_QUEUE_OWNER                   | The queue configuration<br>specifies an unknown queue<br>owner                                             | 40 |  |
| 201 | CCS_KRNL_SONICMQ_6013_C<br>ONNECTION_INIT_FAILED                | SonicMQ connection<br>initialization failed                                                                | 40 |  |
| 202 | CCS_KRNL_SONICMQ_6014_R<br>ECEIVE_EXCEPTION_OnExcep<br>tion     | In OnException, receive<br>exception in the JMS exception<br>listener. +1                                  | 40 |  |
| 203 | CCS_KRNL_SONICMQ_6015_C<br>ONNECTION_DROPPED                    | SonicMQ broker connection<br>dropped unexpectedly. +1                                                      | 40 |  |
| 204 | CCS_KRNL_SONICMQ_6016_C<br>ONNECTION_DROPPED                    | SonicMQ broker connection<br>dropped unexpectedly                                                          | 40 |  |
| 205 | CCS_KRNL_SONICMQ_6017_C<br>REATE_QUEUE_FAILED                   | In<br>JMSQueuePasser:setNextQueu<br>e, set next queue failed. +1                                           | 40 |  |
| 206 | CCS_KRNL_SONICMQ_6018_S<br>END_QUEUE_FAILED                     | In JMSQueuePasser:enqueue,<br>send queue failed. +1                                                        | 40 |  |
| 207 | CCS_KRNL_SONICMQ_6019_<br>NON_SESSIONTHREAD_PASS<br>ED          | In ThreadedEnvelopeQueue<br>:initQueue, a non<br>sessionThread is passed to<br>initQueue.                  | 40 |  |

| 208 | CCS_KRNL_SONICMQ_6020_<br>NON_SESSIONTHREAD_PASS<br>ED           | In ThreadedEnvelopeQueue<br>:getEnvelopeListener, a non<br>sessoinThread is passed to<br>initQueue. | 40 |  |
|-----|------------------------------------------------------------------|----------------------------------------------------------------------------------------------------|----|--|
| 209 | CCS_KRNL_SONICMQ_6021_<br>NON_SESSIONTHREAD_PASS<br>ED           | In BasicEnvelopeQueue<br>:getEnvelopeListener, a non<br>sessionThread is passed to<br>initQueue.    | 40 |  |
| 210 | CCS_KRNL_SONICMQ_6022_<br>NON_SESSIONTHREAD_PASS<br>ED           | In BasicEnvelopeQueue<br>:getEnvelopeListener, a non<br>sessionThread is passed to<br>initQueue.    | 40 |  |
| 211 | CCS_KRNL_SONICMQ_6023_<br>NON_INTEGER_TIMETOLIVE                 | Sonic Interface: envelope time<br>to live parameter is not integer.<br>+1                           | 40 |  |
| 212 | CCS_KRNL_SONICMQ_6024_C<br>ONNECT_TO_BROKER                      | Connect to broker: +1 as +2                                                                         | 40 |  |
| 213 | CCS_KRNL_SONICMQ_6025_S<br>ESSIONTHREAD_INIT_FAILE<br>D          | JMS QueueSessionThread init failed: +1                                                              | 40 |  |
| 214 | CCS_KRNL_SONICMQ_6026_I<br>NVALID_QUEUE_CONFIGURA<br>TION        | Invalid Queue Configuration:<br>+1.                                                                 | 40 |  |
| 215 | CCS_KRNL_SONICMQ_6027_<br>NULL_QUEUE_PASSER                      | NULL Value: +1.                                                                                     | 40 |  |
| 216 | CCS_KRNL_SONICMQ_6028_C<br>AN_NOT_CREATE_ENVELOP<br>E            |                                                                                                    | 40 |  |
| 217 | CCS_KRNL_SONICMQ_6029_<br>MESSAGE_TO_DEADLETTER<br>_QUEUE        |                                                                                                    | 20 |  |
| 218 | CCS_KRNL_SONICMQ_6030_<br>MESSAGE_TO_DEADLETTER<br>_QUEUE_FAILED |                                                                                                    | 40 |  |
| 219 | CCS_SEC_1_Test                                                   | A sample utility<br>CCS_SEC_CONN - event<br>error message +1 +2.                                    | 40 |  |

| 220 | CCS_SEC_CONN_6010_ClientC<br>onnectionSucceeded | This event indicates that the<br>HTTPS/JMS Client connection<br>has succeeded and application<br>level authentication of has<br>completed.                                                                                                    | 0 | No action.<br>Informational Event. |
|-----|-------------------------------------------------|----------------------------------------------------------------------------------------------------|---|------------------------------------|
|     |                                                 | <ul> <li>Event Parameters</li> <li>(only for HTTPS client):</li> <li><i>ConnectionName</i> Remote Host Name of  HTTPS client connecting to  HTTPS Server. </li> <li><i>Fixed Message</i> (for both  HTTPS and JMS  connections):  "Client connection  succeeded."</li></ul> |   |                                    |

| 221 | CCS_SEC_CONN_6020_Authent<br>icationFailed | This event indicates that the<br>application level authentication<br>of Trading Partner (TP) Client<br>has Failed.<br>Event Parameters:<br>HTTPS Connections:<br>ConnectionNameHTTP/S<br>Client RemoteUserName<br>Target Resource<br>URL being<br>Accessed on the<br>HTTPS Server<br>State<br>General HTTP/S<br>based TP<br>Authentication<br>Error message<br>ErrorDetails<br>Specific run-time error<br>message for TP Authentication<br>Failure over HTTPS<br>connections.<br>For JMS/SonicMQ Broker<br>based TP connections,<br>following events attributes are<br>available:<br>State General JMS-based TP<br>Authentication Error message<br>ErrorDetails Specific run-time<br>error message for TP | 40 | Check if the TP application<br>is connecting multiple times<br>with same authentication<br>failure result, possibly due to<br>incorrect {MPID, UserId,<br>Password}.<br>Notify TP organization that<br>they may need to reset their<br>password if they have<br>forgotten the right password<br>or use correct password.<br>Possible Denial-of-service<br>attack. Need to use proper<br>safety measures and network<br>monitoring to track possible<br>illegal client connections to<br>MarketSite, particularly over<br>HTTPS. |
|-----|--------------------------------------------|----------------------------------------------------------------------------------------------------|----|----------------------------------------------------------------------------------------------------|
|     |                                            | Authentication Failure over JMS/SonicMQ connections.                                                                                                    |    |                                                                                                    |

| 226 | CCS_SEC_CONN_6050_ServerL<br>DAPConnectionFailed      | Connection to LDAP Server<br>Failed (during TP Password<br>Authentication).<br>Event Parameters:<br><i>LDAPSERVER</i> LDAP Host<br>Name.<br>2) USERNAME LDAP<br>Connection UserId (used by the<br>MarketSite Platform Security<br>Subsystem) | 40 | Check if the Netscape LDAP<br>Server HostName, UserId,<br>Password are correctly<br>configured in the<br><i>security.prop</i> file. Check that<br>the LDAP Server is alive. |
|-----|-------------------------------------------------------|----------------------------------------------------------------------------------------------------|----|----------------------------------------------------------------------------------------------------|
| 227 | CCS_SEC_REG_ENVELOPECO<br>NTEXT_3000                  | REG Envelope Context.                                                                                                    | 10 | 227                                                                                                    |
| 228 | CCS_SEC_REG_INITSTART_30<br>10                        | REG Init Start.                                                                                                    | 10 | 228                                                                                                    |
| 229 | CCS_SEC_REG_INITCOMPLET<br>E_3015                     | REG Init Complete.                                                                                                    | 10 | 229                                                                                                    |
| 230 | CCS_SEC_REG_HANDLEBASI<br>CTPSTART_3020               | REG Handle Basic TP Profile Start.                                                                                                    | 10 | 230                                                                                                    |
| 231 | CCS_SEC_REG_HANDLEBASI<br>CTPCOMPLETE_3025            | REG Handle Basic TP Profile Complete.                                                                                                    | 10 | 231                                                                                                    |
| 232 | CCS_SEC_REG_HANDLEBASI<br>CTPLDAPSTART_3030           | REG Handle Basic TP Profile<br>LDAP Start.                                                                                                    | 10 | 232                                                                                                    |
| 233 | CCS_SEC_REG_HANDLEBASI<br>CTPLDAPCOMPLETE_3035        | REG Handle Basic TP Profile<br>LDAP Complete.                                                                                                    | 10 | 233                                                                                                    |
| 234 | CCS_SEC_REG_HANDLEBASI<br>CTPMEMBERSTART_3040         | REG Handle Basic TP Member<br>Profile Start.                                                                                                    | 10 | 234                                                                                                    |
| 235 | CCS_SEC_REG_HANDLEBASI<br>CTPMEMBERCOMPLETE_304<br>5  | REG Handle Basic TP Member<br>Profile Complete.                                                                                                    | 10 | 235                                                                                                    |
| 236 | CCS_SEC_REG_HANDLEBASI<br>CTPMEMBERLDAPSTART_305<br>0 | REG Handle Basic TP Member<br>Profile LDAP Start.                                                                                                    | 10 | 236                                                                                                    |
| 237 | CCS_SEC_REG_HANDLEBASI<br>CTPMEMBERCOMPLETE_305<br>5  | REG Handle Basic TP Member<br>Profile LDAP Complete.                                                                                                    | 10 | 237                                                                                                    |

| 238 | CCS_SEC_REG_HANDLEUPD<br>ATETPSTART_3060              | REG Handle Update TP Start.                                                                                                    | 10 | 238                             |
|-----|-------------------------------------------------------|----------------------------------------------------------------------------------------------------|----|---------------------------------|
| 239 | CCS_SEC_REG_HANDLEUPD<br>ATETPCOMPLETE_3065           | REG Handle Update TP<br>Complete.                                                                                                    | 10 | 239                             |
| 240 | CCS_SEC_REG_HANDLEUPD<br>ATETPMEMBERSTART_3070        | REG Handle Update Member<br>Start.                                                                                                    | 10 | 240                             |
| 241 | CCS_SEC_REG_HANDLEUPD<br>ATETPMEMBERCOMPLETE_3<br>075 | REG Handle Update Member<br>Complete.                                                                                                    | 10 | 241                             |
| 242 | CCS_SEC_REG_NODEPROFIL<br>EINITSTART_3080             | REG Node profile Init Start.                                                                                                    | 10 | 242                             |
| 243 | CCS_SEC_REG_NODEPROFIL<br>EINITCOMPLETE_3085          | REG Node Profile Init<br>Complete.                                                                                                    | 10 | 243                             |
| 244 | CCS_SEC_REG_HANDLELOO<br>KUPTPSTART_3090              | REG Handle Basic TP Lookup<br>Start.                                                                                                    | 10 | 244                             |
| 245 | CCS_SEC_REG_HANDLELOO<br>KUPTPCOMPLETE_3095           | REG Handle Basic TP Lookup<br>Complete.                                                                                                    | 10 | 245                             |
| 247 | CCS_SEC_CONN_CONNCONS<br>TRUCTSTART_3010              | This event indicates a new TP<br>HTTPS/JMS Connection<br>creation event.<br>Event Parameters:<br>- No variable parameters;<br>- Fixed message:<br>"Conn Constructor Start."               | 10 | Informational event. No action. |
| 248 | CCS_SEC_CONN_CONNCONS<br>TRUCTCOMPLETE_3015           | This event indicates a new TP<br>HTTPS/JMS Connection<br>creation was completed.<br>Event Parameters:<br>- No variable parameters;<br>- Fixed message:<br>"Conn Constructor<br>Complete." | 10 | Informational event. No action. |

| 249 | CCS_SEC_CONN_CONNVALID<br>ATESTART_3020        | This event indicates start of a<br>new TP/JMS Authentication<br>event.<br>Event Parameters:<br>- No variable parameters;<br>- Fixed message:<br>"Conn Validate Start."                                                                                                    | 10 | Informational event. No action.                                                                                                    |
|-----|------------------------------------------------|----------------------------------------------------------------------------------------------------|----|----------------------------------------------------------------------------------------------------|
| 250 | CCS_SEC_CONN_CONNVALID<br>ATECOMPLETE_3025     | This event indicates start of a<br>new TP/JMS Authentication<br>event.<br>Event Parameters:<br>- No variable parameters;<br>- Fixed message:<br>"Conn validate end."                                                                                                    | 10 | Informational event. No action.                                                                                                    |
| 251 | CCS_SEC_CONN_CONNKEYS<br>TORE_3090_OPENFAILURE | This event indicates problems<br>in opening the HTTPS Server<br>keystore file.<br>Event Parameters:<br>- <i>KeystoreFilePath</i><br>Fully-qualified path of the<br>server keystore file.<br>- ErrorDetails<br>Run-time error message<br>during keystore opening<br>failure. | 40 | Check if the HTTPS Server<br>keystore file exists in the<br><keystorefilepath>. If not,<br/>check if the <i>https-server.prop</i><br/>file has the correct keystore<br/>file name in the property<br/><i>iaik.jigsaw.ssl.keystore</i><br/>Check if the password of the<br/>keystore is properly<br/>configured in the https-<br/>Server.prop file in the<br/>property<br/><i>iaik.jigsaw.ssl.keystore.pass</i><br/><i>word</i> (and also encrypt the<br/>password before going to<br/>Production).</keystorefilepath> |

| 252 | CCS_SEC_CONN_CONNKEYS<br>TORE_3095_PWDDECRYPTIO<br>NERROR | <ul> <li>This event indicates problems<br/>in opening the HTTPS Server<br/>keystore file due to the<br/>keystore password not<br/>successfully decrypted.</li> <li>Event Parameters:</li> <li><i>KeystoreFilePath</i><br/>Fully-qualified path of the<br/>server keystore file.</li> <li>ErrorDetails<br/>Specific run-time error<br/>message during keystore<br/>password decryption failure.</li> </ul> | 40 | Check to make sure that<br>keystore file is not corrupt<br>(e.g., by opening it with<br>MarketSite Certificate<br>Management Tool).<br>Check to see if the keystore<br>file was not migrated from<br>an old Weak Encryption<br>MarketSite installation since<br>we do not support re-using of<br>keystores ( and HTTPS<br>server certificates) from 40-<br>bit installations into 128-bit<br>installations.<br>Re-create keystore and re-<br>install HTTPS server<br>certificate. |
|-----|-----------------------------------------------------------|----------------------------------------------------------------------------------------------------|----|----------------------------------------------------------------------------------------------------|
| 253 | CCS_SEC_CONN_6060_SetJMS<br>ClientSSLPropSucceeded        | This event indicates that the<br>properties for SonicMQ JMS<br>client SSL connection in the<br>client.prop have been<br>successfully set.                                                                                                    | 0  | No action.<br>Informational Event.                                                                                                    |
| 254 | CCS_SEC_CONN_6065_SetJMS<br>ClientSSLPropFailed           | This event indicates problems<br>in setting the properties for<br>SonicMQ JMS client SSL<br>connection in the client.prop.<br>Event Parameters:<br>- <i>EXCEPTIONMESSAGE</i><br>Specific exception message.                                                                                                    | 40 | Check the following<br>properties in security.prop:<br>- jms.client.ssl.enable<br>- jms.client.ssl.provider.class<br>-jms.client.ssl.cipher.suites<br>-<br>jms.client.ssl.client.requireTr<br>ustedRoot<br>-<br>jms.client.ssl.client.trustedR<br>oot.dir<br>Check if any properties<br>above are missing or have an<br>invalid value.                                                                                                    |

| 255 | CCS_SEC_HTTPSSERVER_606<br>0_UnTrustedCARootClientConne<br>ctionEstablished | This event indicates that the<br>HTTPS Client connecting to<br>the HTTPS Server has<br>untrusted CA Root certificate,<br>but by default configuration we<br>are accepting the HTTPS<br>connection (since the client<br>certificate is unexpired and<br>signature is valid.) | 0 | Informational event. No action. |
|-----|-----------------------------------------------------------------------------|----------------------------------------------------------------------------------------------------|---|---------------------------------|
|     |                                                                             | Event Parameters:<br>- SubjectDN<br>Subject Name of HTTPS<br>Client Certificate<br>- IssuerDN<br>Issuer Name (i.e., CA<br>Name) of HTTPS Client<br>Certificate<br>- Fixed Message:<br>"HTTPS Client's Cert has<br>untrusted CA Root, client<br>connection succeeded:"       |   |                                 |

| 256 | CCS_SEC_HTTPSSERVER_606<br>5_UnTrustedCARootClientConne<br>ctionFailed | This event indicates that the<br>HTTPS Client connecting to<br>the HTTPS Server has<br>untrusted CA Root certificate,<br>and due to HTTPS Server<br>configuration requiring client<br>certificates to be issued from<br>Trusted CAs, the connection is<br>rejected at SSL handshake<br>time.<br>Event Parameters:<br>- SubjectDN<br>Subject Name of HTTPS<br>Client Certificate<br>- IssuerDN<br>Issuer Name (i.e., CA<br>Name) of HTTPS Client<br>Certificate<br>- Fixed Message:<br>"HTTPS Client's Cert has<br>untrusted CA Root, client<br>connection failed:" | 40 | Using the MarketSite<br>Certificate Manager, check if<br>IssuerDN matches one of the<br>trusted CAs in the Server<br>Keystore. If the IssuerDN<br>does not match one of the<br>trusted CAs, decide if that<br>CA should be trusted and<br>acquire the Trusted CA Root<br>from the client site (typically<br>another MarketSite HTTPS<br>Client connecting to present<br>MarketSite over HTTPS<br>using certificates).<br>Re-configure the HTTPS<br>Server to not require Trusted<br>CA root from clients by<br>changing the https-<br>server.prop file property:<br><i>iaik.jigsaw.ssl.client.require</i><br><i>TrustedRoot to false</i><br>Note:<br>Option 2 is not<br>recommended during normal<br>production only testing. |
|-----|------------------------------------------------------------------------|----------------------------------------------------------------------------------------------------|----|----------------------------------------------------------------------------------------------------|
|     |                                                                        |                                                                                                    |    | production, only testing deployment.                                                                                                    |

| 257 | CCS_SEC_HTTPSCLIENT_6065<br>_UnTrustedServerCARootAndCli<br>entConnectionFailed | This event indicates that the<br>HTTPS Client application<br>while connecting to a HTTPS<br>Server has detected that the<br>HTTPS Server certificate has<br>been issued by UnTrusted CA<br>and hence the HTTPS Client<br>has aborted the connection due<br>its CA Trust Policy not<br>allowing such Untrusted Server<br>connection.<br>Event Parameters:<br>- SubjectDN<br>Suibject Name of HTTPS<br>Server Certificate<br>- IssuerDN<br>Issuer Name (i.e., CA<br>Name) of HTTPS Server<br>Certificate | 40 | Check if the target HTTPS<br>Server's issuing CA is<br>trusted by the HTTPS Client<br>keystore. Normally if the<br>HTTPS Client is running as<br>part of HTTPS Server servlet<br>application, the effective<br>Trusted CA will be in the<br>Server keystore. Hence,<br>using the MarketSite<br>Certificate Manager, check if<br>the CA is trusted. If not,<br>acquire the CA Root of the<br>target HTTPS Server and<br>import it as a Trusted CA<br>Root.<br>By default enforcing Trusted<br>CA Policies for target<br>HTTPS Servers is disabled.<br>Decide if default behavior is<br>appropriate. E.g., a HTTPS<br>Client running inside a<br>HTTPS Server based Async<br>or SyncTransmission Service<br>can disable Trusted CA<br>requirement from its target<br>HTTPS Server by changing<br>the <i>security.prop</i> file<br>property:<br><i>Security.httpServerTrustedR</i><br><i>oot.required</i> to <i>false</i> . |
|-----|---------------------------------------------------------------------------------|----------------------------------------------------------------------------------------------------|----|----------------------------------------------------------------------------------------------------|

| 258 | CCS_SEC_HTTPSSERVER_606<br>5_NoServerCertificateFoundInKe<br>yStore | This event indicates that the<br>HTTPS Server failed to<br>bootstrap due to server<br>certificate not available in the<br>Server Keystore.<br>Event Parameters:<br>-ServerCertificateEntryName<br>Entry Name of HTTPS Server<br>certificate entry in the https-<br>server.prop file property:<br>iaik.jigsaw.ssl.rsa.keyAndCerti<br>ficate<br>- KeyStoreFilePath<br>Fully-qualified file path to<br>HTTPS Server keystore file. | 40 | <ul> <li>Check if the https-<br/>server.prop file has the<br/>correct certificate entry name<br/>in the <i>https-server.prop</i> file<br/>(that is, entry name<br/>corresponds to the real<br/>HTTPS Server certificate<br/>that is imported into the<br/>keystore using the Certificate<br/>Manager).</li> <li>2) Check if the keystore file<br/>name is correct in <i>https-server.prop</i> file.</li> </ul> |
|-----|---------------------------------------------------------------------|----------------------------------------------------------------------------------------------------|----|----------------------------------------------------------------------------------------------------|
| 259 | CCS_SEC_DOCUMENTSERVIC<br>E_6065_DataDecryptionError                | This event indicates that a data<br>decryption error occurred.<br>Event Parameters:<br>- Fixed Message:<br>"Data Decryption Error:"<br>- ErrorDetails<br>Specific run-time failure<br>reasons.                                                                                                    | 40 | Report error details to<br>Commerce One Tech<br>Support.                                                                                                    |
| 260 | CCS_SEC_REG_SONICBROKE<br>RCREATIONFAILED_6070                      | Creation Of Broker +<<br>TPBROKERURL>, For Site<br>Node < SITENODENAME>,<br>Failed                                                                                                    | 40 | 260                                                                                                    |
| 261 | CCS_SEC_REG_SONICBROKE<br>RWARNING_6075                             | Broker < TPBROKERURL ><br>For Site Node <<br>SITENODENAME> is of<br>Local Address Type. Not<br>Creating Entry in Portal's<br>Config Server                                                                                                    | 20 | 261                                                                                                    |
| 262 | CCS_SEC_REG_SONICBROKE<br>RDELETIONFAILED_6080                      | Deletion Of Broker +1 , For<br>Site Node + 2, Failed                                                                                                    | 40 |                                                                                                    |
| 263 | CCS_SVC_LOSTANDFOUND_7<br>000_GotDocument                           | Lost and Found service got document : +1                                                                                                    | 30 | N/A                                                                                                    |

| 264 | CCS_SVC_LOSTANDFOUND_7<br>001_SYNC                            | Lost and found got sync<br>request, sending back error                                           | 30 | Service Router – No service<br>is subscribing to this<br>document. Hence, this<br>synchronous request is<br>ending up in the L&F. The<br>client should see an<br>exception. Check if all the<br>services are up and running.<br>Portal Router – The synch<br>transmitter service cannot<br>send the request out to the<br>XPC. Check the transmission<br>settings for the<br>SyncTransmitterService |
|-----|---------------------------------------------------------------|--------------------------------------------------------------------------------------------------|----|----------------------------------------------------------------------------------------------------|
| 265 | CCS_SVC_LOSTANDFOUND_7<br>002_ASYNC                           | Lost and found got async document.                                                               |    | The<br>AsyncTransmitterService<br>cannot send the<br>asynchronous document out.<br>Check the transmission<br>settings for the<br>AsyncTransmitterService.                                                                                                    |
| 266 | CCS_SVC_LOSTANDFOUND_7<br>003_NO_MESSAGE_STORE_F<br>OUND      | No message store found for lost<br>and found: service type <type>,<br/>name <name></name></type> | 30 | N/A                                                                                                    |
| 267 | CCS_SVC_LOSTANDFOUND_7<br>004_MESSAGE_STORE_FOUN<br>D         | Message store found for lost<br>and found service                                                | 0  | N/A                                                                                                    |
| 268 | CCS_SVC_REMOTESUBSCRIP<br>TION_7010_SubscriptionSuccess       | Remote Subscription from<br>Node : +1 is successful with id<br>= +2                              | 10 | N/A                                                                                                    |
| 269 | CCS_SVC_REMOTESUBSCRIP<br>TION_7011_UnSubscriptionSucc<br>ess | Node : +1 , with id = +2<br>successfully unsubscribed                                            | 10 | N/A                                                                                                    |
| 270 | CCS_SVC_VIRTUALNODE_70<br>12_QueueCreateFail                  | Queue : +1 could not be created<br>using class : +2 for the Node :<br>+3                         | 40 | N/A                                                                                                    |
| 271 | CCS_SVC_SUBSCRIPTION_701<br>3_SendSubscription                | Sending Remote Subscription<br>to Main CCS Server                                                | 20 | N/A                                                                                                    |

| 272 | CCS_SVC_SUBSCRIPTION_701<br>4_SubscriptionSuccess | Subscription Successful with Main CCS Server , $Id = +1$                                                 | 20 N/A |                                                                                                    |
|-----|---------------------------------------------------|----------------------------------------------------------------------------------------------------|--------|----------------------------------------------------------------------------------------------------|
| 273 | CCS_SVC_SUBSCRIPTION_701<br>5_SubscriptionFail    | Remote Subscription Un-<br>Successful with Main CCS<br>Server, Returned : +1                             | 40     | N/A                                                                                                    |
| 274 | CCS_SVC_SUBSCRIPTION_701<br>6_Unsubscribe         | UnSubcribing from Main CCS<br>Server                                                                     | 10     | N/A                                                                                                    |
| 275 | CCS_SVC_SUBSCRIPTION_701<br>7_UnsubscribeSuccess  | UnSubscribe successful from<br>Main CCS Server                                                           | 10     | N/A                                                                                                    |
| 276 | CCS_SVC_SUBSCRIPTION_701<br>8_UnsubscribeFail     | UnSubscribe unsuccessful with<br>Main CCS Server, Returned :<br>+1                                       | 40     | N/A                                                                                                    |
| 277 | CCS_SVC_FACTORY_7019_Cre<br>ationFailure          | Failed to create +1 using +2:<br>+3                                                                      | 40     | This message could be seen<br>at server startup when the<br>server is loading the different<br>factory objects that are<br>internal to the server. The<br>message should indicate the<br>corresponding factory object<br>that it is failing to load. This<br>event should not arise and if<br>it does, indicates a serious<br>internal problem. |
| 278 | CCS_SVC_TRANSMITTER_702<br>0_TransmitFailure      | Failed to transmit envelope id =<br>+1: +2                                                               | 40     | There is an error in<br>transmitting a document<br>from the<br>(A)syncTransmitterService.<br>The error could be due a<br>misconfiguration of the<br>corresponding service, or an<br>error in the underlying<br>transport mechanism (Sonic<br>or HTTPS).                                                                                         |
| 279 | CCS_SVC_FORWARD_7021_Do<br>cumentForwarded        | Document <documentname><br/>from <sender> forwarded to<br/><receiver></receiver></sender></documentname> | 10     | N/A                                                                                                    |

| 280 | CCS_SVC_FORWARD_7022_Fo<br>rwardingFailed                                           | Document < documentname><br>from < sender> failed to<br>forward to < receiver>:<br><reason></reason> | 40 | 0 N/A                                                                                                    |  |
|-----|-------------------------------------------------------------------------------------|----------------------------------------------------------------------------------------------------|----|----------------------------------------------------------------------------------------------------|--|
| 281 | CCS_SVC_PING_7023_PingSent                                                          | Ping document sent                                                                                   | 10 | N/A                                                                                                    |  |
| 282 | CCS_SVC_PING_7024_PongRec eived                                                     | Pong document received                                                                               | 10 | N/A                                                                                                    |  |
| 283 | CCS_SVC_VIRTUALNODE_70<br>25_InitFailed                                             | Initialization failed for node<br>+1: +2                                                             | 40 | N/A                                                                                                    |  |
| 284 | CCS_COMM_SONIC_COMM_S<br>ERVICE_7026_XCBL_VERSIO<br>N_TRANSFORMATION_OUT_<br>FAILED | XCBLVersion transformation<br>'out' failed, error: +1                                                | 40 | There was an error in<br>transforming the envelope<br>from one version of CBL to<br>the other. Check if the<br>transformation service is up<br>and running and if it is then it<br>is configured correctly. |  |
| 285 | CCS_SVC_SyncTransmitterServi<br>ce_7030_NotFound                                    | Sync Transmitter Service not<br>found in ServiceRegistry.<br>Server unusable.                        | 40 | The SyncTransmitterService<br>is not specified in the<br>service-start.prop file for the<br>server. Make sure that there<br>is a specification for the<br>SyncTransmitterService in<br>the file.            |  |
| 286 | CCS_SVC_SyncTransmitterServi<br>ce_7031_EnvelopeTransmitted                         | Envelope successfully<br>transmitted from<br>SyncTransmitterService                                  | 10 | N/A                                                                                                    |  |
| 287 | CCS_SVC_AsyncTransmitterServ<br>ice_7040_NotFound                                   | Async Transmitter Service not<br>found in ServiceRegistry.<br>Server unusable.                       | 40 | N/A                                                                                                    |  |
| 288 | CCS_SVC_AsyncTransmitterServ<br>ice_7041_EnvelopeTransmitted                        | Envelope successfully<br>transmitted from<br>AsyncTransmitterService                                 | 10 | N/A                                                                                                    |  |

| 289 | CCS_SVC_TRANSMITTER_900<br>0_ErrorForAnError                                 | Got an Error for an Error<br>document. EnvelopeId: +1.<br>ReferenceId: +2. Exception:<br>+3"                           | 40 | This event is generated when<br>there is an error while<br>transmitting an error<br>document from the<br>AsyncTransmitterService.<br>Check the transmission<br>settings and the underlying<br>transport (HTTPS or Sonic)<br>settings for the<br>AsyncTransmitterService. |
|-----|------------------------------------------------------------------------------|----------------------------------------------------------------------------------------------------|----|----------------------------------------------------------------------------------------------------|
| 290 | CCS_SVC_TRANSMITTER_905<br>0_ErrorForAnErrorIgnored                          | Cannot deliver and error for an<br>error. Error document ignored.<br>EnvelopeId: +1. ReferenceId:<br>+2. Exception: +3 | 40 | This event is usually<br>preceded by the previous one<br>and just indicates that in case<br>when there is an error in<br>transmitting an error<br>document for the<br>AsyncTransmitterService,<br>the platform drops the error<br>document.                              |
| 291 | CCS_SVC_TRANSMITTER_905<br>1_EnvelopeDroppedBecauseMatc<br>hedExcludeAddress | +1: Envelope dropped because<br>excludeAddress = +2                                                                    | 10 | This event is generated when<br>the<br>(A)syncTransmitterService<br>receives an envelope that<br>was sent from an address that<br>this server is configured to<br>reject.                                                                                                |
| 289 | CCS_UTL_URI_1_Test                                                           | A sample utility URI - event<br>error message +1 +2.                                                                   | 40 | N/A                                                                                                    |

## **B** SonicMQ Broker Events

SonicMQ Events are located in:

<SonicMQ installation root>/events/sonic.log

There several types of SonicMQ events, but two types are the most seen:

- Connection Exception Code Messages
- Broker Events

**Connection Exception Codes** are seen in the event log when a problem occurs during an attempt to establish a connection to another broker. The following exceptions may be seen:

- ENetworkFailure the remote broker is not started or is an invalid broker
- *java.net.ConnectionException* remote broker is not started or is an invalid broker
- EInauthenticClient an invalid user name or password was used
- *Note* ........ If the event log displays the exception code: *EUserAlreadyConnected*, restart the Redirector Service, a utility service that receives all events generated by the SonicMQ broker and sends them to the event log. In the Services window, find *redirectService* and restart it.

**Broker Events** are logged during the normal operation of the broker. Most of the messages which are logged for these events are self-explanatory. View the event log to obtain complete information about the message.

| These types of events | are logged in the | event log. They | are generated when: |
|-----------------------|-------------------|-----------------|---------------------|
|                       |                   |                 | 8                   |

| connect                | A connection is opened                                                                                                    |
|------------------------|----------------------------------------------------------------------------------------------------|
| disconnect             | A connection is closed                                                                                                    |
| dmqstatus              | Amessages is added to the Dead Message Queue if the Dead<br>Message Queue has exceeded a user-specified fraction of its<br>maximum size. |
| drop                   | A connection is lost without the client being disconnected. For example, if the client dies.                                             |
| redirect               | A client connect attempt is redirected to another server in a SonicMQ cluster because of load balancing                                  |
| reject                 | A connection is rejected                                                                                                    |
| undelivered<br>message | See Undelivered Message Event immediately after this table.                                                                              |

An **Undelivered Message Event** occurs when a message is moved to the Dead Message Queue. If messages can not be routed the XPC Server they are moved from a broker's *Routing Queue* (SonicMQ.routingQueue) to the *Dead Letter Queue* (SonicMQ.deadMesage).

The event log will hold events related to these un-routed messages. This appendix contains a summary of the types of undelivered messages along with the codes for the events which are generated when a message is moved to the Dead Message Queue.

The event log entry for an Undelivered Message Event contains a numerical *Reason Code*. Use the reason code number to locate information about the event in the Reason Code listing here.

For more information, select **Start | Programs | Progress SonicMQ | Documentation** to consult the SonicMQ documentation: *SonicMQ Programming Guide* (Chapter 7) and *SonicMQ Deployment* (Chapter 3).

■ Reason code 1: UNDELIVERED\_TTL\_EXPIRED

**Description:** *The TTL has expired* 

This applies only to messages sent in synchronous mode, for example, from a service such as *PriceCheck*)
When a message is sent, an optional parameter, TTL, can be placed in the message header. TTL (Time to Live) is set according to GMT. If a message arrives at a SonicMQ broker and the TTL is expired, the message is moved to the Dead Message Queue.

### ■ Reason Code 3: UNDELIVERED\_ROUTING\_INVALID\_NODE

### Description: The node name is invalid

This error occurrs when a node attempts to route a message to another node and there is no connection information for this node in the routing connection table. If a node name was incorrectly specified during the installation, the broker will need to be re-installed.

#### Reason code 4: UNDELIVERED\_ROUTING\_INVALID\_DESTINATION

### Description: Destination queue is invalid

This error occurs when a SonicMQ broker receives a message intended for a global queue which does not exist on that broker. It will then be placed in the Dead Message Queue for that broker. If a queue name was incorrectly specified during the installation, the broker will need to be re-installed.

■ Reasom code 5: UNDELIVERED\_ROUTING\_TIMEOUT

### Description: Connection Cannot Be Established Before Routing Timeout

This error occurs when a message is sent to the Routing Queue for a server and a connection to the receiving SonicMQ broker has been lost. After the delay period expires, asynchronous messages will be moved to the Dead Message Queue. The delay period is set in the broker configuration file (broker .ini) and the default is 7200 seconds. This is the only type of undelivered message which is not moved immediately to the Dead Message Queue.

### ■ **Reason code 6:** UNDELIVERED\_ROUTING\_INDOUBT

## **Description:** An unacknowledged messages has exceeded its INDOUBT\_TIMEOUT

When a broker sends a persistent message which is not acknowleded (due to a network or server failure), the message goes into an *indoubt* state. If a connection is re-stablished later and the message is then acknowledged, it is removed from that state (the message is never re-sent). If the failure period exceeds the

INDOUBT\_TIMEOUT, then the message is sent to the Dead Message Queuee.

■ **Reason code 7:** UNDELIVERED\_ROUTING\_CONNECTION\_AUTHENTICATION\_FAILURE

### Description: The Connection Authentication has failed

This error occurs when a connection to another broker fails due to an authentication problem. For example, the remote broker does not accept the userid/password which was used to establish the connection. The message goes to the Dead Message queue of the sender.

■ Reason code 8: UNDELIVERED\_ROUTING\_CONNECTION\_AUTHORIZATION\_FAILURE

### Description: The Connection Authorization has failed

A connection has been successfully established between brokers, but the name of the sending broker is not recognized as a valid sender by the remote broker. The message goes to the Dead Message queue of the sender.

■ Reason code 9: UNDELIVERED\_MESSAGE\_TOO\_LARGE

### **Description:** The message is too large

A sending broker attempts to queue a message on another broker but the size of the messages is larger than that which the queue will accept. The message goes to the Dead Message queue of the sender.

## **C** Advanced Security

This appendix covers advanced security topics. It discusses optional Client-side Trusted CA Validation, presents a table of all pre-installed Trusted CA roots, and contains information on Trading Partner passwords.

## **Client-side Trusted CA Validation**

### **CA Trust Policies on the HTTPS Client**

When HTTPS client applications (such as XPC 4.0, the Async Tranmission Service, Sync Tranmission Service) make connections to target HTTPS Servers, you can use an optional security policy to verify that the target HTTPS Server is identifying itself with a SSL Server certificate that was issued by a trusted third party CA.

By default, the HTTPS client will accept any server certificate CA to be trusted. Further details are discussed below.

Enforcing CA trust policies on the HTTPS client-side can further improve the security of the HTTPS client applications. This is because it only allows connections to servers that use an SSL certificate issued by a third party CA that is trusted by the HTTPS client application.

## **Configuring CA Trust Policies for HTTPS Client**

For XPC HTTPS client applications, the setting of this CA trust policy option is defined in <install:root>/runtime/servers/<servername>/config/startup/security.prop as follows:

security.httpsServerTrustedRoot.required=false

this is default value.

To enable this security policy option, we can configure this property as:

security.httpsServerTrustedRoot.required=true

all target server CAs must be trusted

If you choose this option, you must determine if your target HTTPS Server(s) will be configured with a SSL Server certificate issued by a trusted CA. For example, for XPC Servers running at a BuySite or at an NMM site, they will only connect back to MarketSite and hence only MarketSite's Server CA needs to be trusted. However, at a MarketSite, all CAs for all target HTTPS Servers must be configured to be trusted.

### **Default HTTPS Client-side Behavior**

The default is set to false because of configuration complexity of "registering" all target HTTPS Servers CAs to be trusted. However, the HTTPS client applications will always validate that the target server certificate chain signatures are valid and certificates are not expired.

## Managing CA Trust Policies of Target HTTPS Server

If this option is enabled, your XPC operator must verify that the issuing CA of the target HTTPS Server certificate is trusted. If the CA of the target server is not trusted by the XPC installation and this CA Trust Policy is enabled, then you must complete the following steps:

1. Acquire CA Root of Target Server

The operator must acquire that CA root from the target site. The CA certificate of the target server may be acquired via an e-mail from target sites.

2. Trust the new CA Root

Use the Certificate Manager tool to import the CA root certificate that needs to be trusted by that HTTPS client domain.

## **Detecting Un-Trusted CA Validation**

When the CA root certificate is not trusted, you will get the following run-time error message:

HTTPS Client application has detected a server certificate by an untrusted CA Root, therefore client connection failed.

Additionally, an event is logged that the HTTPS client has refused to connect to the target HTTPS Server because the CA of the target server is not trusted. An event of this form will be logged in the event log file:

```
<EVENT><TIME>November 15, 2000 9:38:33 PM GMT-08:00</
TIME><MILLIS>974353113473
```

MILLIS><KEY>CCS\_SEC\_HTTPSCLIENT\_6065\_UnTrustedServerCARootAndCl ientConnectionFailed</KEY><TEXT>: HTTPS Client application has detected a server certificate by an untrusted CA Root, therefore client connection failed: subject:

C=US,ST=California,OU=MarketSiteOps,O=MarketSitePartnerCompany, L=Mountain View,EMail=admin@yourmarketsite.com,CN=rsa-user , issuer: CN=Commerce One (Local) Self-signed CA,OU=Market Site -Server Security,O=Commerce One Certificate Server -CA,L=Mountain View,C=USA</TEXT><CAT>CCS\_SEC</ CAT><SUBCAT>SECURITY</SUBCAT><NUMID>6065</NUMID><SEV>40</ SEV><TYPE>STATUS</TYPE><LANG>en</ LANG><PARM>C=US,ST=California,OU=MarketSiteOps,O=MarketSitePart nerCompany,L=Mountain View,EMail=admin@yourmarketsite.com,CN=rsa-user</ PARM><PARM>CN=Commerce One (Local) Self-signed CA,OU=Market Site - Server Security,O=Commerce One Certificate Server -CA,L=Mountain View,C=USA</PARM></EVENT>

## **Pre-installed Trusted CA Root Certificates**

MarketSite HTTPS and SonicMQ Broker have a SSL Server supporting Trusted CA Roots for the following Certificate Authorities: Baltimore, Entrust, Thawte and Verisign. Details of these Trusted CAs are provided in the following table.

| Third Party<br>CA Name          | Friendly Name            | Trusted CA Root DN                                                                                                    |
|---------------------------------|--------------------------|----------------------------------------------------------------------------------------------------|
| Baltimore/<br>GTE<br>Cybertrust | BTCTRoot_12-20-00        | CN=Baltimore CyberTrust Root, OU=CyberTrust,<br>O=Baltimore, C=IE                                                                                                    |
| Entrust                         | Entrust2048CA            | CN=Entrust.net Certification Authority (2048), OU=(c)<br>1999<br>Entrust.net Limited, OU=www.entrust.net/CPS_2048<br>incorp. by ref. (limits liab.), O=Entrust.net         |
| Entrust                         | EntrustGss164            | CN=Entrust.net Secure Server Certification Authority,<br>OU=(c) 2000 Entrust.net Limited,<br>OU=www.entrust.net/SSL_CPS incorp. by ref. (limits liab.),<br>O=Entrust.net   |
| Entrust                         | EntrustServerCA          | CN=Entrust.net Secure Server Certification Authority,<br>OU=(c) 1999<br>Entrust.net Limited, OU=www.entrust.net/CPS incorp. by<br>ref. (limits liab.), O=Entrust.net, C=US |
| Baltimore/<br>GTE<br>Cybertrust | GTECTGlobalRoot_12-20-00 | CN=GTE CyberTrust Global Root, OU=GTE CyberTrust<br>Solutions, Inc.,<br>O=GTE Corporation, C=US                                                                            |
| Baltimore/<br>GTE<br>Cybertrust | GTECTRoot_12-20-00       | CN=GTE CyberTrust Root, O=GTE Corporation, C=US                                                                                                    |
| Thawte                          | ThawtePremiumServerCA    | EMail=premium-server@thawte.com,CN=Thawte<br>Premium Server CA,<br>OU=Certification Services Division, O=Thawte Consulting<br>cc, L=Cape Town,ST=Western Cape, C=ZA        |

| Third Party<br>CA Name | Friendly Name  | Trusted CA Root DN                                                                                      |
|------------------------|----------------|----------------------------------------------------------------------------------------------------|
| Thawte                 | ThawteServerCA | EMail=server-certs@thawte.com,CN=Thawte Server                                                          |
|                        |                | CA,OU=Certification Services Division,O=Thawte<br>Consulting cc,L=Cape Town,ST=Western Cape,C=ZA        |
| Verisign               | VerisignC1G2   | OU=VeriSign Trust Network,OU=(c) 1998 VeriSign, Inc<br>For                                              |
|                        |                | authorized use only,OU=Class 1 Public Primary<br>Certification Authority - G2,O=VeriSign, Inc.,C=US     |
| Verisign               | VerisignC1G3   | CN=VeriSign Class 1 Public Primary Certification Authority                                              |
|                        |                | G3,OU=(c) 1999 VeriSign, Inc For authorized use<br>only,OU=VeriSign Trust Network,O=VeriSign, Inc.,C=US |
| Verisign               | VerisignC2G2   | OU=VeriSign Trust Network,OU=(c) 1998 VeriSign, Inc<br>For                                              |
|                        |                | authorized use only,OU=Class 2 Public Primary<br>Certification Authority - G2,O=VeriSign, Inc.,C=US     |
| Verisign               | VerisignC2G3   | CN=VeriSign Class 2 Public Primary Certification Authority                                              |
|                        |                | G3,OU=(c) 1999 VeriSign, Inc For authorized use<br>only,OU=VeriSign Trust Network,O=VeriSign, Inc.,C=US |
| Verisign               | VerisignC3G2   | OU=VeriSign Trust Network,OU=(c) 1998 VeriSign, Inc<br>For                                              |
|                        |                | authorized use only,OU=Class 3 Public Primary<br>Certification Authority - G2,O=VeriSign, Inc.,C=US     |
| Verisign               | VerisignC3G3   | CN=VeriSign Class 3 Public Primary Certification Authority                                              |
|                        |                | G3,OU=(c) 1999 VeriSign, Inc For authorized use<br>only,OU=VeriSign Trust Network,O=VeriSign, Inc.,C=US |
| Verisign               | VeriSignC4G2   | OU=VeriSign Trust Network,OU=(c) 1998 VeriSign, Inc<br>For                                              |
|                        |                | authorized use only,OU=Class 4 Public Primary<br>Certification Authority - G2,O=VeriSign, Inc.,C=US     |

| Third Party<br>CA Name | Friendly Name    | Trusted CA Root DN                                                                                      |
|------------------------|------------------|----------------------------------------------------------------------------------------------------|
| Verisign               | VerisignC4G3     | CN=VeriSign Class 4 Public Primary Certification Authority                                              |
|                        |                  | G3,OU=(c) 1999 VeriSign, Inc For authorized use<br>only,OU=VeriSign Trust Network,O=VeriSign, Inc.,C=US |
| Verisign               | VeriSignIntlRoot | OU=www.verisign.com/CPS Incorp.by Ref. LIABILITY<br>LTD.(c)97                                           |
|                        |                  | VeriSign,OU=VeriSign International Server CA - Class<br>3,OU=VeriSign, Inc.,O=VeriSign Trust Network    |
| Verisign               | VeriSignPubC1    | OU=Class 1 Public Primary Certification<br>Authority,O=VeriSign,                                        |
|                        |                  | Inc.,C=US                                                                                               |
| Verisign               | VeriSignPubC2    | OU=Class 2 Public Primary Certification<br>Authority,O=VeriSign,<br>Inc.,C=US                           |
| Verisign               | VeriSignPubC3    | OU=Class 3 Public Primary Certification<br>Authority,O=VeriSign,<br>Inc.,C=US                           |
| Verisign               | VerisignRSACA    | OU=Secure Server Certification Authority,O=RSA Data<br>Security,<br>Inc.,C=US                           |

## **Trading Partner Password Authentication Protocol**

The Trading Partner client, such as an EBD client or other XPC client using JMS/ SonicMQ or HTTPS protocol, sends the authentication data as part of SSL encrypted connection. The authentication data contains three fields that are included in the HTTP/S header or JMS/SonicMQ message header.

The specific authentication fields are described below:

| Authentication<br>Data         | Description                                                                                                    | HTTP/S Header Field                                                                    | JMS/SSL Header<br>Field                                                      |
|--------------------------------|----------------------------------------------------------------------------------------------------|----------------------------------------------------------------------------------------|------------------------------------------------------------------------------|
| User ID                        | The registered userid of the sender<br>who is a member of a registered<br>trading partner at MarketSite; this<br>is typically the friendly name or<br>shortname of the Trading Partner.                                                                                                    | RFC 2617Standard<br>HTTP Basic<br>Authentication {UserId/<br>Password}Header<br>Data.  | Application-level<br>JMS/SonicMQ<br>header key:<br>"BasicUser"               |
| Password                       | The password of the member; this<br>is typically the Password of Trading<br>Partner organization since we<br>support only one password per<br>Trading Partner.<br><i>Note:</i> The minimum character<br>length of a password is 8<br>characters.                                                                                                    | RFC 2617 Standard<br>HTTP Basic<br>Authentication {UserId/<br>Password}Header<br>data. | Application-level<br>JMS/SonicMQ<br>header key:<br>"BasicPassword            |
| MarketParticipant<br>ID (MPID) | A Globally unique ID of the trading<br>partner organization that is issued<br>at registration time to the Buyer or<br>Supplier trading organization<br>registered at MarketSite. MPIDs<br>are immutable across time and<br>space and are issued to identify a<br>Trading Partner at authentication<br>time.<br><i>Note</i> : MPID is IETF standard<br>compliant UUIDs that are<br>generated as 16-bytes UUIDs, but<br>stored/transmitted in their 36-<br>character string representation<br>format. | Application-level HTTP<br>header key:<br>"marketparticipantid"                         | Application-level<br>JMS/SonicMQ<br>header key:<br>"marketparticipanti<br>d" |

•

# **D** Property Files

This appendix describes how property files are used in XPC 4.0. Only properties related to XPC are listed. It is highly recommended that the properties should not be changed directly. Instead, tools such as **Configure XPC**, **XPC Manager**, or **Certificate Manager** should be used to make any change to the properties.

*Note* .......... Configure XPC and Certificate Manager are documented in this manual and XPC Manager is documented in the XPC Developer Guide and API Reference.

Key property files are listed in this table. Locations for these property files vary and are listed throughout this appendix. You can edit properties that are highlighted by changing them on the Configure XPC window, as described in Configuring XPC on page 2-7 and Configuring Additional Options on page 4-5.

| Property File      | Description                                                                                                    |  |
|--------------------|----------------------------------------------------------------------------------------------------|--|
| http-runner.prop   | Holds some basic information including the http<br>port and the debug level information; also<br>indicates whether the server is run securely |  |
| https-server.prop  | Holds the https port and security information                                                                                                 |  |
| security.prop      | Security information needed by the server                                                                                                    |  |
| server-start.prop  | Information used by the server at startup time                                                                                                |  |
| service-start.prop | Information on each of the services to be run on this server                                                                                  |  |

| Property File | Description                                                             |  |
|---------------|-------------------------------------------------------------------------|--|
| default.prop  | Each service has its own property file, usually named default.prop      |  |
| client.prop   | Client property file for the client software, usually named client.prop |  |

## **Server Configuration Files**

The initial XPC server configuration is done when you install XPC. After you install, use tools such as **Configure XPC, XPC Manager**, and **Certificate Manager**. The properties in the server files set up the port numbers and file locations, specify services to run, and give code locations.

Property files are located in the runtime directory installation for each server and the daemon server as shown:

<install:root>\runtime\servers\<ServerName>\config\startup <install:root>\runtime\daemon\config\startup

## http-runner.prop

This is the smallest property file. It holds initial properties such as the unsecure http port and the security switch for the server.

| Properties             | Value                                                                        | Description                                                                                                    |
|------------------------|------------------------------------------------------------------------------|----------------------------------------------------------------------------------------------------|
| org.w3c.jigsaw.port    | Any available port<br>Default is 8008                                        | Port opened for the http connection, even if the server<br>is run securely. So the port should haven't been used.                                                                                                    |
| ccs.server.security    | true/false<br>Default is true                                                | If set to true, the server will also read https-<br>server.prop and security.prop, start an https<br>connection, for the port specified in the<br>org.w3c.jigsaw.port of https-server.prop file and the<br>server is designated a secure server. |
| ccs.server.debug.level | 0-6<br>where:<br>0=debug, 1=info, 2=warning,<br>3=error, 4=critical, 5=fatal | This property sets the debugging level for the server.<br>In full production systems, set to a high level to avoid<br>a lot of messages. For debugging a faulty server,<br>particularly during an initial installation, set to a low<br>number.  |

| ccs.server.xdk.dir              | Default<br>is <install:root>\schema</install:root>                                                                 | This property indicates a local file system for schema<br>resolution and is used if local file based schema<br>resolution is used, which is specified in<br>ccs.server.entitymgr.fs of server-start.prop                            |
|---------------------------------|----------------------------------------------------------------------------------------------------|----------------------------------------------------------------------------------------------------|
| ccs.server.debug.filename       | Default is<br><install:root>\runtime\servers<br/>\<servername>\logs\debug-<br/>default</servername></install:root> | This property indicates a local file for debug<br>messages. If not used, messages go to standard out<br>and are displayed on the screen if the server is run in<br>isolation, which is useful for initial debugging of a<br>server. |
| ccs.server.debug.file.overwrite | true/false                                                                                                    | If set to true, the debug log is overwritten with every start of the system. Defaults to false.                                                                                                    |

## https-server.prop

| This file cont | ains propertie | es for the https | connections. |
|----------------|----------------|------------------|--------------|
|----------------|----------------|------------------|--------------|

| Properties                        | Value                                  | Description                                                                                                    |
|-----------------------------------|----------------------------------------|----------------------------------------------------------------------------------------------------|
| org.w3c.jigsaw.port               | Any available port<br>Default is 4433. | Port opened for the https connection. This is set during the installation.                                                                     |
| org.w3c.jigsaw.client.bufsize     | 8192                                   | Output buffer size. <b>Do not change.</b>                                                                                                    |
| org.w3c.jigsaw.request.timeout    | 3000000                                | https server request timeout property. <b>Do not</b> change.                                                                                   |
| iaik.jigsaw.ssl.enabled           | True                                   | Server running with SSL. Do not change.                                                                                                    |
| iaik.jigsaw.ssl.security.provider | iaik.security.provider.IAIK            | IAIK is the security provider. Do not change.                                                                                                  |
| iaik.jigsaw.ssl.tempRSAKey        | Generate                               | Part of SSL bootstrapping. Do not change.                                                                                                    |
| iaik.jigsaw.ssl.dhPararmeters     | Pre-generated                          | Part of SSL bootstrapping. Do not change.                                                                                                    |
| iaik.jigsaw.ssl.keystore          | Default is serverstore.                | Default keystore to use to start the server. Use the <b>Certificate Manager</b> to change the value; refer to Certificate Manager on page 3-3. |

| iaik.jigsaw.ssl.keystore.password                  |                            | Default password for default keystore; should be<br>encrypted after install. The default password is:<br><i>admin</i><br>Clear text should be used only for testing. Can be<br>encrypted 128bit or 56bit. Use the <b>Certificate</b><br><b>Manager</b> to change the value; refer to Certificate<br>Manager on page 3-3. |
|----------------------------------------------------|----------------------------|----------------------------------------------------------------------------------------------------|
| iaik.jigsaw.ssl.rsa.keyAndCertificate              | Default is Test-ServerCert | Default entry name for keystore needed to connect<br>to the keystore. In the daemon this is rsa-user-<br>daemon.                                                                                                    |
| Cipher suites is not being displayed due to length |                            | Do not change.                                                                                                    |

Below are the authentication flags in the same file, https-server.prop. The values differ between Test and Production modes.

| Properties                                    | Value                          | Description                                                                                                    |
|-----------------------------------------------|--------------------------------|----------------------------------------------------------------------------------------------------|
| iaik.jigsaw.ssl.client.authentic<br>ation     | true/false<br>Default is false | <ul> <li>True, the default for Production mode, means client authenticate using certificate or uid/pswd.</li> <li>False, the default for Test mode, means client authenticate using only uid/pswd.</li> <li>You can change the value with <b>Configure XPC</b> by enabling client authentication (Production mode) or disabling client authentication (Test mode).</li> </ul> |
| iaik.jigsaw.ssl.client.requireCe<br>rtificate | true/false<br>Default is false | <ul> <li>True, the default for Production mode, requires certificate from client.</li> <li>False, the default for Test mode, does not require certificate from client.</li> <li>You can change the value with <b>Configure XPC</b> by enabling client authentication (Production mode) or disabling client authentication (Test mode).</li> </ul>                             |
| iaik.jigsaw.ssl.client.requireTr<br>ustedRoot | true/false<br>Default is false | True checks to see if client certificate's root is trusted.<br>False, the default, does not check to see if client certificate's root<br>is trusted.<br>You can change the value to True in Production mode (optional).                                                                                                    |

## security.prop

This file is for additional security properties, other than the certificates and other jigsaw information in the https-server.prop file.

| Properties                                   | Value                                         | Description                                                                      |
|----------------------------------------------|-----------------------------------------------|----------------------------------------------------------------------------------|
| jms.client.ssl.enable                        | True                                          | SonicMQ JMS client SSL connection. <b>Do not</b> change.                         |
| jms.client.ssl.provider.class                | Progress.message.net.ssl.iaik.iaikS<br>SLImpl | IAIK is the security provider. <b>Do not change.</b>                             |
| jms.client.ssl.cipher.suites                 | Not listed                                    | Define all cipher suites used by sonic ssl. <b>Do not</b> change.                |
| jms.client.ssl.client.requireTru<br>stedRoot | False                                         | Use trust root certificates to verify server certificates. <b>Do not change.</b> |
| jms.client.ssl.client.trustedRo<br>ot.dir    | <cadir></cadir>                               | Directory to store trusted root certificates.                                    |

The values differ between Test and Production modes as enforced by the Certificate Manager.

| Properties                                   | Value                          | Description                                                                                                    |
|----------------------------------------------|--------------------------------|----------------------------------------------------------------------------------------------------|
| security.httpsServerTrusted<br>Root.required | true/false<br>Default is false | True checks whether server root certificate<br>is trusted.<br>False, the default, does not check whether<br>server root certificates is trusted.<br>You can change the value to True in Production<br>mode (optional). |

| security.anonymousclient<br>s.allowed | true/false<br>Default is true | True, the default for Test mode, allows<br>anonymous clients.<br>False, the default for Production mode, does<br>not allow anonymous clients.<br>You can change the value with <b>Configure XPC</b><br>by enabling client authentication (Production<br>mode) or disabling client authentication (Test<br>mode).             |
|---------------------------------------|-------------------------------|----------------------------------------------------------------------------------------------------|
| security.clientauth.disabl<br>e       | true/false                    | True, the default value for Test mode, dis-<br>ables client authentication.<br>False, the default value for Production<br>mode, enables client authentication.<br>You can change the value in <b>Configure XPC</b> by<br>enabling client authentication (Production mode)<br>or disabling client authentication (Test mode). |

## service-start.prop

This property file contains startup information for the server itself.

| Properties                                 | Value                                                                                                    | Description                                                                                                    |
|--------------------------------------------|----------------------------------------------------------------------------------------------------|----------------------------------------------------------------------------------------------------|
| serverstartup.logfile.dir                  | Default is \logs, the directory of<br><install:root>\runtime\servers\<ser<br>verName&gt;\ogs</ser<br></install:root>                         | Directory from the servers runtime root directory<br>for startup log information. The root directory is<br><install:root>/runtime/servers/<servername>.</servername></install:root> |
| serverstartup.logfile.allevents            | Default is systemStartupLog,<br>which is<br><install:root>\runtime\servers\<ser<br>verName&gt;\logs\systemStartupLog</ser<br></install:root> | Event subscription to all events go in this file<br>under the serverstartup.logfile.dir.                                                                                            |
| serverstartup.default.lang                 | en<br>Default is en                                                                                                    | The default language for the server. The default is English.                                                                                                    |
| serverstartup.default.eventcata<br>log.dir | Default is \eventcatalog, the<br>directory of<br><install:root>\runtime\servers\<ser<br>verName&gt;\eventcatalog</ser<br></install:root>     | Directory from the server runtime root directory<br>for the event catalog. The root directory is<br><install:root>\runtime\servers\<servername>.</servername></install:root>        |

| ccs.server.entitymgr.fs                       | true/false<br>Default is <i>true</i> for file system<br>resolution.                                                                                                 | A boolean flag for using the Filesystem for<br>Schema resolution or not. If this is true, then the<br>one below should be false and vice-versa.                                                                                                    |
|-----------------------------------------------|----------------------------------------------------------------------------------------------------|----------------------------------------------------------------------------------------------------|
| ccs.server.entitymgr.ldap                     | true/false<br>Default is false.                                                                                                    | A boolean flag for using the ldap for Schema resolution or not. If this is true, then the one above should be false and vice-versa.                                                                                                    |
| ccs.server.router.impl.code                   | Default is<br>com.commerceone.ccs.kernel.route<br>r.ServiceRouter                                                                                                   | Routing component. Do not change.                                                                                                    |
| ccs.server.router.impl.args                   | Default is<br>initialThreads=1,maximumThreads<br>=9,queueCode=com.commerceone<br>.ccs.kernel.queue.ThreadedEnvelo<br>peQueue,queueType=memory,queu<br>eOwner=router | These are the arguments of the Document Router<br>code. Valid arguments include:<br>queueOwner= service OR router<br>queueName = <some name="">, required only if<br/>queueType=sonic<br/>queueType= memory OR sonic<br/>queueCode=<br/>com.commerceone.ccs.kernel.sonicmq.SonicThr<br/>eadedEnvelopeQueue for sonic queueType<br/>queueCode=<br/>com.commerceone.ccs.kernel.queue.ThreadedEn<br/>velopeQueue for memory queueType<br/>Use the XPC Manager to change this property.</some> |
| ccs.server.sonicmq.enabled                    | true/false<br>Default is true.                                                                                                    | True indicates server is using Sonic queues as the primary transport mechanism.                                                                                                    |
| ccs.server.sonicmq.syncrespo<br>nsequeue.name | Default is<br>XPC_ <servername>_SyncRespons<br/>e</servername>                                                                                                    | Name of the response queue needed for<br>synchronous messages. This needs to be set if<br>ccs.server.sonicmq.enabled is true.                                                                                                    |

## service-start.prop

There are two sections to this file:

- Top section lists services to be run on the server.
- Bottom section contains a listing for each service of the class name to be run to create this service, and the parameters to be passed into the service.

### Service startup list section

| Properties                   | Value                                                                                                  | Description                                                                  |
|------------------------------|----------------------------------------------------------------------------------------------------|------------------------------------------------------------------------------|
| startup.base.services        | Default is<br>ConfigurationService,AdminService,Asyn<br>cTransmitterService,SyncTransmitterServi<br>ce | Base services                                                                |
| startup.comm.services        | Default is<br>CommServletService,SonicCommService                                                      | Communication services. Use XPC<br>Manager to edit.                          |
| startup.aux.services         | Default is<br>EventManager,LogService,MessageStoreS<br>ervice,XCBLTransformService                     | Auxiliary services                                                           |
| startup.application.services | Default is PingService                                                                                 | Application services. Use XPC Manager to define document and timed services. |

The following are the properties of a service start section:

Services are categorized and are started in this order of the categories:

- **1.** Base services
- 2. Auxiliary (aux) services
- 3. Application services
- 4. Communication (comm) services.

This prevents documents from being received at a server before all services are up and available to receive them. Most business services run as application services. A service will not run on a server, unless it is named in the lists of services to be started.

### Service definition section

The **Service definition** section includes entries for all of the services named in the list section. For each service the code is specified to tell the server what class implements the service. The name used is the same name used in the service startup list. A line specifying the arguments to be passed to the service can be added. For most services that use queues to receive documents, this requires a specification of the queue code to be used.

It is possible to specify services for services that are not used. If the service is not listed in the startup section, the entries are ignored. For XPC document and timed services, the Args are defined by the XPC Manager.

The first entries here specify the code for the CommServletService and the code for the SonicCommService. In addition, the argument queueName, and number of threads are listed for the SonicCommService, which tells the SonicCommService to use a Sonic queue for its input queue.

| Properties                        | Value                                                                                                    | Description                                     |
|-----------------------------------|----------------------------------------------------------------------------------------------------|-------------------------------------------------|
| service.CommServletService.code   | Default is<br>com.commerceone.ccs.comm.receiver.servlet<br>.CommServletService                                                                                                    | Class used to create the<br>CommServletService. |
| service.SonicCommService.code     | Default is<br>com.commerceone.ccs.comm.receiver.sonic.<br>SonicCommService                                                                                                    | Class used to create the SonicCommService.      |
| service.SonicCommService.args     | Default is<br>initialThreads=4,maximumThreads=9,queue<br>Name=XPC_ <sonicnodename>_ConnectorIn<br/>bound</sonicnodename>                                                                                                    | Arguments for<br>SonicCommService.              |
| service.LostAndFoundService.code  | Default is<br>com.commerceone.ccs.service.LostAndFoun<br>dService                                                                                                    | Code for LostAndFoundService                    |
| service.LostAndFoundService.arg   | Default is LostAndFound message could also<br>go to dead message queue with the args of<br>store=file, initial Threads=4,<br>maximumThreads=9,queueCode=com.comm<br>erceone.ccs.kernel.sonicmq.SonicThreadedE<br>nvelopeQueue.queueType=sonic,queueOwne<br>r=service.queueName=SonicMQ,deadMessa<br>ge, readonly=false |                                                 |
| service.ConfigurationService.code | Default is<br>com.commerceone.ccs.service.config.Config<br>urationManager                                                                                                    | Code for Configuration Service                  |

| service.ConfigurationService.args     | Default is<br>initialThreads=0,maximumThreads=1,queue<br>Code=com.commerceone.ccs.kernel.queue.T<br>hreadedEnvelopeQueue,queueType=memory,<br>queueOwner=service | Valid arguments for<br>Configuration Service include:<br>queueOwner= service OR router<br>queueName = <some name="">,<br/>required only if queueType=sonic<br/>queueType= memory OR sonic</some> |
|---------------------------------------|----------------------------------------------------------------------------------------------------|----------------------------------------------------------------------------------------------------|
| service.AdminService.code             | Default is<br>com.commerceone.ccs.service.admin.Admin<br>Service                                                                                                 | Code for AdminService                                                                                                    |
| service.AdminService.args             | Default is<br>initialThreads=0,maximumThreads=1,queue<br>Code=com.commerceone.ccs.kernel.queue.T<br>hreadedEnvelopeQueue,queueType=memory,<br>queueOwner=service | Valid arguments for<br>AdminService include:<br>queueOwner= service OR router<br>queueName = <some name="">,<br/>required only if queueType=sonic<br/>queueType= memory OR sonic</some>          |
| service.EventManager.code             | Default is<br>com.commerceone.ccs.service.event.EventM<br>anager                                                                                                 | Code for EventManager                                                                                                    |
| service.LogService.code               | Default is<br>com.commerceone.ccs.service.log.LogServic<br>e                                                                                                    | Code for LogService                                                                                                    |
| service.XCBLTransformService.co<br>de | Default is<br>com.commerceone.versiongateway.service.X<br>CBLTransformService                                                                                    | Code for XCBLTransformService                                                                                                    |

## **Service Property Files**

Service default.prop configuration files are located in a directory for each service to run on the server. The directory name is created from the type of service, the name of the service, and the name of the class as in this example:

<install:root>\runtime\servers\<portalrouter\xpc>\config\services\AuxiliaryService. MessageStoreService.1\_0 \default.prop

## Log Service default.prop File

| Properties              | Value                                                                                                    | Description                                                                                                    |
|-------------------------|----------------------------------------------------------------------------------------------------|----------------------------------------------------------------------------------------------------|
| event.logfile.dir       | Default is <install:root>/runtime/<br/>servers/<servername>/logs</servername></install:root>                               | Directory where the event logs are stored.<br>Change this property if you wish to store events<br>at a different location.                                                         |
| event.logfile.allevents | Default is eventlog which is<br><install:root>/runtime/servers/<br/><servername>/logs/eventlog</servername></install:root> | Send all events to the event.logfile.dir directory<br>with the given name, including ccs events. Each<br>log file name is appended with the timestamp for<br>when the log started. |
| event.logfile.ccsevents | Default is ccslog which is<br><install:root>/runtime/servers/<br/><servername>/logs/ccslog</servername></install:root>     | Send only the ccs events to the given filename with timestamp appended.                                                                                                    |

The following properties are set in the default.prop file of the LogService. This service subscribes to all events, writing them out to a server.

## AsyncTransmitter and SyncTransmitter Service default.prop file

The default.prop file contains information on how the server identifies itself when making a connection, and the location of destinations it is trying to reach. The Transmitter service uses this authentication information while making connections to other locations.

| Properties          | Value                                             | Description                                                                                                    |
|---------------------|---------------------------------------------------|----------------------------------------------------------------------------------------------------|
| marketparticipantid | Example: 55d8d1d6-77b1-1000-<br>87d6-0a0000200001 | MPID is obtained through MSB registration<br>or MPID for test. Use Configure XPC to<br>change this property.                                                                                                    |
| authpref            | cert/uidpswd<br>Default is cert                   | Authentication preference for http/https. This<br>can be cert (with ssl transport level certificate<br>authentication) or uidpswd (with user level<br>userid/password authentication). When<br>Trading Partner connects to Portal Router,<br>uidpswd is used. When Portal Router<br>connects to Trading Partner, only cert is valid. |
| userid              | Default is admin                                  | ID used by the service when making the connection. Use Configure XPC to edit.                                                                                                    |

| password         |              | Encrypted (for production) or clear text (for<br>test only) password used for authentication.<br>To change the password, use Configure XPC.                                                                                                    |
|------------------|--------------|----------------------------------------------------------------------------------------------------|
| sonicmq.authpref | none/uidpswd | Authentication preference for the sonic<br>connection,.This can be uidpswd (with user<br>level authentication of userid/password) or<br>none. When Trading Partner connects to<br>Portal Router, uidpswd is used. When Portal<br>Router connects to Trading Partner, none<br>should be used. |

The following properties are the source of transmission information.

| Properties       | Value      | Description                                                                                                    |
|------------------|------------|----------------------------------------------------------------------------------------------------|
| ccs.comm.tx.fs   | true/false | A boolean flag for using the file system for<br>transmission information or not. If this is<br>true, then the one below should be false and<br>vice-versa |
| ccs.comm.tx.ldap | true/false | A boolean flag for using the ldap for<br>transmission information or not. If this is<br>true, then the one above should be false and<br>vice-versa        |

## client.prop Property File

This property file is in the directory where the client application is started, or where it is specified when TransmitterFactory object is instantiated. There are two client.prop files that are configured by changes to Configure XPC.

<install:root>/bin contains an Outbound client.prop. This client.prop picks up the MarketSite connectivity configuration in Configure XPC. PingMarketSite and DocSender use this client.prop.

<install:root>\etc\config contains a client.prop that is pointed Inbound. It picks up the local configurations in Configure XPC. Invoker uses this client.prop.

Most properties in this file are set during the installation of the server and many of them are duplicates of properties that are listed in the server property files.

| Properties          | Value                                | Description                                                                                                    |
|---------------------|--------------------------------------|----------------------------------------------------------------------------------------------------|
| ccs.comm.em.fs      | true/false                           | Boolean whether to use the filesystem for<br>schema resolution or not. If set to true, the<br>ccs.comm.em.ldap property should be false. |
| ccs.comm.em.fs.path | <install:root>\schema</install:root> | If the above is set to true, this is the path where<br>the schema documents are located.                                                 |
| ccs.comm.em.ldap    | true/false                           | Boolean whether to use the ldap for schema resolution or not. If set to true, the ccs.comm.em.fs property should be false.               |

Client code can use events. The following parameters direct the event handling.

| Properties                    | Value                                                                                                    | Description                                                   |
|-------------------------------|----------------------------------------------------------------------------------------------------|---------------------------------------------------------------|
| ccs.comm.event.language       | en<br>Default is en                                                                                          | Language to be used. Default is English.                      |
| ccs.comm.event.catalogloaddir | Default is<br><install:root>\runtime\servers\&lt;<br/>ServerName&gt;\eventcatalog\</install:root>            | Location of the event catalogs (a local directory).           |
| ccs.comm.event.outputfile     | Default is<br><install:root>\runtime\servers\&lt;<br/>ServerName&gt;\logs\clienteventlo<br/>g</install:root> | Location of the file where events from the client are placed. |

The following specify the source of transmitter properties.

| Properties       | Value      | Description                                                                                                    |
|------------------|------------|----------------------------------------------------------------------------------------------------|
| ccs.comm.tx.fs   | true/false | Boolean whether or not to use the<br>filesystem for transmission information.<br>If set to true, the ccs.comm.tx.ldap<br>property should be false. |
| ccs.comm.tx.ldap | true/false | Boolean whether or not to use the ldap<br>for transmission information. If set to<br>true, the ccs.comm.tx.fs property should<br>be false          |

### The following specify the cache information for transmitter:

| Properties                         | Value        | Description                                                |
|------------------------------------|--------------|------------------------------------------------------------|
| ccs.comm.transmitter.cache         | true/false   | Use cache or not for transmitter including http(s), sonic. |
| ccs.comm.transmitter.cache.refresh | Example: 100 | Time in second to cache the transmitter information.       |

To send a document, the following transmission properties must be available.

| Properties                                                                       | Value                                                                                                    | Description                                                                                                    |
|----------------------------------------------------------------------------------|----------------------------------------------------------------------------------------------------|----------------------------------------------------------------------------------------------------|
| ccs.comm.transmitter.destination.name                                            | Example: 55d8d1d6-77b1-<br>1000-87d6-0a0000200001,+                                                                                                    | List of destination MPIDs separated by comma(,)                                                                                                    |
| <destinationmpid>.doctype</destinationmpid>                                      | Example: Ping                                                                                                    | List of document type separated by comma(,)                                                                                                    |
| +.+.docformat                                                                    | xml                                                                                                    | Format used by the document, usually xml                                                                                                    |
| +.+.protocols                                                                    | http and/or ,https and/or<br>,sonic                                                                                                    | Protocols for sending the document                                                                                                    |
| +.+.protocol.http.args                                                           | Example:<br>preference=3,destinationaddr<br>ess=http://localhost:8008/<br>xcc,qos=guaranteed,code=co<br>m.commerceone.ccs.comm.s<br>ender.http.HttpTransmitter   | There should be one of these entries for<br>each protocol type, including a preference<br>count to help direct the transmitter to using<br>the preferred protocol. |
| <destinationmpid>.<doctype>.protoco<br/>l.https.args</doctype></destinationmpid> | Example:<br>preference=1,destinationaddr<br>ess=https://localhost:443/<br>xcc,qos=guaranteed,code=co<br>m.commerceone.ccs.comm.s<br>ender.https.HttpsTransmitter | There should be one of these entries for<br>each protocol type, including a preference<br>count to help direct the transmitter to using<br>the preferred protocol. |
| <destinationmpid>.<doctype>.protoco<br/>l.sonic.args</doctype></destinationmpid> | Example:<br>preference=2,destinationaddr<br>ess= <nodename>::<queuena<br>me&gt;</queuena<br></nodename>                                                          | This is the syntax of the sonic transport.                                                                                                    |

### Versioning Properties in client.prop

| Кеу                            | Value                                                                                                    | Description                                                                                                    |
|--------------------------------|----------------------------------------------------------------------------------------------------|----------------------------------------------------------------------------------------------------|
| transformation.registry        | Full Path of<br>TransformRegistry.xml file<br>Default is <install:root>/<br/>schema/<br/>TransformRegistry.xml</install:root> | TransformRegistry.xml file has meta data about transformations.                                                                                                    |
| transformation.internalversion | 20 22 30                                                                                                    | The xCBL version supported by the client<br>program. All incoming documents are<br>converted to this xCBL version (if<br>transformation exists) before client handles<br>it.                    |
| transformation.externalversion | 20 22 30                                                                                                    | The lowest xCBL version supported by a<br>Trading Partner your application transacts<br>with. If the value of this key is the same as<br>the value of above, the transformation is<br>disabled. |

### Sonic Properties in client.prop

### Sonic properties to set up by the Sonic Transport.

| Properties              | Value                                                                               | Description                                           |
|-------------------------|-------------------------------------------------------------------------------------|-------------------------------------------------------|
| +.+.protocols           | sonic                                                                               | Designates SonicMQ as the available protocol.         |
| +.+.protocol.sonic.args | preference=1,destinationaddres<br>s= <nodename>::<queuename></queuename></nodename> | The destinationaddress is the destination queue name. |

Sonic broker connection parameters required.

| Properties              | Value                                                                                            | Description                                                                                                    |
|-------------------------|--------------------------------------------------------------------------------------------------|----------------------------------------------------------------------------------------------------|
| sonicmq.broker.url      | <tcp ssl="">://<br/><brokermachine>:<broker<br>Port4Client&gt;</broker<br></brokermachine></tcp> | <tcp ssl="">://<brokermachine>:<brokerport4client><br/>Use Configure XPC to change.</brokerport4client></brokermachine></tcp> |
| sonicmq.broker.username |                                                                                                  | User id needed to connect to the broker as a JMS client.                                                                      |

| sonicmq.broker.password        | This is the encrypted password for the above user name.                                              |
|--------------------------------|----------------------------------------------------------------------------------------------------|
| sonicmq.syncresponsequeue.name | This is the response queue for the client to use to receive responses for synchronous requests sent. |

These close modes are supported for SonicMQ.

| Properties               | Value                                                                        | Description                                                                                                    |
|--------------------------|------------------------------------------------------------------------------|----------------------------------------------------------------------------------------------------|
| sonicmq.connection.close | idle: <numofseconds>/<br/>always/never<br/>Default is idle:30</numofseconds> | The idle mode closes connection idle for specified<br>number of seconds.<br>The idle timeout is in seconds, and should not be set<br>lower than 30.<br>The always mode always closes a connection after<br>document send and reopens it before the next send.<br>The never mode never closes the connection. |

The following specify the sonic authentication preference.

| note minim mis also can be set anough rioperales object instead of in chem.prop. |                                     |                                                                                                    |
|----------------------------------------------------------------------------------|-------------------------------------|----------------------------------------------------------------------------------------------------|
| Properties                                                                       | Value                               | Description                                                                                                    |
| sonicmq.authpref                                                                 | uidpswd/none<br>Default is uidpswd. | Authentication preference for the sonic connection.<br>This can be uidpswd (with user level authentication<br>of userid/password) or none. When Trading Partner<br>connects to Portal Router, uidpswd should be used.<br>When Portal Router connects to Trading Partner,<br>none should be used. |

Note .......... This also can be set through Properties object instead of in client.prop.

If sonicmq.broker.url (described above) is defined as SSL, then these additional SSL parameters are required.

| Properties                    | Value                                     | Description                                                      |
|-------------------------------|-------------------------------------------|------------------------------------------------------------------|
| jms.client.ssl.enable         | True                                      | Enables SonicMQ JMS client SSL connection. <b>Do not change.</b> |
| jms.client.ssl.provider.class | Progress.message.net.ssl.iaik.iaikSSLImpl | Implementation class for the SSL provider. <b>Do not change.</b> |

| jms.client.ssl.cipher.suites                 | SSL_RSA_WITH_3DES_EDE_CBC_SHA,S<br>SL_RSA_WITH_RC4_MD5,SSL_RSA_WIT<br>H_RC4_SHA,SSL_RSA_WITH_IDEA_CBC<br>_SHA,SSL_RSA_WITH_DES_CBC_SHA,S<br>SL_DH_DSS_WITH_3DES_EDE_CBC_SH<br>A,SSL_DH_DSS_WITH_3DES_EDE_CBC_SH<br>A,SSL_DH_RSA_WITH_3DES_EDE_CBC_SH<br>A,SSL_DH_RSA_WITH_3DES_EDE_CBC_SH<br>A,SSL_DHE_DSS_WITH_3DES_EDE_CBC_SH<br>A,SSL_DHE_RSA_WITH_3DES_EDE_CBC_SH<br>A,SSL_DHE_RSA_WITH_3DES_EDE_CBC_SH<br>A,SSL_DHE_RSA_WITH_3DES_EDE_CBC<br>SHA,SSL_DHE_RSA_WITH_3DES_EDE_CBC<br>SHA,SSL_DHE_RSA_WITH_3DES_EDE_CBC<br>SHA,SSL_DHE_RSA_WITH_3DES_EDE_CBC<br>SHA,SSL_DHE_RSA_WITH_DES_CBC_S<br>HA,SSL_DHE_RSA_WITH_DES_CBC_S<br>HA,SSL_RSA_EXPORT1024_WITH_DES_<br>CBC_SHA,SSL_DHE_DSS_EXPORT1024_<br>WITH_DES_CBC_SHA,SSL_RSA_EXPOR<br>T1024_WITH_RC4_56_SHA,SSL<br>_RSA_EXPORT_WITH_RC4_40_MD5,SSL<br>_RSA_EXPORT_WITH_RC4_40_MD5,SSL<br>_RSA_EXPORT_WITH_DES40_CBC<br>_SHA,SSL_DH_DSS_EXPORT_WITH_DES<br>40_CBC_SHA,SSL_DH_RSA_EXPORT_WI<br>TH_DES40_CBC_SHA,SSL_DHE_DSS_EX<br>PORT_WITH_DES40_CBC_SHA,SSL_DHE<br>_RSA_EXPORT_WITH_DES40_CBC_SHA,SSL_DHE | Cipher suites<br>Do not change                                                                                                    |
|----------------------------------------------|----------------------------------------------------------------------------------------------------|----------------------------------------------------------------------------------------------------|
| jms.client.ssl.client.requireTrus<br>tedRoot | true/false                                                                                                    | Use trust root certs to verify server<br>certs. If false, the client is not<br>required to have the trusted root of<br>the server's certificate. Otherwise,<br>the client needs to have the root of<br>the server certificate. |
| jms.client.ssl.client.trustedRoot<br>.dir    | Example: <install:root>/certs/ca</install:root>                                                                                                    | Directory to store trusted root<br>certificates, required only if<br>jms.client.ssl.client.requireTrustedR<br>oot is true                                                                                                    |

The following properties are set at the bottom of the **Configure XPC** user interface. When XPC makes outbound connection to MarketSite, the document could be routed through a proxy server located in the DMZ (demilitarized zone).

| Properties      | Value                          | Description                                                                                                    |
|-----------------|--------------------------------|----------------------------------------------------------------------------------------------------|
| proxySet        | true/false<br>Default is false | If true, outbound connection are routed to<br>proxy server. If false, outbound connection<br>is not routed to proxy server. If false, the<br>following four properties keys are ignored.                                                                                                    |
| proxyHost       | <proxymachine></proxymachine>  | Host machine where proxy server is<br>installed. This value must be the fully<br>qualified network address of the proxy<br>server host machine.<br>Example:<br>,proxyHost=sslproxy.mycompany.com<br>This value should be the same as<br>https.proxyHost below.                                                                                   |
| proxyPort       | <proxyport></proxyport>        | Http port where proxy server is configured<br>to allow http connection. This value should<br>be the same as https.proxyPort below.<br>Note: This port needs to be configured<br>correctly on proxy server to allow<br>successful outbound connection on that<br>port. See your chosen proxy server's<br>documentation on how to configure ports. |
| https.proxyHost | <proxymachine></proxymachine>  | Host machine where proxy server is<br>installed. This value must be the fully<br>qualified network address of the proxy<br>server host machine.<br>Example:<br>,https.proxyHost=sslproxy.mycompany.co<br>m<br>This value should be the same as proxyHost<br>above.                                                                               |
| https.proxyPort |                                | Https port where proxy server is configured<br>to allow https connection. This value should<br>be the same as proxyPort above.<br>Note: This port needs to be configured<br>correctly on proxy server to allow<br>successful outbound connection on that<br>port. See your chosen proxy server's<br>documentation on how to configure ports.     |

Outbound communications through a proxy server provide support for any http/https based proxy server that follows the standard HTTP 1.1. Use Configure XPC to edit.